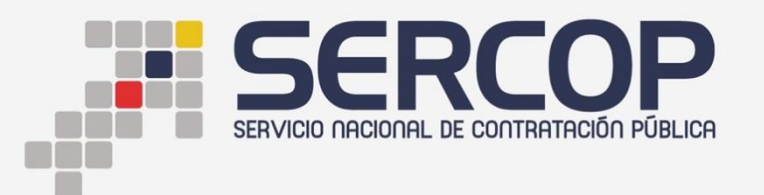

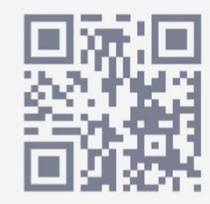

# SUBASTA INVERSA CORPORATIVA DE MEDICAMENTOS

# Manual de Usuario: "Entrega de documentación"

# Dirigido a Proveedores

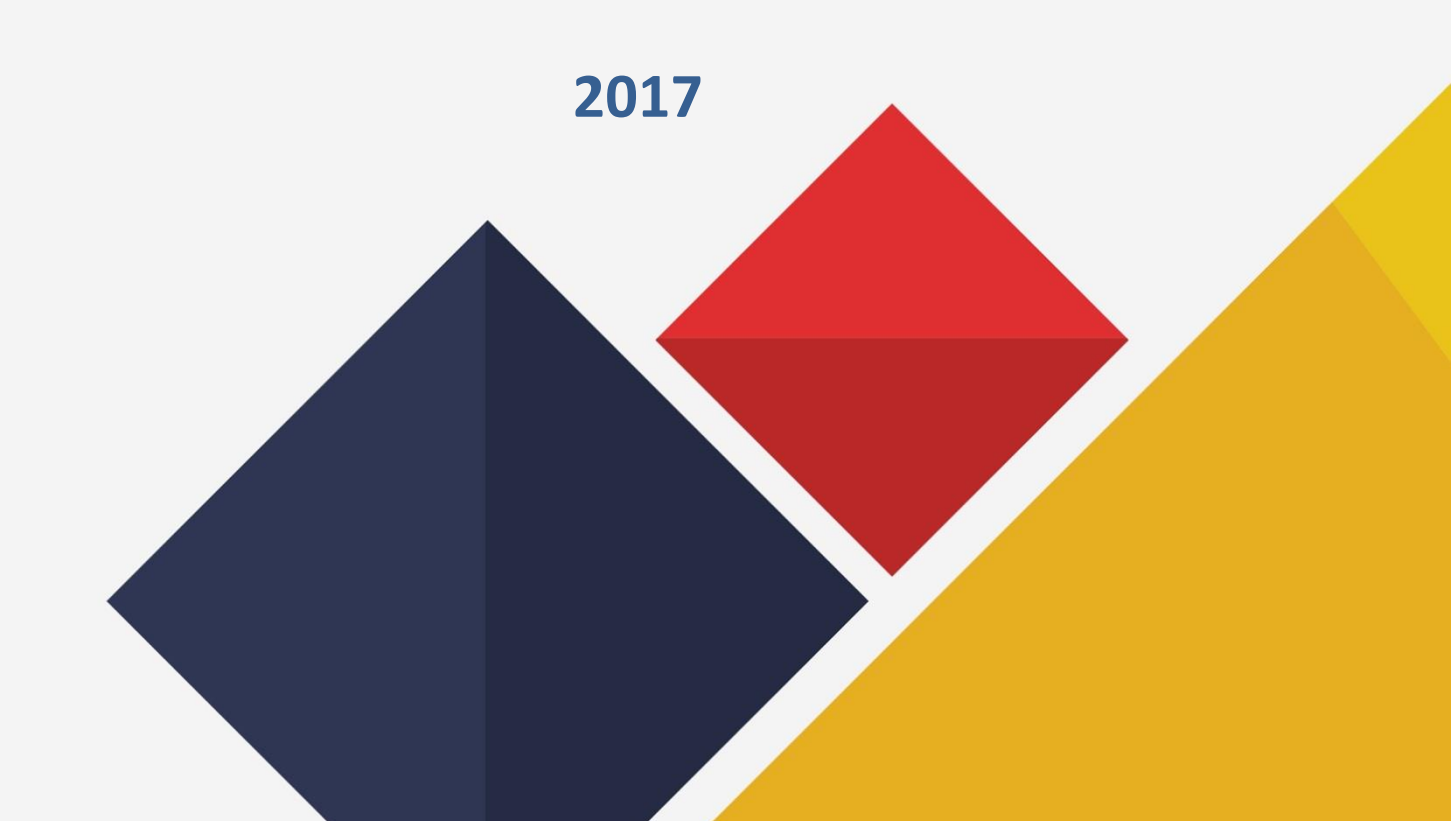

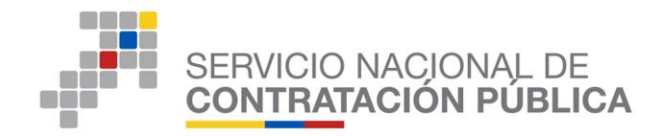

## INDICE

## Tabla de contenido

| 1. | Presentación                                                                                                    |
|----|----------------------------------------------------------------------------------------------------|
| 2. | Fundamento Legal                                                                                                    |
| 3. | Descripción del proceso:                                                                                                    |
|    | 3.1. Módulo Subasta Inversa Corporativa de Medicamentos 4                                                                                                    |
|    | 3.2. Ingreso Módulo SICM 4                                                                                                    |
|    | 3.3. Consulta Procesos 5                                                                                                    |
|    | 3.4. Búsqueda de Procesos                                                                                                    |
|    | 3.5. Descripción del Medicamento                                                                                                    |
|    | 3.6 Certificado de Registro Sanitario10                                                                                                    |
|    | 3.7 Licencia para comercializar sustancias sujetas a fiscalización                                                                                                    |
|    | 3.8 Información Bolsa de Valores                                                                                                    |
|    | 3.9 Formulario de Información: Paraísos Fiscales/ Persona Expuesta Políticamente (PEP) / Dignidad de<br>Elección Popular o Servidor Público                                                            |
|    | 3.9.1 Sección: Información Paraísos Fiscales                                                                                                    |
|    | 3.9.2 Sección: Persona Expuesta Políticamente (PEP)                                                                                                    |
|    | 3.9.3 Sección: Dignidad de Elección Popular                                                                                                    |
|    | 3.10 Formulario Electrónico Declaración Juramentada de no estar inmerso en las<br>Inhabilidades Generales y Especiales Establecidas en los Artículos 62 y 63 de la LOSNCP, y<br>110 y 111 del RGLOSNCP |
|    | 3.11 Detalle de documentación ingresada                                                                                                    |

2

GOBIERNO DE LA REPÚBLICA DEL **ECUADOR**  Av. de los Shyris 21-20 y el Telégrafo Código Postal: EC170506 Teléfono: 593-2 244 0050 Quito - Ecuador

(70

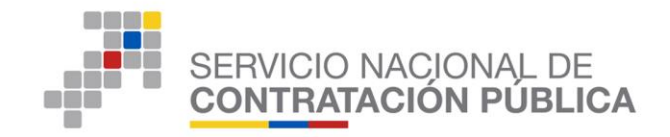

#### 1. Presentación

El presente manual ha sido elaborado con el objeto de dar a conocer a los oferentes, el procedimiento para la entrega de documentación habilitante del oferente ganador de la etapa de puja o negociación exitosa, a través el Portal Institucional del SERCOP, con la descripción del proceso que debe seguir para dicho fin.

Es importante indicar que el oferente deberá ingresar la documentación e información habilitante correspondiente al medicamento del proceso del que resultó ganador.

## 2. Fundamento Legal

Instructivo para Regular el Procedimiento de la Subasta Inversa Corporativa de Medicamentos (Codificación de Resoluciones expedido mediante resolución externa No. RE-SERCOP-0000072-2016)

#### Art. 394.- Presentación y verificación de documentación.

"El proveedor ganador de la puja o el oferente de la negociación exitosa, según corresponda, en el término máximo de hasta sesenta (60) días, deberá ingresar y presentar la documentación e información en el Portal Institucional del Servicio Nacional de Contratación Pública que se haya solicitado expresamente en el pliego como requisito indispensable para su adjudicación. La máxima autoridad institucional del Servicio Nacional de Contratación Pública o su delegado podrá modificar dicho término de forma motivada. Este término constituirá la fecha estimada de adjudicación.

En caso de que la Comisión Técnica, verifique que la documentación presentada por el oferente, no cumple con lo requerido en el pliego, rechazará su oferta y notificará a la máxima autoridad del Servicio Nacional de Contratación Pública o su delegado para que inicie el procedimiento establecido en el artículo 108 de la Ley Orgánica del Sistema Nacional de Contratación Pública, en base a la infracción prevista en el literal d) del artículo 106 de la referida Ley. Sin perjuicio de lo expuesto, la Comisión Técnica llamará al siguiente mejor oferente en orden de prelación de la puja y que cuente de manera inmediata (hasta setenta y dos (72) horas) con los requisitos establecidos en el pliego, incluyendo la obligación de mantener su oferta hasta la suscripción del Convenio Marco. Si este oferente llamado como segunda opción no cumple con los requerimientos exigidos en el pliego en el término señalado (hasta setenta y dos (72) horas), la máxima autoridad del Servicio Nacional de Contratación Pública o su delegado declarará desierto el procedimiento de selección, sin perjuicio de la sanción administrativa aplicable."

3

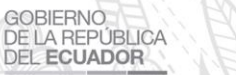

Av. de los Shyris 21-20 y el Telégrafo Código Postal: EC170506 Teléfono: 593-2 244 0050 Quito - Ecuador

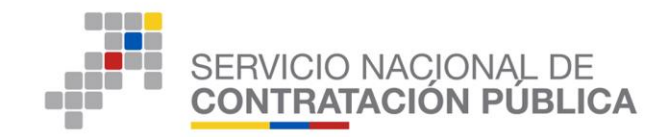

## 3. Descripción del proceso:

## 3.1. Módulo Subasta Inversa Corporativa de Medicamentos

Una vez ingresado en el Portal Institucional <u>www.sercop.gob.ec</u>; debe hacer clic en el ícono "Subasta Inversa Corporativa de Medicamentos". (Ver Imagen 1)

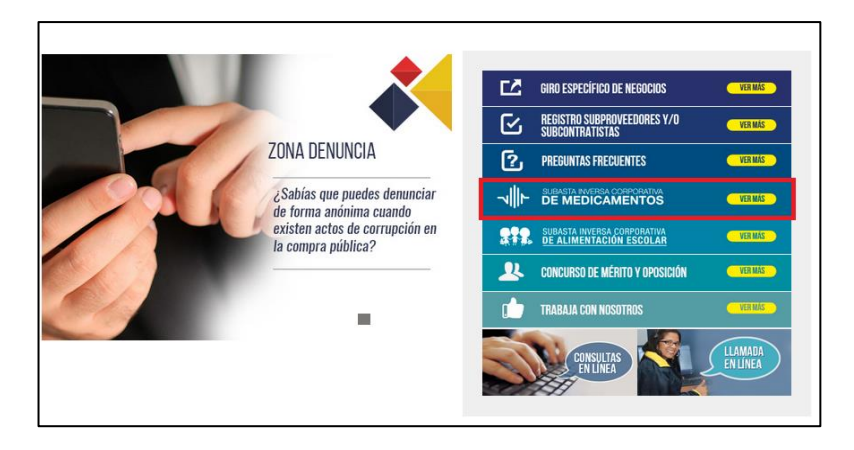

lmagen 1

## 3.2. Ingreso Módulo SICM

Para acceder al Módulo Especial Subasta Inversa Corporativa de Medicamentos, ingrese el número de RUC, nombre de Usuario y Contraseña, luego haga clic en el botón Entrar. (Ver imagen 2).

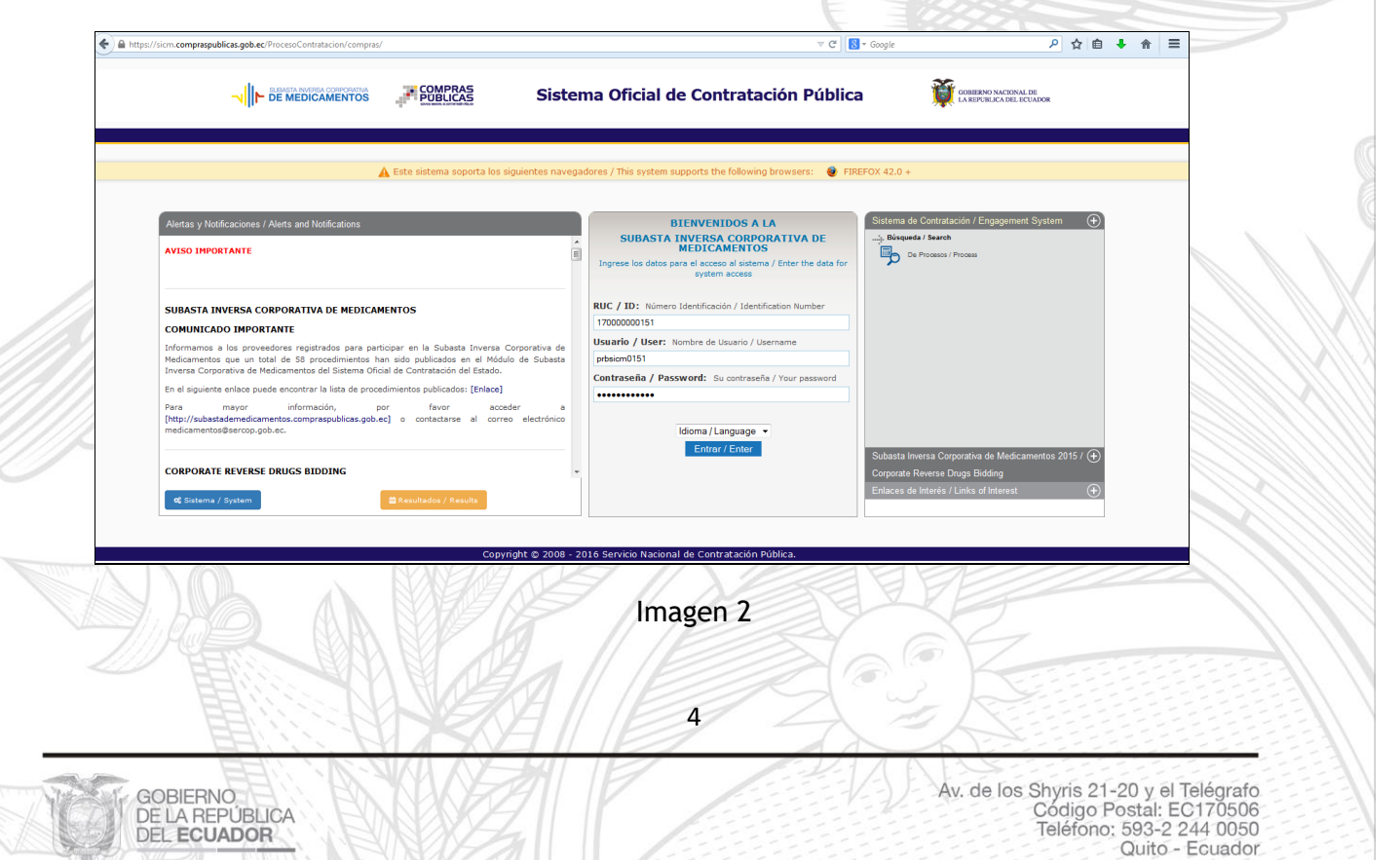

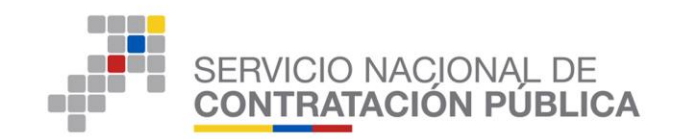

## **3.3. Consulta Procesos**

En este Módulo, el proveedor pueconsultar el proceso, presionando la pestaña "Consultar", submenú, "Mis procesos" (Ver imagen 3).

| P-sicm.comprasp | publicas.gob.ec/ProcesoContratacion/compra | as/EP/home.cpe          |                        | ∀ C <sup>4</sup>                                  | → *SICMSercop                          | ዖ☆ 自 ♣ 俞          |
|-----------------|--------------------------------------------|-------------------------|------------------------|---------------------------------------------------|----------------------------------------|-------------------|
|                 |                                            |                         | SIMULAD                | OOR PUJA SICM 2015<br>CORPORATIVA DE MEDICAMENTOS | GOBIERNO NACIONA<br>LA REPUBLICA DEL E | L DE<br>CUADOR    |
| Jueves, 2       | 28 de Abril del 2016 16:14   GMT-5   Quito | o-Ecuador               | RU                     | JC: 170000000151   Empresa: PROVEEDOR DE SIM      | MULACION 0151   Usuario: prbsicm0151   | [ Cerrar Sesión ] |
|                 | Inicio Datos Generales                     | Consultar               |                        |                                                   |                                        |                   |
| scritorio       |                                            | Proceso de contratación |                        |                                                   |                                        |                   |
|                 |                                            | Mis procesos            |                        |                                                   |                                        |                   |
| CCESOS DIRECTOS | A APLICACIONES                             |                         |                        |                                                   |                                        |                   |
|                 |                                            |                         | INVITACIONES RECIBIDAS | EL PRESENTE MES                                   |                                        |                   |
|                 |                                            |                         | Código                 | Descripción                                       | Fecha de Publicación                   | Presupuesto       |
| procesos        | срс                                        |                         | PRUEBA-SICM-QA-EDH11   | PRUEBA ACCIONISTAS PROVEEDOR 183                  | 27-04-2016 09:36:00                    | \$ 123.650000     |
|                 |                                            |                         | SICM2016-PRLR005       | negociacion                                       | 07-04-2016 11:38:00                    | \$ 1.850000       |
|                 |                                            |                         | SICM-0504-2016         | PRUEBAS SICM                                      | 05-04-2016 15:24:00                    | \$ 1.980400       |
|                 |                                            |                         | REPRO-008              | ALEATORIO                                         | 04-04-2016 22:05:00                    | \$ 4.000000       |
| contraseña      | generales                                  |                         | REPRO-004              | REPRO-004                                         | 04-04-2016 21:30:00                    | \$ 10.515485      |
|                 |                                            |                         | REPRO-003              | REPRO-003                                         | 04-04-2016 19:08:00                    | \$ 10.215115      |
| 61              |                                            |                         |                        |                                                   |                                        |                   |
| le i            |                                            |                         | PROCESOS RECIENTES     |                                                   |                                        |                   |
| contactos       |                                            |                         |                        |                                                   |                                        |                   |
|                 |                                            |                         | No existen procesos    |                                                   |                                        |                   |
|                 |                                            |                         |                        |                                                   |                                        |                   |
|                 |                                            |                         |                        |                                                   |                                        |                   |
|                 |                                            |                         |                        |                                                   |                                        |                   |
|                 |                                            |                         |                        |                                                   |                                        |                   |

## **3.4. Búsqueda de Procesos**

 Podrá realizar la búsqueda de cualquier proceso a través de las siguientes opciones: "Palabras claves", "Estado del Proceso", "Código del Proceso" o "Por Fechas de Publicación".

Para verificar los procesos en los cuales debe realizar la entrega de documentación e información habilitante seleccione "Estado del Proceso" y escoja la opción "Entrega de documentación habilitante oferente ganador", de clic en "Buscar" y seleccione el "Código" del proceso del cual desea realizar la entrega de documentación e información habilitante. (Ver imagen 4)

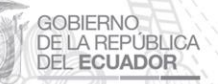

Av. de los Shyris 21-20 y el Telégrafo Código Postal: EC170506 Teléfono: 593-2 244 0050 Quito - Ecuador

5

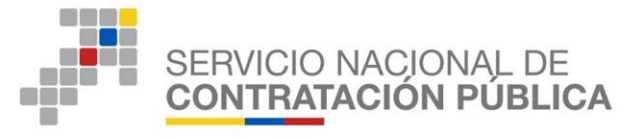

|                                            | Viemes, 29 de Abril del 2016 11:12   GMT-          | S COMPRAS<br>SUBASTAIN<br>5   Quito-Ecuador | IMULADOR PUJA SICM 2015<br>IVERSA CORPORATIVA DE MEDICAMENTO<br>RUC: 17000000164   Empresa: PROVEEDOR D | S<br>E SIMULACION Usuario: prbsi                                      | D NACERNI DE<br>LECA REL RECINDR<br>cm0164   [ <u>Cerrar Sesión</u> ]                      |                                              |
|--------------------------------------------|----------------------------------------------------|---------------------------------------------|----------------------------------------------------------------------------------------------------|-----------------------------------------------------------------------|--------------------------------------------------------------------------------------------|----------------------------------------------|
| »Consulta de Mis Procesos                  |                                                    |                                             |                                                                                                    |                                                                       |                                                                                            |                                              |
| Para Buscar Procesos: Presione el botón Bu | scar.                                              |                                             |                                                                                                    |                                                                       |                                                                                            |                                              |
| Palabras claves                            |                                                    |                                             | Pa                                                                                                    | ra encontrar procesos según pal                                       | abras claves ingresadas; ej: "computador", "                                               | camarón".                                    |
| Entidad Contratante                        |                                                    | Buscar<br>Entidad                           | Pr                                                                                                    | esione el botón 'Buscar Entidad',<br>scar Procesos.                   | para encontrar el nombre de la Entidad Cont                                                | ratante, de la cual desea                    |
| Tipo de Contratación                       | Subasta Inversa Corporativa                        |                                             | Q                                                                                                    | e tipo de contratación es el proc                                     | eso: Licitación, Subasta Inversa o Publicaci                                               | ón u atro.                                   |
| Estado del Proceso                         | Entrega de documentación habilitante oferente gana | óor 🖕                                       | Se                                                                                                    | leccione el Estado en que se enc                                      | uentren los procesos interesados.                                                          |                                              |
| Código del Proceso                         |                                                    |                                             | In                                                                                                    | prese el código del proceso a bus                                     | icar, ej: INCOP-SI-001                                                                     |                                              |
| Por Fechas de Publicación (*)              | Desde: 2015-10-29 III Hasta                        | 2018-04-29 🕅                                | Se<br>(P                                                                                                | leccione el Período de la fecha d<br>ariodo válido 6 meses antes y 15 | e Publicación del Proceso.<br>i días después de la fecha de publicación)                   |                                              |
| Para una búsqueda más avanzada             | Buscar en google                                   |                                             | Es                                                                                                    | ta opción permite buscar informa<br>ceder puede ingresar en el camp   | ción e inclusive documentos que se encuent<br>o 'Palabras claves' lo que necesita buscar y | ren en el Portal. Para<br>clic en el enlace. |
|                                            |                                                    |                                             | Buscar Limplar                                                                                          |                                                                       |                                                                                            |                                              |
| Código Entidad Cor                         | stratante                                          | Objeto del Proceso                          | Estado del Proceso                                                                                      | Provincia/Cantón                                                      | Presupuesto Referencial Unitario(sin iva)                                                  | Fecha de Publicación                         |
| SICM-000-2016 PRUEBAS                      | Entidad Mantenimiento PRIMERO DE JULIO             | ENTREGA DE DOCUMENTACION HABILITANTE        | Entrega de documentación habilitante oferente gana                                                      | for PICHINCHA/QUITO                                                   | \$2.00000                                                                                  | 2016-04-29 10:26:00                          |
| DRUERA, STOM, OA, EDUISE DRUERAS I         | Entroso mantenimiento PRIMERO DE JULIO             | nnurerverevudecgmangth                      | Entrega de documentación nabilitante oferente gana                                                      | PICHINCHA / QUITO                                                     | \$0.01000                                                                                  | 2016-04-29 09:10:00                          |
| PROEBA-SICM-QA-EDH15 DRUEBASI              | Entidad Mantenimiento PRIMERO DE JULIO             | NEGOCIACION                                 | Entrega de documentación habilitante oferente gana                                                      | for PICHINCHA/QUITO                                                   | \$123,65000                                                                                | 2016-04-29 08:53:00                          |
| SICM2016-PRLR005 PRUEBAS                   | Entidad Mantenimiento PRIMERO DE JULIO             | neoociacion                                 | Entrega de documentación habilitante oferente gana                                                      | for PICHINCHA / QUITO                                                 | \$1.85000                                                                                  | 2016-04-07 11:38:00                          |
| SICM-0504-2016 PRUFBAS                     | Entidad Mantenimiento PRIMERO DE JULIO             | PRUFRAS SICM                                | Entrega de documentación habilitante oferente gana                                                      | for PICHINCHA / QUITO                                                 | \$1,98040                                                                                  | 2016-04-05 15:24:00                          |
| SICM-PRUEBA-MT15 PRUEBAS                   | Entidad Mantenimiento PRIMERO DE JULIO             | En pruebas mantis 2406                      | Entreça de documentación habilitante oferente gana                                                      | for PICHINCHA / QUITO                                                 | \$0.01540                                                                                  | 2016-01-15 10:55:00                          |
| Procesos del 1 al 7 de 7                   |                                                    |                                             | -                                                                                                    |                                                                       |                                                                                            |                                              |
|                                            |                                                    | Copyright © 2008 - 2016 S                   | Servicio Nacional de Contratación Pública.                                                              |                                                                       |                                                                                            |                                              |

Imagen 4

- Para iniciar con el ingreso de la documentación e información habilitante verifique que el estado del proceso se encuentre en "Entrega de documentación habilitante oferente ganador"
- A continuación, el sistema le mostrará un mensaje informativo respecto a las responsabilidades que tendrá el oferente ganador al ingresar la documentación e información habilitante conforme al Art.106 de la Ley Organica del Sistema Nacional contratación Pública y conformidad al procedimiento establecido en el Art. 108 de la referida Ley. (Ver imagen 4.1)

Recuerde que es de su total responsabilidad el ingreso y validación de información o documentación habilitante a través de este sistema. En caso de ingresar información o documentación errónea o falsa, estará incurriendo en la infracción prevista en el Art. 106 de la Ley Orgánica del Sistema Nacional de Contratación Pública, de conformidad al procedimiento establecido en el Art. 108 de la referida Ley.

Aceptar

Imagen 4.1

6

Al finalizar la lectura, haga clic en el botón "Aceptar".

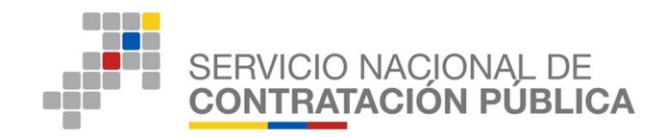

## 3.5. Descripción del Medicamento.

A continuación, deberá completar los siguientes campos de acuerdo a la descripción del medicamento y al registro sanitario vigente emitido por la Agencia Nacional de Regulación, Control y Vigilancia Sanitaria (ARCSA). (Ver imagen 5)

- a. <u>Descripción del Medicamento</u>.- Seleccione entre las opciones de "cumple" o "no cumple" en los campos desplegados, de acuerdo a la descripción del medicamento al cual se refiere el proceso de subasta.
  - DCI
  - Forma Farmacéutica
  - Concentración
  - Presentación Comercial
  - ¿Cumple con las especificaciones establecidas en la Ficha Técnica del medicamento?
- b. <u>Información Específica del Medicamento</u>.- Aquí deberá ingresar la información específica del medicamento al cual se refiere el proceso de subasta, conforme al registro sanitario vigente emitido por la ARCSA.
  - Nombre Comercial del Medicamento
  - Vía de Administración
  - Forma Farmacéutica Específica
  - Concentración Específica del Medicamento
  - Presentación Comercial del Medicamento
  - Período de Vida Útil
  - Condiciones de Almacenamiento
  - ¿El registro sanitario se encuentra a nombre de la compañía/empresa que está participando en este procedimiento? escoja la opción "SI" o "NO".

7

Av. de los Shyris 21-20 y el Telégrafo Código Postal: EC170506 Teléfono: 593-2 244 0050 Quito - Ecuador

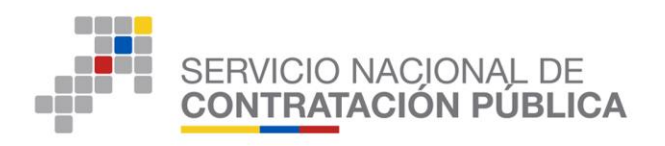

|                                                                                                    |                                                                                                    |                                                                                                    |                                | 01                                                                                                    | 64                                                                                                    |                                                                                                    |
|----------------------------------------------------------------------------------------------------|----------------------------------------------------------------------------------------------------|----------------------------------------------------------------------------------------------------|--------------------------------|----------------------------------------------------------------------------------------------------|----------------------------------------------------------------------------------------------------|----------------------------------------------------------------------------------------------------|
| Inicio Datos Gen                                                                                                    | erales Consultar                                                                                                    |                                                                                                    |                                |                                                                                                    |                                                                                                    |                                                                                                    |
| n del Medicamento                                                                                                    |                                                                                                    |                                                                                                    |                                |                                                                                                    |                                                                                                    |                                                                                                    |
| Información del Proceso de Contratación                                                                                                    |                                                                                                    |                                                                                                    |                                |                                                                                                    |                                                                                                    |                                                                                                    |
| CÓDIGO:                                                                                                    | SICM-000-2016                                                                                                    |                                                                                                    |                                |                                                                                                    |                                                                                                    |                                                                                                    |
| OBJETO DEL PROCESO:                                                                                                    | ENTREGA DE DOCI                                                                                                    | UMENTACIÓN HABILITANTE                                                                                            |                                |                                                                                                    |                                                                                                    |                                                                                                    |
| DESCRIPCION:                                                                                                    | ENTREGA DE DOCI                                                                                                    | UMENTACION HABILITANTE                                                                                            |                                |                                                                                                    |                                                                                                    |                                                                                                    |
| PRESUPUESTO:                                                                                                    | USD 2.000000                                                                                                    |                                                                                                    |                                |                                                                                                    |                                                                                                    |                                                                                                    |
| Detalle: Fármaco                                                                                                    |                                                                                                    |                                                                                                    |                                |                                                                                                    |                                                                                                    |                                                                                                    |
|                                                                                                    | БОРМА БАРМАСЯ́НТІСА                                                                                                    | CONCEN                                                                                                    | PRESENTACIÓN                   | CANTIDAD                                                                                                    |                                                                                                    | SUBTOTAL                                                                                                    |
|                                                                                                    | TORMATARMACEUTICA                                                                                                    | CONCEN.                                                                                                    | TREETROOM                      | CANTIDAD                                                                                                    | TREGIO REF. UNITARIO                                                                                                    | JUBIOTAL                                                                                                    |
| N05BA01SOR091X0 Diazepam                                                                                                    | Sólido oral                                                                                                    | 10 mg                                                                                                    |                                | 35000                                                                                                    | USD 2.000000                                                                                                    | USD 70,000.000000                                                                                                    |
| TOTAL                                                                                                    |                                                                                                    |                                                                                                    |                                |                                                                                                    |                                                                                                    | USD 70.000.000000                                                                                                    |
|                                                                                                    |                                                                                                    |                                                                                                    |                                |                                                                                                    |                                                                                                    |                                                                                                    |
| atos del Proveedor Ganador de la Puia/Negociación                                                                                                    |                                                                                                    |                                                                                                    |                                |                                                                                                    |                                                                                                    |                                                                                                    |
| RAZÓN SOCIAL                                                                                                    | PROVEEDOR DE SIMU                                                                                                    | JLACION 0164                                                                                                    |                                |                                                                                                    |                                                                                                    |                                                                                                    |
| NOMBRE COMERCIAL                                                                                                    | PROVEEDOR DE SIMU                                                                                                    | JLACION 0164                                                                                                    |                                |                                                                                                    |                                                                                                    |                                                                                                    |
| RUC                                                                                                    | 17000000164                                                                                                    |                                                                                                    |                                |                                                                                                    |                                                                                                    |                                                                                                    |
|                                                                                                    |                                                                                                    |                                                                                                    |                                |                                                                                                    |                                                                                                    |                                                                                                    |
| Descripción del Medicamento                                                                                                    |                                                                                                    |                                                                                                    |                                |                                                                                                    |                                                                                                    |                                                                                                    |
| Indicaciones: Seleccione cumple o no cumple, con la descripción del medicamento de conform                                                                                                    | idad con la Ficha Técnica del Medicamento                                                                                                    |                                                                                                    |                                |                                                                                                    |                                                                                                    |                                                                                                    |
|                                                                                                    | Develoption                                                                                                    |                                                                                                    |                                |                                                                                                    |                                                                                                    | Oursels (No Oursels                                                                                                    |
| COM: NUSEAU1SOR091X0                                                                                                    | Descripcion                                                                                                    |                                                                                                    |                                |                                                                                                    |                                                                                                    | Cumple / No Cumple                                                                                                    |
| 1.1 DCI:                                                                                                    | Diazepam                                                                                                    |                                                                                                    |                                |                                                                                                    |                                                                                                    | I I NO                                                                                                    |
| 1.2 Forma Farmacéutica:                                                                                                    | Sólido oral                                                                                                    |                                                                                                    |                                |                                                                                                    |                                                                                                    | SI ONO                                                                                                    |
|                                                                                                    |                                                                                                    |                                                                                                    |                                |                                                                                                    |                                                                                                    | 0.0                                                                                                    |
| 1.3 Concentración:                                                                                                    | 10 mg                                                                                                    |                                                                                                    |                                |                                                                                                    |                                                                                                    | ® SI © NO                                                                                                    |
| 1.4 Presentación Comercial:                                                                                                    |                                                                                                    |                                                                                                    |                                |                                                                                                    |                                                                                                    | I SI ONO                                                                                                    |
| (Cumple con las especificaciones establecidas en la Ficha Téc                                                                                                    | nica del Elita 'Si' en caso de                                                                                                    | que el producto ofertado cumpla con                                                                               | todas las especificaciones ren | waridas an la Fich                                                                                                    | a Térnica del medicamento                                                                                                    |                                                                                                    |
|                                                                                                    |                                                                                                    |                                                                                                    |                                |                                                                                                    |                                                                                                    |                                                                                                    |
| Información Específica del Medicamento                                                                                                    | certificado de Renistro Sanitario vinente                                                                                                    |                                                                                                    |                                |                                                                                                    |                                                                                                    |                                                                                                    |
| Información Específica del Medicamento                                                                                                    | certificado de Registro Sanitario vigente.                                                                                                    |                                                                                                    |                                |                                                                                                    |                                                                                                    |                                                                                                    |
| Información Específica del Medicamento                                                                                                    | Certificado de Registro Sanitario Vigente.                                                                                                    | OMG/2ML INVECTABLE                                                                                                |                                | Ingre                                                                                                    | ese el nombre comercial del ma                                                                                                    | edicamento tal como consta en el                                                                                                    |
| Información Especifica del Medicamento<br>o robatore: nyes la trimado specifica se nebaneto parabe dels ortenes<br>Nombre Comercial del medicamento:                                                                                                    | certificado de Registro Santario vigente.<br>DIAZEPAM 1                                                                                                    | OMG/2ML INVECTABLE                                                                                                |                                | Ingre<br>certif                                                                                                    | ese el nombre comercial del m<br>icado de Registro Sanitario.                                                                                                    | edicamento tal como consta en el<br>Máximo 300 caracteres 28                                                                                                    |
| Información Específica del Medicamento O rotacore: nyese a interacto especifica se netarento que ales dels contres e Nombre Comercial del medicamento:                                                                                                    | centricado de Registro Santario vigente.                                                                                                    | OMG/2ML INVECTABLE                                                                                                |                                | Ingre<br>certif                                                                                                    | ese el nombre comercial del m<br>icado de Registro Sanitario.                                                                                                    | edicamento tal como consta en el<br>Máximo 300 caracteres 28                                                                                                    |
| Información Específica del Medicamento      orocaone: Ingres la información específica del medicamento que alec dels contrere e Nombre Comercial del medicamento:                                                                                                    | Certificado de Registro Santario Agente.<br>DIAZEPAN 1<br>(015) Infram                                                                                                    | OMG/2ML INVECTABLE                                                                                                |                                | i Ingre                                                                                                    | sse el nombre comercial del m<br>icado de Registro Sanítario.<br>sse la vía de administración co<br>ario                                                                                                    | edicamento tal como consta en el<br>Miaimo 300 caracteres 23<br>nforme a lo indicado en el registro                                                                                                    |
| Información Especifica del Medicamento<br>mozores reges a vinnezor especta se mozareto qui ade dels contre e<br>Nombre Comercial del medicamento:<br>Vía de Administración:                                                                                                    | Centrificado de Registro Santario Vigente.<br>DrAZEPAM 1<br>[015] Intrame                                                                                                    | MMG/UM_INYECTABLE<br>usobarihttavenosa                                                                            |                                | ingre<br>certif<br>Ingre<br>sanit                                                                                                    | sse el nombre comercial del m<br>icado de Registro Sanitario.<br>sse la vía de administración co<br>ario.                                                                                                    | edicamento tal como consta en el<br>Miaimo 300 caracteres 24<br>nforme a lo indicado en el registro<br>Máximo 100 caracteres 31                                                                                                    |
| Información Específica del Medicamento  noscore: nyes a intensor especía se netcaneto que atectoro contre e Nombre Comercial del medicamento: Vía de Administración:                                                                                                    | centrato de Regiero Santano vigeno.<br>DIAZEPAN<br>[015] intram                                                                                                    | OMGZUK, INYECTABLE<br>usodarihita-arosa                                                                           |                                | ingra<br>ingra<br>ingra<br>ingra<br>ingra<br>ingra<br>ingra<br>ingra<br>ingra<br>ingra<br>ingra<br>ingra<br>certif<br>ingra<br>certif<br>ingra<br>certif<br>ingra<br>certif<br>ingra<br>certif<br>ingra<br>certifi<br>ingra<br>certifi<br>ingra<br>certif<br>ingra<br>certif<br>ingra<br>certifi<br>ingra<br>certifi<br>ingra<br>certifi<br>ingra<br>certif<br>ingra<br>certif<br>i<br>i<br>ingra<br>certif<br>ingra<br>certif<br>ingra<br>ce   | sse el nombre comercial del m<br>icado de Registro Sanitario.<br>sse la vía de administración co<br>ario.<br>ssa la forma farmaróutro como                                                                                                    | edicamento tal como consta en el<br>Máximo 300 cansteres 28<br>nforme a lo indicado en el registro<br>Máximo 100 cansteres 31                                                                                                    |
| Información Específica del Medicamento  notacore: Ingres a Infrasto específica en retarento que atec dels sortene e Nombre Comercial del medicamento:  Via de Administración:  Eroma Farmaciantra Esmacífico-                                                                             | centricado de Registro Santano Agente.<br>DIAZEPAN 1<br>[015] Intrami                                                                                                    | INISCIAL INVECTABLE                                                                                               |                                | Ingra<br>certi<br>sanit<br>Ingra<br>sanit                                                                                                    | sse el nombre comercial del m<br>cado de Registro Sanitario.<br>sse la vía de administración co<br>arño.<br>sse la forma farmacéutica espe<br>midiad con el Registro Sanitar                                                                                                    | edicamento tal como consta en el<br>Máximo 300 caracteres 28<br>nforme a lo indicado en el registro<br>Máximo 100 caracteres 31<br>actifica del medicamento de<br>no                                                                                                    |
| Información Específica del Medicamento  roscover nyese a Homado específica en mocameno que ale dels software Nombre Comercial del medicamento:  Via de Administración:  Forma Farmacéutica Específica:                                                                                    | antituso e Region Santoriu Ageite.<br>Di AZZERMI 1<br>[015] Interni<br>SOLUCIÓN                                                                                                    | MAGNAL INVECTABLE<br>uscularithtavensa                                                                            | <br>                           | Ingre<br>certif<br>al Ingre<br>sanit<br>confe                                                                                                    | se el nombre comercial del m<br>icado de Registro Sanitario.<br>ses la vía de administración co<br>artío.<br>ses la forma farmacéutica espe<br>armidad con el Registro Sanitari                                                                                                    | edicamento tal como consta en el<br>Maimo 300 cansteres 24<br>nforme a lo indicado en el registro<br>Máximo 100 cansteres 31<br>editica del medicamento de<br>no<br>Máximo 100 cansteres 19                                                                                                    |
| Información Especifica del Medicamento                                                                                                    | orithos in Registo Santar Jogen.<br>DIAZERMI 1<br>[015] Innam<br>SOLUCIÓN                                                                                                    | INNOZUL INYECTARE<br>usodarthtavenosa<br>INYECTARE                                                                |                                | i Ingra<br>certif<br>i Sanit<br>i Ingra<br>confe                                                                                                    | see el nombre comercial del m<br>cado de Registro Sanitario.<br>ese la vía de administración co<br>ario.<br>see la forma farmacéutica espr<br>prmidad con el Registro Sanitar                                                                                                    | edicamento tal como consta en el<br>Miximo 300 exanteres 28<br>nforme a lo indicado en el registro<br>Miximo 100 exanteres 31<br>ecífica del medicamento de<br>Itá                                                                                                    |
| Información Especifica del Medicamento                                                                                                    | Lentitace in Pagento Santano Agento<br>DI AZEPAN 1<br>[015] Interam<br>Sociución<br>1006-201.                                                                                                    | OMGOM, INYECTABLE<br>asoularihitravenosa<br>INYECTABLE                                                            |                                | i Ingra                                                                                                    | sse el nombre comercial del m<br>icado de Registro Sanitario.<br>sse la vía de administración co<br>ario.<br>sse la forma farmacéutica espe<br>mmidad con el Registro Sanitar<br>ses la concentración específica                                                                                                    | edicamento tal como consta en el<br>Miximo 300 caracteres 28<br>Informe a lo indicado en el registro<br>Miximo 100 caracteres 31<br>ecífica del medicamento de<br>no<br>Miximo 100 caracteres 19<br>del medicamento de conformidad                                                                                                    |
| Información Específica del Medicamento  rocanose nyses a trimado específica de mediamento que ale dels software Nombre Comercial del medicamento:  Via de Administración:  Forma Farmacéutica Específica:  Concentración específica del medicamento:                                      | antituso in Region Santario Ageine<br>DiAZZERMI 1<br>[015] Interna<br>SOLUCIÓN<br>10M5/264                                                                                                    | 0MG2M, INVECTABLE<br>uscularithtavensa                                                                            | /                              | i Ingra<br>catif<br>i Ingra<br>sanit<br>i Ingra<br>i Ingra<br>cont                                                                                                    | se el nombre comercial del m<br>icado de Registro Sanitario.<br>258 la vía de administración co<br>ario.<br>258 la forma farmacéutica espe<br>midad con el Registro Sanitario<br>258 la concentración específica<br>258 la concentración específica                                                                                                    | edicamento tal como consta en el<br>Maismo 300 cansteres 24<br>nforme a lo indicado en el registro<br>Másimo 100 cansteres 31<br>editos del medicamento de<br>no<br>Másimo 100 cansteres 19<br>del medicamento de conformidad<br>Másimo 100 cansteres 8                                                                                                    |
| Información Específica del Medicamento                                                                                                    | ormon or Agent Saturu Agent<br>DAZERM 1<br>[013] Intern<br>SOLUCIÓN<br>15MO/20L                                                                                                    | INNOZUL, INYECTARE<br>UKOURTINTIANENDA<br>INYECTARE                                                               | ·                              | i Ingra<br>senit<br>i Ingra<br>senit<br>i Ingra<br>senit<br>i Ingra<br>confe<br>i Ingra<br>confe<br>i Ingra<br>senit<br>i Ingra<br>senit<br>i Ingra<br>Ingra<br>Ing | sse el nombre comercial del m<br>Icado de Registro Sanitario.<br>Sea la vía de administración co<br>ario.<br>Sea la forma farmacióutca espe<br>rmidad con el Registro Sanitario<br>La concentración específica<br>al Registro Sanitario                                                                                                    | edicamento tal como consta en el<br>Miximo 300 canateres 28<br>nforme a lo indicado en el registro<br>Miximo 100 canateres 31<br>actifica del medicamento de<br>no<br>Miximo 100 canateres 19<br>del medicamento de conformidad<br>Miximo 100 canateres 8                                                                                                    |
| Información Especifica del Medicamento                                                                                                    | Cathlos of Realito Santan Agent. DIAZERMI 1 DIAZERMI 1 DIAZERMI 1 DIAZERMI 1 DIAZERMI 1 DIAZERMI 1 DIAGONI DIAGONI DIA                                                                                                    |                                                                                                    |                                | Ingre-<br>certif<br>and Ingre-<br>confr<br>and Ingre-<br>confr<br>and Ingre-<br>confr<br>and Ingre-                                                                                                    | sse el nombre comercial del m<br>icado de Registro Sanitario.<br>sse la vía de administración co<br>ario.<br>ses la forma farmacústica espec-<br>rmidad con el Registro Sanitario<br>sse la concentración específica<br>este la presenteción comercial i<br>stala presenteción comercial i                                                                                                    | edicamento tal como consta en el<br>Miximo 300 cansteres 28<br>nforme a lo indicado en el registro<br>Miximo 100 cansteres 31<br>cófica del medicamento de<br>ito<br>Miximo 100 cansteres 19<br>del medicamento de conformidad<br>Miximo 100 cansteres 8<br>del medicamento de conformidad con                                                                                                    |
| Información Específica del Medicamento                                                                                                    | Anthone in Fagine Senteri-Jepine<br>DiAZERMI 1<br>DIAZERMI 1<br>DIAZERMI 1<br>DIAZERMI 1<br>SOLUCIÓN<br>DIALES 1<br>CAIAX 3 Y                                                                                                    | 004072ML INVECTABLE<br>accularithtsvenosa<br>INVECTABLE<br>100 ANIPOLLAS X 2 mI CAJA X 10 ANIPOLLAS X 2           |                                | Ingre<br>sanhi<br>Confi<br>Ingre<br>Ingre<br>confi<br>Ingre<br>confi<br>Ingre                                                                                                    | sse el nombre comercial del m<br>icado de Registro Sanitario.<br>sse la vía de administración co<br>artío.<br>sse la forma farmacéutica espe<br>mridad con el Registro Sanitario<br>ase la concentración específica<br>a la egistro Sanitario<br>star la presentación comercial i<br>gistro sanitario.                                                                                                    | edicamento tal como consta en el<br>Maimo 300 caracteres 24<br>nforme a lo indicado en el registro<br>Maimo 100 caracteres 31<br>editica del medicamento de<br>no<br>Maimo 100 caracteres 19<br>del medicamento de conformidad<br>Maimo 100 caracteres 8<br>del medicamento de conformidad con<br>Maimo 200 caracteres 8                                                                                                    |
| Información Especifica del Medicamento  Todores Inges la Himado especifica en motamete qui ade dels sofores Nombre Comercial del medicamento:  Via de Administración:  Forma Farmacéutica Específica:  Concentración específica del medicamento:  Presentación Comercial del Medicamento: | antitas o fregen Sentru Ageita<br>DAZERAN 1<br>DIAZERAN 1<br>DIAZERAN 1<br>DIAZERAN 1<br>DIAZERAN<br>DIAZERAN<br>DIAZERAN<br>DIAZERAN<br>DIAZERAN                                                                                                    | INVOCUL, INVECTABLE<br>usouarrintravenosa<br>INVECTABLE                                                           |                                | Ingre<br>a Ingre<br>a Ingre<br>a Ingre<br>a Ingre<br>a Ingre                                                                                                    | sa al nombre comercial del m<br>Icado de Registro Sanitario.<br>se la vía de administración co<br>ario.<br>se la forma farmacéutica espe<br>mridad con el Registro Sanitari<br>se la concentración específica<br>el Registro Sanitario<br>se la presentación comercial r<br>gistro sanitario.                                                                                                    | edicamento tal como consta en el<br>Miximo 100 caracteres 24<br>nforme a lo indicado en el registro<br>Miximo 100 caracteres 31<br>actifica del medicamento de<br>no<br>Miximo 100 caracteres 19<br>del medicamento de conformidad<br>Miximo 100 caracteres 4<br>del medicamento de conformidad<br>Miximo 100 caracteres 58                                                                                                    |
| Información Especifica del Medicamento                                                                                                    | Image: Section signer           Image: Section signer                                                                                                    | INNECIAL INVECTABLE<br>accontinitavenosa<br>INVECTABLE                                                            |                                | Ingre<br>and Ingre<br>and Ingre<br>confr<br>and Ingre<br>el re<br>en re                                                                                                    | see el nombre comercial del m<br>cado de Registro Sanitario.<br>ese la vía de administración co<br>ano.<br>ese la forma farmacéutica especi-<br>midad con el Registro Sanitario<br>ese la concentración específica<br>a la egistro Sanitario<br>esar la presentación comercial i<br>gistro sanitario.<br>ese el período de vida útil del                                                                        | edicamento tal como consta en el<br>Miximo 300 caracteres 28<br>nforme a lo indicado en el registro<br>Miximo 100 caracteres 31<br>coffica del medicamento de<br>rio<br>Miximo 100 caracteres 19<br>del medicamento de conformidad<br>Miximo 100 caracteres 9<br>del medicamento de conformidad con<br>Miximo 300 caracteres 56<br>medicamento conforme a lo indicado                                                                                                    |
| Información Específica del Medicamento                                                                                                    | Internet of Region Selectivityees           Image: Image:                                                                                                    | 00/072ML INVECTABLE<br>ascularithtsvenosa<br>INVECTABLE<br>100 ANIPOLLAS X 2 ml CALK X 10 ANIPOLLAS X 2           |                                | Ingregation of the second second seco                                                                                                    | se el nombre comercial del m<br>icado de Registro Sanitario.<br>ses la vía de administración co<br>artío.<br>ses la forma farmacéutica espe<br>mitidad con el Registro Sanitario<br>es el a concentración específica<br>es el a concentración comercial :<br>ses el a presentación comercial :<br>ses el a presentación comercial :<br>registro sanitario.                                                      | edicamento tal como consta en el<br>Maimo 300 caracteres 24<br>nforme a lo indicado en el registro<br>Usimo 100 caracteres 13<br>edita del medicamento de<br>no<br>Maimo 100 caracteres 19<br>del medicamento de conformidad<br>Maimo 100 caracteres 24<br>medicamento de conformidad con<br>Maimo 300 caracteres 24<br>medicamento conforme a lo indicado                                                                                                    |
| Información Especifica del Medicamento                                                                                                    | Interfaces de Regions Santan Agents<br>Interfaces de Regions Santan Agents<br>Interfaces | INFOLIA INVECTABLE<br>usolaritritavenosa<br>INVECTABLE<br>100 AMPOLLAS X.2 m CALA X.10 AMPOLLAS X.2<br>INVECTABLE |                                | Ingre<br>a Ingre<br>a Ingre<br>a Ingre<br>a Ingre<br>a Ingre<br>a Ingre                                                                                                    | sa al nombre comercial del m<br>Icado de Registro Sanitario.<br>se la vía de administración co<br>ario.<br>se la forma farmacéutica espe<br>mridad con el Registro Sanitari<br>se al concentración específica<br>el Registro Sanitario<br>se al período de vida úbil del r<br>registro sanitario.                                                                                                    | edicamento tal como consta en el<br>Miximo 100 caracteres 24<br>nforme a lo indicado en el registro<br>Miximo 100 caracteres 31<br>actifica del medicamento de<br>no<br>Miximo 100 caracteres 19<br>del medicamento de conformidad<br>Miximo 100 caracteres 6<br>medicamento de conformidad<br>Miximo 100 caracteres 6                                                                                                    |
| Información Especifica del Medicamento                                                                                                    | Image: Section signer           Image: Section signer                                                                                                    |                                                                                                    |                                | a Ingre<br>sentional<br>confi<br>a Sentional<br>confi<br>a Confi<br>a Confi<br>Confi<br>Conf                                 | see el nombre comercial del m<br>cado de Registro Sanitario.<br>ese la vía de administración co<br>ano.<br>ese la forma farmacéutica espe-<br>mridad con el Registro Sanitario<br>mente de la concentración específica<br>a la concentración específica<br>ser la periodo de vida útil del r<br>registro sanitario.<br>ese el periodo de vida útil del r<br>registro sanitario.                                 | edicamento tal como consta en el<br>Miximo 300 earoteres 24<br>nforme a lo indicado en el registro<br>Miximo 100 caroteres 31<br>ecifica del medicamento de<br>io<br>Miximo 100 caroteres 19<br>del medicamento de conformidad<br>Miximo 100 caroteres 6<br>medicamento de conformidad con<br>Miximo 300 caroteres 6<br>medicamento conforme a lo indicado<br>Miximo 100 caroteres 8<br>medicamento conforme a lo indicado                                                                                             |
| Información Específica del Medicamento                                                                                                    | Interfaces in Paylows Sentent Joyens           Interfaces in Paylows Sentent Joyens                                                                                                    | INVOZULI, INVECTABLE<br>accularititaryenosa<br>INVECTABLE<br>100 ANPOLLAS X 2 ml CALA X 10 ANPOLLAS X 2<br>CLON   |                                | a certification of the second second                                                                                                    | se el nombre comercial del m<br>icado de Registro Sanitario.<br>ses la vía de administración co<br>artío.<br>ses la forma farmacéutica espe<br>midad con el Registro Sanitario<br>especifica de la concentración específica<br>ses la concentración comercial :<br>ses el a concentración comercial :<br>ses el a periodo de vida útil del r<br>registro sanitario.<br>ses el apecidos de vida útil del r       | edicamento tal como consta en el<br>Maimo 500 caracteres 24<br>nforme a lo indicado en el registro<br>Usimo 100 caracteres 13<br>edita del medicamento de<br>no<br>Maimo 100 caracteres 19<br>del medicamento de conformidad<br>Maimo 100 caracteres 24<br>medicamento de conformidad con<br>Maimo 100 caracteres 24<br>medicamento conforme a lo indicado<br>Maimo 100 caracteres 24<br>medicamento conforme a lo indicado                                                                                            |
| Información Específica del Medicamento                                                                                                    | Latitudo de Regiono Enterio Agento           Latitudo de Regiono Enterio Agento           Latitudo de Regiono Enterio Agento           Latitudo de Regiono Enterio Agento           Latitudo de Regiono Enterio Agento           Latitudo de Regiono Enterio Agento           Latitudo de Regiono Enterio Agento           Latitudo de Regiono Enterio Agento           Latitudo de Regiono Enterio Agento           Latitudo de Regiono Enterio Agento           Latitudo de Regiono Enterio Enterio Enter                                                                                                    |                                                                                                    | nivu                           | a Confidence of the second second sec                                                                                                    | esa el nombre comercial del m<br>icado de Registro Sanitario.<br>ese la vía de administración co<br>ario.<br>se la forma farmacéutica espe<br>armidad con el Registro Sanitario<br>ese la concentración específica<br>el Registro Sanitario.<br>esar la presentación comercial el<br>gistro sanitario.<br>ese el período de vida útil del r<br>registro sanitario.                                              | edicamento tal como consta en el<br>Miaimo 300 caracteres 3<br>nforme a lo indicado en el registro<br>Miaimo 100 caracteres 31<br>actifica del medicamento de<br>no<br>Miaimo 100 caracteres 19<br>del medicamento de conformidad<br>Miaimo 100 caracteres 6<br>del medicamento de conformidad con<br>Miaimo 100 caracteres 6<br>medicamento conforme a lo indicado<br>Miaimo 100 caracteres 8<br>mamiento del medicamento.<br>Miaimo 100 caracteres 11                                                                |
| Información Especifica del Medicamento                                                                                                    | carticas is Report Santaria Agenta           Image: Image:                                                                                                    |                                                                                                    |                                | Ingre<br>and Ingre<br>and Ingre<br>Conf<br>Ingre<br>and Ingre<br>and Ingre                                                                                                    | se el nombre comercial del m<br>Icado de Registro Santano.<br>es la vía de administración co<br>ario.<br>es la forma farmacéutica espe<br>rmidad con el Registro Santara<br>es el a concentración específica<br>es el a presentación comercial n<br>gistro santario.<br>es el período de vida útil del r<br>registro santario.<br>es el acondiciones de almacer                                                 | edicamento tal como consta en el<br>Miximo 300 caracteres 24<br>nforme a lo indicado en el registro<br>Miximo 100 caracteres 31<br>ecífica del medicamento de<br>ino<br>Miximo 100 caracteres 19<br>del medicamento de conformidad<br>Miximo 100 caracteres 20<br>medicamento conformidad con<br>Miximo 300 caracteres 20<br>medicamento conforme a lo indicado<br>Miximo 100 caracteres 20<br>medicamento conforme a lo indicado<br>Miximo 100 caracteres 20<br>material del medicamento.<br>Miximo 100 caracteres 10 |
| Información Específica del Medicamento                                                                                                    | Interfaces in Programs Sentent Argums           Interfaces in Programs           Interfaces in Programs           Interfaces in Programs           Interfaces in Programs           Interfaces in Programs           Interfaces in Programs           Interfaces in Programs           Interfaces in Programs           Interfaces in Programs           Interfaces in Programs           Interfaces in Programs           Interfaces in Programs                                                                                                    |                                                                                                    |                                | Ingre<br>Ingre<br>Ingre<br>Ingre<br>Ingre<br>Ingre<br>Ingre                                                                                                    | se el nombre comercial del m<br>icado de Registro Sanitario.<br>25e la vía de administración co<br>ario.<br>25e la forma farmacéutica espe<br>midad con el Registro Sanitario<br>25e la concentración específica<br>25e la concentración comercial i<br>25e la presentación comercial i<br>258 el periodo de vida útil del r<br>registro sanitario.<br>25e el periodo de vida útil del r<br>registro sanitario. | edicamento tal como consta en el<br>Maimo 100 caracteres 24<br>nforme a lo indicado en el registro<br>Utismo 100 caracteres 13<br>editado en el registro<br>Utismo 100 caracteres 19<br>del medicamento de conformidad<br>Utismo 100 caracteres 1<br>del medicamento de conformidad con<br>Maimo 100 caracteres 1<br>amento del medicamento.<br>Maimo 100 caracteres 13                                                                                                    |
| Información Específica del Medicamento                                                                                                    | untituo a Report Setario April           Image: Image: Ima                                                                                                    |                                                                                                    |                                | a Ingre<br>a Ingre<br>a Ingre<br>a Ingre<br>a Ingre<br>a Ingre<br>a Ingre<br>a Ingre<br>a Ingre<br>a Ingre                                                                                                    | sa el nombre comercial del m<br>icado de Registro Sanitario.<br>Tate la vía de administración co<br>ario.<br>se la forma farmacéutica espe<br>midad con el Registro Sanitario<br>es la concentración específica<br>a concentración específica<br>la Registro Sanitario.<br>ses el período de vida útil del r<br>registro sanitario.                                                                             | edicamento tal como consta en el<br>Miaimo 300 caracteres 24<br>nforme a lo indicado en el registro<br>Miaimo 100 caracteres 31<br>adfica del medicamento de<br>no<br>Miaimo 100 caracteres 19<br>del medicamento de conformidad con<br>Miaimo 100 caracteres 5<br>medicamento conforme a lo indicado<br>Miaimo 100 caracteres 5<br>medicamento.<br>Miaimo 100 caracteres 13                                                                                                    |

c. Escenarios:

En la pregunta ¿El registro sanitario se encuentra a nombre de la compañía/empresa que está participando en este procedimiento?

Deberá escoger la opción "SI" cuando el registro sanitario se encuentra a nombre de la empresa que está participando en este proceso.

8

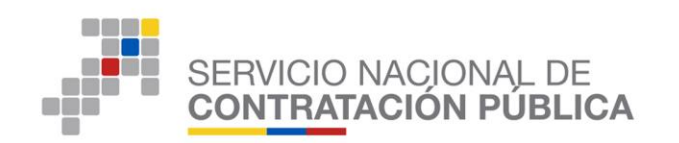

Deberá escoger la opción "NO" cuando el registro sanitario no se encuentra a nombre de la empresa que está participando en este proceso.

Si el proveedor elige la opción "NO" deberá ingresar al portal la Autorización de Distribución del medicamento objeto contratación del proceso, la cual deberá ser concedida a favor del oferente ganador por parte del titular o solicitante del Registro Sanitario, deberá estar en idioma español, debidamente firmada y sellada.

Se habilitará la opción de ingreso de la Documentación Expresa de Distribución, para la cual haga clic en "Examinar", ingrese una descripción del archivo y haga clic en "subir". (Ver imagen 5.1)

| ¿El registro sanitario se encuentra a nombre de la compañía/empresa<br>que está participando en este procedimiento?                       | © si ® no                                                                                                    |        |
|----------------------------------------------------------------------------------------------------|----------------------------------------------------------------------------------------------------|--------|
|                                                                                                    | AUTORIZACIÓN EXPRESA DE DISTRIBUCIÓN.<br>Extensiones penilidas: paí                                                                       | *      |
| Adjunte la Autorización de Distribución del medicamento objeto de este<br>procedimiento, concedida a su empresa por parte del Titular del | Descripción Examinar. Ningún archivo seleccionado. Subir                                                                                  | Ε      |
| Registro Sanitario                                                                                                    | NOD. DE KORPCIÓN NOMERE DEL ARCHIVO FECHA RED UTRO ELIMINAR                                                                               |        |
|                                                                                                    | 1 AUTORIZACIAN EPRESA DE DISTREUCIAN - ACTA DE AUTORIZACIAN ACTADEATORIZACIONE/PRESADEDISTREUCION/PDF (1.19) 201644.39 (2.15.11) Elimitar | -<br>- |
|                                                                                                    | · · · · · · · · · · · · · · · · · · ·                                                                                                    |        |
| 🤻 Regresar 🦉 Guardar 🏴 Continuar                                                                                                    |                                                                                                    |        |
|                                                                                                    | Copyright & 2008 - 2016 Servicio Nacional de Contratación Pública.                                                                        |        |

Imagen 5.1

Una vez verificada la información, realizar clic en "Guardar".

#### Nota:

Una vez ingresada la documentación e información habilitante en cada una de las pantallas, el responsable de su ingreso deberá asegurarse que ella sea correcta. La información consignada NO se podrá editar una vez que el oferente ganador haga clic en la opción "Guardar".

A continuación el sistema le mostrará un cuadro informativo para la confirmación de que la información y documentación ingresada sea la correcta. Recuerde que es de su total responsabilidad el ingreso de la misma, Haga clic en "Aceptar", y "Continuar". (Ver imagen 6)

9

| SERVICIO NACIONAL DE<br>CONTRATACIÓN PÚBLICA |
|----------------------------------------------|
|                                              |

| 1.1 DCI.                                                                                                    | Diazepam                                                                                                    |                                          | 10 s                                                                  | 0 10                                    |
|----------------------------------------------------------------------------------------------------|----------------------------------------------------------------------------------------------------|------------------------------------------|-----------------------------------------------------------------------|-----------------------------------------|
| 1.2 Forma Farmacéutica:                                                                                                    | Sólido oral                                                                                                    |                                          |                                                                       | ONO                                     |
| 1.3 Concentración:                                                                                                    | K0 mg                                                                                                    |                                          |                                                                       |                                         |
| 1.4 Presentación Comercial:                                                                                                    |                                                                                                    |                                          | 10 a                                                                  |                                         |
| «Cumple con las especificaciones establecidas en la Ficha Técnic<br>medicamento?                                                                                                    | del Bigs "Bi" en caso de que el producte oferteito sumple con todas fas especificaciones re<br>caso contrario elga la opción "No" | equeridae en la Picha Técnica di         | il medicamento, 🖤 a                                                   | © NO                                    |
| Información Específica del Medicamento                                                                                                    |                                                                                                    |                                          |                                                                       |                                         |
| Tratucatances ingress in información específica del mesocamento que cabel derite con                                                                                                    |                                                                                                    |                                          |                                                                       |                                         |
| Nondre Consectal del medicamento:                                                                                                    | firme que la información o documentación es la correcta. Recuerde que es de su total responsat                                    | bilidad el ingreso de la misma.          | comercial del medicamento tal co<br>tro Santario.                     | mo consta an al                         |
| Via de Administración:                                                                                                    |                                                                                                    | Aceptar Cancelar                         | dministración conforma a lo indica                                    | ido en el registro<br>(01 serectores 31 |
| Forme Farmacéutica Específica:                                                                                                    | BOLMOION INVECTMENT                                                                                                    |                                          | farmacéotica sepecífica del medica<br>el Registro Sanitario<br>Masimi | till assesses (19                       |
| Concentración específica del medicamento:                                                                                                    | YONGZAL                                                                                                    | Ingress is conce<br>sor al Registra s    | ntración específica del medicamento<br>ambarto                        | du conformidue                          |
| Presentación Comercial del Medicamento:                                                                                                    | CAUA X 3 Y 100 AMPOLLAS X 2 HF CAUA X 15 AMPOLLAS X 2 HF                                                                          | trigresar la pres-<br>el registro sanita | ntación comorcial del medicamente<br>rio.                             | da conformidad<br>300 contents (66      |
| Periodo de Vida Útil:                                                                                                    | OD MEDICS                                                                                                    | Ingress al paris<br>an al regratro sa    | fo de vide útil del medicamento con<br>ndame.<br>Blum                 | a les irridice                          |
| Condiciones de Almacenamiento:                                                                                                    | REPRIDERACION                                                                                                    | Ingrese las cond                         | iciones de almecenamiento del mod<br>Marini                           | ton exercises 13                        |
| All something a sufficiency of a supervision of a large supervision of the supervision of the supervision of | Press Press Onco                                                                                                    |                                          |                                                                       |                                         |

Imagen 6

## 3.6 Certificado de Registro Sanitario

• A continuación, accederá a la pantalla para el ingreso del "Certificado de Registro Sanitario" del medicamento.

Digite el número del "Registro Sanitario" tal como consta en su certificado emitido por la ARCSA. Si el número ingresado es el correcto, se realizará una interoperabilidad entre el Servicio Nacional contratación Pública (SERCOP) y la Agencia Nacional de Regulación, Control y Vigilancia Sanitaria (ARCSA), a fin de extraer la información del

| »Certificado de Regis | cro Sanitario vigente dei medicament                                                                    | to objeto dei presente procedimien                                                                                                    | nto, emitido por la Agen | cia Nacional de Regulación, Co          | ontrol y vigilancia Se                                                                                                    | initaria.                                                                                                    |                               |              |
|-----------------------|----------------------------------------------------------------------------------------------------|----------------------------------------------------------------------------------------------------|--------------------------|-----------------------------------------|----------------------------------------------------------------------------------------------------|----------------------------------------------------------------------------------------------------|-------------------------------|--------------|
| AUTOTING              | ión del Proceso de Contratación                                                                         |                                                                                                    |                          |                                         |                                                                                                    |                                                                                                    |                               | _            |
| CÓDIO                 | 30:                                                                                                    | SICM-201-2016                                                                                                    | CH - 0                   |                                         |                                                                                                    |                                                                                                    |                               |              |
| DESCR                 | RIPCIÓN:                                                                                                | fbgiudgibfdigfvusdgl                                                                                                    | angm<br>Jisagg           |                                         |                                                                                                    |                                                                                                    |                               |              |
| PRESU                 | IPUESTO:                                                                                                | USD 0.010000                                                                                                    |                          |                                         |                                                                                                    |                                                                                                    |                               |              |
| Detalle: F            | ármaco                                                                                                  |                                                                                                    |                          |                                         |                                                                                                    |                                                                                                    |                               |              |
| CUM ID                | PRINCIPIO ACTIVO                                                                                        | FORMA FARMACÉUTICA                                                                                                    | CONCEN.                  | PRESENTACIÓN                            | CANTIDAD                                                                                                    | PRECIO REF. UNITARIO                                                                                                    | SUBTOTAL                      |              |
| C09AA025C             | DR194X0 Enalapril                                                                                       | Sólido oral                                                                                                    | 20 mg                    |                                         | 600                                                                                                    | USD 0.010000                                                                                                    | USD 6.000000                  |              |
|                       |                                                                                                    |                                                                                                    |                          |                                         |                                                                                                    |                                                                                                    |                               |              |
| TOTAL                 |                                                                                                    |                                                                                                    |                          |                                         |                                                                                                    |                                                                                                    | USD 6.000000                  |              |
| Datos del             | Proveedor Ganador de la Puja/Negoc                                                                      | iación                                                                                                    |                          |                                         |                                                                                                    |                                                                                                    |                               |              |
| RAZÓN                 | SOCIAL                                                                                                  | PROVEEDOR DE SIMU                                                                                                    | ULACION 0097             |                                         |                                                                                                    |                                                                                                    |                               |              |
| RUC                   | L COMERCIAE                                                                                             | 17000000097                                                                                                    | obación dos?             |                                         |                                                                                                    |                                                                                                    |                               |              |
|                       | vor digite el Número de Registro Sanitario tal como consta en su certifica                              | 100                                                                                                    |                          |                                         |                                                                                                    |                                                                                                    |                               |              |
|                       | vor digite el Número de Registro Sanitario tal como consta en su certifica.                             |                                                                                                    |                          |                                         |                                                                                                    |                                                                                                    |                               |              |
|                       | or digite el Número de Registro Bantario tal como consta en su certifica Registro Sanitario 0865-0915-0 | 14-05                                                                                                    |                          |                                         |                                                                                                    | Terrato 🛱                                                                                                    |                               |              |
|                       | or digle el Namen de Registro Santano tal como conta en su centrito<br>Registro Sanitario (08E-0813-0   | 200<br>2409                                                                                                    |                          |                                         | n de la composición de la composición de la comp                                                                                                    |                                                                                                    | AFTER                         |              |
|                       | er ogste el horreo de Regelos Santario tel como conta en su centrito Registro Sanitario (06E-0013-0     | 24-09]<br>                                                                                                    |                          |                                         | Juniora<br>Activity<br>Control                                                                                                    |                                                                                                    | ntau<br>S                     |              |
|                       | or ogste el kunen se Regeles Santario tel cone sonte en la cettrica<br>Registro Sanitario (065-00154    | 04-09<br>P Buscar                                                                                                    |                          |                                         | e<br>Marina<br>C                                                                                                    |                                                                                                    | NTIRA<br>D                    |              |
|                       | or ogte e Nomen a Regios Santario te lons onte e la canta<br>Registro Sanitario - 066-0112              | 04-09<br>P Bascar                                                                                                    |                          |                                         | Reso<br>Construction<br>Construction |                                                                                                    | ntran<br>D                    |              |
|                       | er ogse el Nomen a Nagera Santon te lons centa e la cambia<br>Registro Sanitario (085.0114              | Acq<br>P Buccar                                                                                                    |                          | Imagen 7                                | Asso<br>Asso<br>Asso<br>Asso<br>Asso<br>Asso<br>Asso<br>Asso                                                                                                    |                                                                                                    | nraa.<br>D                    |              |
|                       | or ogie e Konen a Najeso Santori te lone onse e u antida<br>Registro Sanitario (065-0913                | so and a second second se |                          | Imagen 7                                |                                                                                                    |                                                                                                    | arna<br>₽                     |              |
|                       | Registro Sanitario 0000013                                                                              | es<br>es<br>Percer                                                                                                    | a informa                | Imagen 7                                | agistro                                                                                                    |                                                                                                    | www.                          | elos         |
| A cor                 | Registro Sanitario 000000000000000000000000000000000000                                                 | ™<br>Mag<br><b>Ptuur</b><br>Irá visualizar l                                                                                                    | a informa                | Imagen 7<br>ación de su r               | •<br>egistro                                                                                                    | International Action of the State of the State of the Sta | verifique qu                  | e los        |
| A cor                 | reget e Conce a Nagas Estats di las conse e u carta                                                     | ™<br>™<br>Irá visualizar l                                                                                                    | la informa               | Imagen 7<br>ación de su r               | egistro                                                                                                    | sanitario.                                                                                                    | verifique qu                  | e los        |
| A cor<br>dato:        | ntinuación, poc<br>s que se muest                                                                       | العمر<br>العمر<br>ألام visualizar l<br>ran correspor                                                                                                    | la informa<br>1den al m  | Imagen 7<br>ación de su r<br>edicamento | egistro<br>a ser of                                                                                                    | sanitario. (V                                                                                                    | verifique qu<br>'er imagen 7  | e los<br>.1) |
| A cor<br>dato:        | ntinuación, poc<br>s que se muest                                                                       | مرم<br>العدد<br>ألاغ visualizar l<br>ran correspon                                                                                                    | la informa<br>1den al m  | Imagen 7<br>ación de su r<br>edicamento | egistro<br>a ser of                                                                                                    | sanitario. (V                                                                                                    | Verifique qui<br>'er imagen 7 | e los<br>.1) |
| A cor<br>dato         | ntinuación, poc<br>s que se muest                                                                       | ™<br>Meg<br>Irá visualizar l<br>ran correspor                                                                                                    | la informa<br>1den al m  | Imagen 7<br>ación de su r<br>edicamento | egistro<br>a ser of                                                                                                    | sanitario. (V                                                                                                    | Verifique qu<br>/er imagen 7  | e los<br>.1) |
| A cor<br>dato:        | ntinuación, poc<br>s que se muest                                                                       | مر<br>العدة<br>أrá visualizar l<br>ran correspor                                                                                                    | la informa<br>Iden al m  | Imagen 7<br>ación de su r<br>edicamento | egistro<br>a ser of                                                                                                    | sanitario. (V                                                                                                    | verifique qu<br>⁄er imagen 7  | e los<br>.1) |
| A cor<br>dato:        | ntinuación, poc<br>s que se muest                                                                       | العمر<br>العمر<br>المعالم المعالم المعالم المعالم المعالم المعالم المعالم المعالم المعالم المعالم المعالم المعالم المعالم المعالم<br>المعالم المعالم المعالم المعالم المعالم المعالم المعالم المعالم المعالم المعالم المعالم المعالم المعالم المعالم<br>المعالم المعالم المعالم المعالم المعالم المعالم المعالم المعالم المعالم المعالم المعالم المعالم المعالم المعالم                                                                                                    | a informa<br>ıden al m   | Imagen 7<br>ación de su r<br>edicamento | egistro<br>a ser of                                                                                                    | sanitario. (V                                                                                                    | verifique qu<br>/er imagen 7  | e los<br>.1) |
| A cor<br>dato         | ntinuación, poc<br>s que se muest                                                                       | الله معند المعند المعند المعند المعند المعند المعند المعند المعند المعند المعند المعند المعند المعند المعند الم<br>Ará visualizar l<br>ran correspon                                                                                                    | la informa<br>1den al m  | Imagen 7<br>ación de su r<br>edicamento | egistro<br>a ser of                                                                                                    | sanitario. (V                                                                                                    | Verifique qui<br>/er imagen 7 | e los<br>.1) |
| A cor<br>dato:        | ntinuación, poc<br>s que se muest                                                                       | ™<br>Irá visualizar l<br>ran correspor                                                                                                    | la informa<br>Iden al m  | Imagen 7<br>ación de su r<br>edicamento | egistro<br>a ser of                                                                                                    | sanitario. (V                                                                                                    | verifique qu<br>⁄er imagen 7  | e los<br>.1) |

Quito - Ecuador

|                                                                                                    | Inicio Datos (                                                                                                    | Generales Consultar            |                                                                                                    |                                 |                                                                                                    |                      |              |
|----------------------------------------------------------------------------------------------------|----------------------------------------------------------------------------------------------------|--------------------------------|----------------------------------------------------------------------------------------------------|---------------------------------|----------------------------------------------------------------------------------------------------|----------------------|--------------|
| ado de Registro Sanitari                                                                                                    | o vigente del medicamento ob                                                                                                    | ojeto del presente procedimien | to, emitido por la Agenc                                                                                                    | cia Nacional de Regulación, Cor | trol y Vigilancia Sa                                                                                                    | mitaria.             |              |
| Información del Proc                                                                                                    | eso de Contratación                                                                                                    |                                |                                                                                                    |                                 |                                                                                                    |                      |              |
| CÓDIGO                                                                                                    |                                                                                                    | SICM-201-2016                  |                                                                                                    |                                 |                                                                                                    |                      |              |
| OBJETO DEL PROCE                                                                                                    | SOI                                                                                                    | rihurbfvbfbvudbcgffd           | lhgfh                                                                                                    |                                 |                                                                                                    |                      |              |
| DESCRIPCION                                                                                                    |                                                                                                    | fbgiudgibfdigtvusdgi           | 5 # g g                                                                                                    |                                 |                                                                                                    |                      |              |
| PRESOPOESTOT                                                                                                    |                                                                                                    | 020 0.010000                   |                                                                                                    |                                 |                                                                                                    |                      |              |
| Detalle: Fármaco                                                                                                    |                                                                                                    |                                |                                                                                                    |                                 |                                                                                                    |                      |              |
| CUM ID                                                                                                    | PRINCIPIO ACTIVO                                                                                                    | FORMA FARMACÉUTICA             | CONCEN.                                                                                                    | PRESENTACIÓN                    | CANTIDAD                                                                                                    | PRECIO REF. UNITARIO | SUBTOTAL     |
| C09AA025OR194X0                                                                                                    | Enalapril                                                                                                    | Sólido oral                    | 20 mg                                                                                                    |                                 | 600                                                                                                    | USD 0.010000         | USD 6.000000 |
| 70741                                                                                                    |                                                                                                    |                                |                                                                                                    |                                 |                                                                                                    |                      |              |
| TOTAL                                                                                                    |                                                                                                    |                                |                                                                                                    |                                 |                                                                                                    |                      | 030 6.00000  |
| Datos del Proveedor                                                                                                    | Ganador de la Puja/Negociació                                                                                                    | ón                             |                                                                                                    |                                 |                                                                                                    |                      |              |
| RAZÓN SOCIAL                                                                                                    |                                                                                                    | PROVEEDOR DE SIMU              | JLACION 0097                                                                                                    |                                 |                                                                                                    |                      |              |
| NOMBRE COMERCIA                                                                                                    | L                                                                                                    | PROVEEDOR DE SIMU              | JLACION 0097                                                                                                    |                                 |                                                                                                    |                      |              |
| RUC                                                                                                    |                                                                                                    | 17000000097                    |                                                                                                    |                                 |                                                                                                    |                      |              |
| Tor face ages at noneco a                                                                                                    | Registro Sanitario                                                                                                    |                                |                                                                                                    |                                 |                                                                                                    |                      |              |
|                                                                                                    | regaro Santan te con conte an se ortificado                                                                                                    | <i>₱</i> Виясан                |                                                                                                    |                                 | Long and a second second second second second second second second second second second second second second s<br>Second second second second second second second second second second second second second second second second s                                                                                                    |                      | NTANA<br>D   |
|                                                                                                    | Registro Sanitario e con conde en se continee                                                                                                    | 🎢 Buscar                       |                                                                                                    |                                 | eren<br>Konstan<br>G                                                                                                    |                      | ntana<br>D   |
| Número de Beolistro Sa                                                                                                    | Registro Sanitario                                                                                                    | <b>₽</b> Bescar                | GBF-0613-04-05                                                                                                    |                                 |                                                                                                    |                      | NTANA<br>D   |
| Número de Registro Sa                                                                                                    | Registro Sanitario CAMPO nitario                                                                                                    | P Buscar                       | GBE-0613-04-03<br>0991312080001                                                                                                    |                                 | ASBIDE<br>DESCRIPCIÓN CAN                                                                                                    |                      | ntina<br>D   |
| Número de Registro Sa<br>RUC:<br>CUM;                                                                                                    | Registro Sanitario CMPD OILario                                                                                                    | ≫ Buscar                       | GBE-0613-04-03<br>0991312080001<br>N056A0151V07703                                                                                                    |                                 | CESCRIPCIÓN CAR                                                                                                    |                      | ntana.<br>D  |
| Número de Registro Sa<br>RUC:<br>CUH:<br>Principios Activos:                                                                                                    | Registro Santario CAMPO nitario:                                                                                                    | P Buscar                       | GBE-0613-04-05<br>0991312080001<br>N038A015LV07703<br>CADA AMPOLLA D 2 2 0                                                                                                    | N CONTIENE: DIAZEPAM            | OESCRIPCIÓN CM                                                                                                    |                      | nina.<br>D   |
| Número de Registro Sa<br>RUC:<br>CUM:<br>Principios Activos:<br>Forma Farmacéuticai                                                                                                    | Registro Sanitario (Mino) (Mino)                                                                                                    | /2 tucar                       | GBE-0613-04-03<br>0991312080001<br>N0360151V07703<br>CADA AMPOLLA DE 2 m<br>SOLUCION INVECTABL                                                                                                    |                                 | CELECHIPCIÓN CA                                                                                                    |                      | NTIMA.<br>D  |
| Número de Registro Sa<br>RUC:<br>CUR:<br>Principios Activos:<br>Presentación Comercia                                                                                                    | Anguis Santario de long anna ang antibata<br>Registro Sanitario casso de la contrato<br>Initario:                                                                        | j≉ Basar                       | GBE-0613-04-05<br>0991312080001<br>N03BA015LV07703<br>CADA AMPOLLA B 2 m<br>SOLUCIÓN INVECTALL                                                                                                    | N CONTIENE: DIAZEPAM            | oescripción cm<br>: 10.00 mg<br>: m/u                                                                                                    |                      | nton.<br>D   |
| Número de Registro So<br>RUC:<br>CUM:<br>Principios Activos:<br>Porma Formaciónica<br>Presentación Comercio                                                                                                    | Registro Sanitario CAMPO nitario                                                                                                    | ₽ baur                         | 08E-0613-04-05<br>0991312080001<br>NOSBA013LV0703<br>CADA AMPOLLA DE 2<br>DIAZEMA INTECTABLL<br>DIAZEMA INTECTABL                                                                                                    |                                 | ot scriifción cm<br>. 10.00 mg<br>: ml/u                                                                                                    |                      | атала.       |
| Número de Registro Sa<br>Rúce<br>Principio Activos<br>Principio Activos<br>Principio Activos<br>Principio Activos<br>Presentación Comercia<br>Rembre Preducto<br>Fecha Comisión                                                                                                    | Anguri Santario<br>tegistro Santario<br>nitario                                                                                                    | € tocar                        | 086-0613-04-02<br>0005-04-13 19:00127<br>0005-04-13 19:00127<br>0005-04-13 19:000000000000000000000000000000000000                                                                                                    | N CONTINE: DIAZEPAN             | CESCRIPCIÓN CA<br>CESCRIPCIÓN CA<br>10.00 mg                                                                                                    |                      | arma<br>D    |
| Rúmero de Registro So<br>RUC:<br>CUN:<br>Principa Antonio<br>Principa Antonio<br>Antonio<br>Principa Antonio<br>Antonio<br>Anton | Registro Sanitario CMMO At                                                                                                    | ₽ Bauar                        | 08E-0613-04-05<br>0991312080001<br>NOBRO131VFC7ABL<br>CADA AMPOLLA DE 2<br>NOLUCIÓN INFECTABL<br>DAZEMA UNIVECTABL<br>DAZEMA UNIVECTABLIA<br>DAZEMA UNIVECTABLIA<br>DAZEMA UNIVE                                                                                                    | I CONTERE: DIAZEPAM             | DESCRIPCIÓN CA<br>2<br>10.00 mg<br>2 mVu                                                                                                    |                      | ntina.<br>D  |
| Rámero de Registro Sa<br>Ruco<br>Principio Activos<br>Principio Activos<br>Principio Activos<br>Presentación Comercia<br>Rombre Producto<br>Fecha Ensión<br>Fecha Vejencias                                                                                                    | Angura Sankaria di keu keusa ara keusaan<br>Registro Sanitario<br>Intario:                                                                                               | P tosar                        | CORFLOATCOIN LEARN<br>CORFLOATCOIN LEARN<br>2003-04-13 (19/0)<br>2003-04-13 (19/0)<br>2003-04-14 (19/0)<br>2003-04-14 (19/0)<br>2003-04-14                                                                                                    |                                 | DESCRIPCIÓN CAN<br>1 CO.OO mg<br>1 M/U                                                                                                    |                      | nima<br>D    |
| Nómero de Registro Sa<br>Ruca<br>Cura<br>Forna farmaciónica<br>Forna farmaciónica<br>Forna farmaciónica<br>Forna farmaciónica<br>Forna Emisión<br>Focha Emisión<br>Focha Emisión<br>Focha Emisión<br>Facha Costificado                                                                                                    | Angura Santario CAMPO At                                                                                                    | P basar                        | 088-0613-04-05<br>0991312080031<br>K058015L707703<br>CADA AMPOLAD 8 2 m<br>BOLUCIÓN INVECTABL<br>2005-04-12 16:30:27<br>2003-04-13 16:30:27<br>Centificado amitido<br>Laloparto 10:58 Danto                                                                                                    | N CONTERE: DIAZEPAN             | Or SCRIFTCIÓN CAR<br>10:00 mg<br>mV/u                                                                                                    |                      | ninu<br>D    |
| Rúmero de Registro Sa<br>Rucc<br>Procejos Activos<br>Promo Formadosto<br>Promo Formadosto<br>Promo Formado                                                                                                    | Angunt Santario CAMPO nitarios ni                                                                                                    | ₽taar                          | GEF-0613-04-03<br>0991312060051<br>0000 11000001<br>0000 11000001<br>0000 1100000000                                                                                                    |                                 | DESCRIPCIÓN CA<br>10.00 mg<br>: m//u                                                                                                    |                      | mou          |
| Televero de Registro So<br>RUC:<br>CUR:<br>Prescipios Activos<br>Presciedas Convecto<br>Rombre Preducto:<br>Facha Estado Cartificado<br>Estado Cartificado<br>Estado Social Telária<br>Grande Social Telária<br>Organização Social Telária<br>Organização Social Telária                                                                                                    | Anguri Sanka a ken awa a a sekaa<br>tegistro Santario<br>nitario<br>4                                                                                                    | € tocar                        | 088-0613-04-05<br>0991312080001<br>KOBRADISLY07703<br>CADA AMPOLLA DE 2 m<br>BOLUCIÓN INVECTALL<br>2005-04-12 16:30:07<br>2005-04-13 16:30:07<br>Controlactor PARMA<br>CONTROLACIÓN PARMA<br>LABORATORIOS BANON<br>LABORATORIOS BANON                                                                                                    | N CONTIENE: DIAZEPAM            | et schercible ca<br>ch schercible ca<br>ch sch |                      | nna<br>D     |
| Número de Registro Sa<br>RUC:<br>Cult.<br>Cult.<br>Frans Faransáulian<br>Presentación Comercia<br>Presentación Comercia<br>Presentación<br>Presentación Comercia<br>Presentación Comercia<br>Presentación Come                                                                                                    | Angunt Santario CAMPO examples                                                                                                    | Plaur                          | 086-0613-04-05<br>0991312080001<br>NotBAD18LV07703<br>EQUILID (NIFETABL<br>CALA 3 3 V 100 AMPOI<br>D142EPAN HIVETABL<br>CORFORCTOR FARM<br>CORFORCTOR FARM<br>CORFORCTOR FARM<br>CONFORCE AND CONFIL<br>CONFORCE CONFIL<br>CONFORCE CONFIL<br>(01) Genderice                                                                                                    | IL CONTINUE DIAZEPAM            | E 10.00 mg                                                                                                    |                      | nina<br>D    |
| Nomero de Registro Sa<br>Cuth<br>Presidos Activos<br>Perma Formaciónica<br>Perma Formaciónica<br>Perma Permaciónica<br>Perche Vigencia<br>Reche Vigencia<br>Reche Vig                                                          | Angura Endoria a los constantes a territorias  Registro Sanitario                                                                                                    | in to car                      | 085-0813-04-05<br>0811313-00-05<br>CADA AMPOLLA DE 20<br>CADA AMPOLLA DE 20<br>CADA AMPOLLA DE 20<br>2005-04-13 10.50027<br>2005-04-13 10.50027<br>2005-04-13 10.50027<br>CORFORACION FAMM<br>LABOATORIOS AMOU<br>LABOATORIOS AMOU<br>CORFORACION FAMM                                                                                                    | N CONTINUES DIAZEPAM            | et schercible cA                                                                                                    |                      | max<br>D     |
| Rúmero de Registro S.<br>RUC:<br>CUN:<br>Principa Antonio<br>Principa Antonio<br>Antonio<br>Principa Antonio<br>Antonio<br>Anton | Angura Santario CAMPO et a                                                                                                    | <b>₽ Raso</b> r                | 08E-0613-04-03<br>0991312080001<br>N058A015LY07703<br>CADA ANDOLA DE 2 m<br>CADA XI 2 Y 100 AMDOL<br>DIAZERAM ANDOLA DE 2 M<br>CONFORCEON FARMA<br>CONFORCEON FARMA<br>CONFORCEON<br>CONFORCEON FARMA<br>CONFORCEON FARMA<br>CONFORCEON<br>CONFORCEON                                                                                                    | ILCONTERE: DIAZEPAM             | 04 SCRIFCH C M<br>10.00 mg<br>10.00 mg<br>10.00 mg                                                                                                    |                      | nim.<br>D    |
| Rámero de Registro Sa<br>RUC<br>RUC<br>Procipios Activos<br>Proma Forma dulta<br>Presentación Comercio<br>Facha Ensión<br>Facha Vigencia<br>Estado Carlo Fladran<br>Rado Social Fladran<br>Organ Fabricatio<br>Universión<br>Estado Carlo Fladran<br>Dorgan Fabricatio<br>Universión<br>Estado Carlo Fladran<br>Rado Social Fladran<br>Dirgen Fabricatio<br>Estado Carlo Fladran                                                                                                    | Angura Languna a long una a la substata<br>Registro Sanitario<br>Intario:<br>An<br>es<br>es                                                                              | <b>₽ base</b>                  | GBE-0613-04-05     GP3-11206001     GP3-11206001     GP3-11206001     GP3-11206001     GP3-1120601     GP3-1120601     GP3-1120601     GP3-1120601     GP3-112060     GP3-112060     GP3-11206     GP3-1120     GP3-1120                                                                                                    | N CONTENE: DIAZEPAM             | CH SIMPLE                                                                                                    |                      | ninu<br>D    |
| Rúmero de Registro S.<br>RUC:<br>CUR:<br>Principa Astrono<br>Principa Astrono<br>Principa Astrono<br>Rucha Emission<br>Precha Emission<br>Precha Emission<br>Precha Emission<br>Precha Emission<br>Precha Emission<br>Precha Emission<br>Precha Emission<br>Precha Emission<br>Precha Emission<br>Precha Emission<br>Precha Statutar<br>Rardo Social Sofiettan<br>Rardo Social Sofiettan<br>Rardo Social Sofiettan<br>Rardo Social Sofiettan<br>Precha Statutar<br>Precha Statutar                                                                                      | Angers Sandaria di Angers anger anger anger anger<br>Registro Sanitario<br>Initarios<br>At<br>Bi<br>Bi<br>Bi<br>Bi<br>Bi<br>Bi<br>Bi<br>Bi<br>Bi<br>Bi<br>Bi<br>Bi<br>Bi | <b>₽ Raco</b> r                | 08E-0613-04-05<br>0991312080001<br>N03BA015LY07703<br>CADA ANDOLA 08 2 m<br>CADA ANDOLA 08 2 m<br>CADA 31 0 1000 ANDOL<br>DIAZEMA NOMOYANI. 1<br>2005-04-13 16:30:27<br>CORPORACTOR FARM<br>LABORATORIOS BANDI<br>LABORATORIOS BANDI<br>LABORATORIOS BANDI<br>LABORATORIOS BANDI<br>COL 2010<br>LABORATORIOS BANDI<br>COL 2010<br>LABORATORIOS BANDI<br>COL 2010<br>LABORATORIOS BANDI<br>COL 2010<br>LABORATORIOS BANDI<br>COL 2010<br>LABORATORIOS BANDI<br>COL 2010<br>LABORATORIOS BANDI<br>COL 2010<br>LABORATORIOS BANDI<br>COL 2010<br>LABORATORIOS BANDI<br>COL 2010<br>LABORATORIOS BANDI<br>COL 2010<br>LABORATORIOS BANDI<br>COL 2010<br>LABORATORIA DE LABORATORI<br>COL 2010<br>LABORATORI<br>COL 2010<br>LABOR | IL CONTERE: DIAZEPAM            | CHECKING(b) CA<br>CHECKING(b) CA<br>10.00 mg<br>: ml/u<br>ON SIMPLE                                                                                                    |                      | nm.<br>D     |

Imagen 7.1

• Si el sistema no arroja la información del registro sanitario, se habilitará la opción de ingreso manual del certificado de registro sanitario, para la cual haga clic en "Examinar", ingrese una descripción del archivo y haga clic en "subir". (Ver imagen 7.2)

Quito - Ecuador

|                                         | Vennes, 22 de Abril del 2016 16:36   OKT: 3   Qette Ecuedari Vennes Participation (Corporativa de Matrice Participation)   Emprese PROVEEDOR DE SIMULAÇÕES   Vennes Participation)   Emprese PROVEEDOR DE SIMULAÇÕES   Vennes Participation)   Emprese PROVEEDOR DE SIMULAÇÕES   Vennes Participation)   Emprese PROVEEDOR DE SIMULAÇÕES   Vennes Participation)   Emprese PROVEEDOR DE SIMULAÇÕES   Vennes Participation)   Emprese PROVEEDOR DE SIMULAÇÕES   Vennes Participation)   Emprese PROVEEDOR DE SIMULAÇÕES   Vennes Participation)   Emprese PROVEEDOR DE SIMULAÇÕES   Vennes Participation   Emprese PROVEEDOR DE SIMULAÇÕES   Vennes PROVEEDOR DE SIMULAÇÕES   Vennes                                                                                                    |          |
|-----------------------------------------|----------------------------------------------------------------------------------------------------|----------|
| »Ce                                     | Data Secular         Constru         Constru           Tiffcado de Registro Sanitario vigente del medicamento objeto del presente procedimiento, emilido por la Agencia Nacional de Regulación, Control y Vigliancia Sanitaria.                                                                                                    |          |
|                                         | Información del Process de Contratación<br>ELOP-201-2016<br>OBJETO DES, MOCSEDO<br>DESCENDO<br>DESCENDO<br>ESCENDO<br>DESCENDO<br>ESCENDO<br>ESCE |          |
|                                         | Datale Famaco                                                                                                    |          |
|                                         | CALM DD         PRINC/PDA CATIVO         FORMA ARAMACÉUTICA         CONCAL         PRESENTACIÓN         CALTERAD         PRECO NET. UNITADO         SUBTORAL           DRAMADISCONTINO         Sañaka sual         20 mg         GOR         UD So 310000         UD So 300000         DE So 00000           DRAMADISCONTINO         Sañaka sual         20 mg         GOR         UD So 310000         DE So 00000                                                                                                    |          |
|                                         | Datos del Proveedor Ganador de la Puja/Negociación<br>6.4204 80CM. PROVEEDOR DE SIMULACIÓN 0097                                                                                                    |          |
|                                         | Nome course case of the course of the course                                                                                                    |          |
|                                         |                                                                                                    |          |
| 1/187                                   | Registers Santasta                                                                                                    |          |
|                                         | Constrainty     Constrainty     Constrain                                                                                                    |          |
| <i></i>                                 |                                                                                                    |          |
|                                         |                                                                                                    |          |
| /////////////////////////////////////// | .:CENTIFICADO NOCISITIO SAMINANO.                                                                                                    |          |
| /////////////////////////////////////// | Centralizza CENTRO LANDEL Concernent international Landon Concernent international Landon Conc                                                                                                    |          |
| /////////////////////////////////////// | Scarefor Communication                                                                                                    |          |
|                                         | Ceryrada & 2018 - 2018 - 2018 - Ceryrada D Ration J de Ceryrada D Ration J                                                                                                    |          |
|                                         |                                                                                                    |          |
|                                         | Imagen 7.2                                                                                                    |          |
|                                         |                                                                                                    |          |
| A month                                 |                                                                                                    |          |
|                                         |                                                                                                    |          |
|                                         | RECUERDE OUE LA DESCRIPCIÓN DEL ARCHIVO DEBERÁ SER EL NUMERO DE                                                                                                    |          |
|                                         |                                                                                                    |          |
| R                                       | EGISTRO SANITARIO TAL COMO CONSTA EN SU CERTIFICADO (Ver imagen 7.3) 🛛 📔 🚃                                                                                                    |          |
|                                         |                                                                                                    |          |
|                                         |                                                                                                    |          |
|                                         |                                                                                                    |          |
|                                         |                                                                                                    |          |
|                                         |                                                                                                    |          |
| GOBIE                                   | ERNO, B Av. de los Shyris 21-20 y el T                                                                                                    | elégrafo |
| DELA                                    | REPUBLICA Codigo Postai: EC                                                                                                    | 110506   |

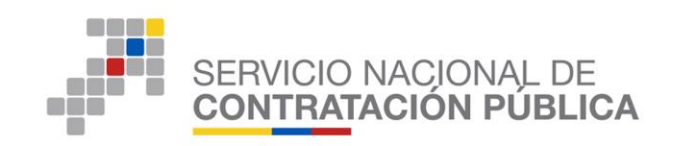

| Por favor a continuación adjunte el documento de registro sanitario. Recuerde ingresar el número del registro sanitario como descripci | on de archivo. |
|----------------------------------------------------------------------------------------------------|----------------|
| .::CERTIFICADO REGISTRO SANITARIO.                                                                                                    |                |
| Extensiones pemitidas: pdf                                                                                                    |                |
| Descripción: 05378.MAC.0303 Examinar Ningún archivo seleccionado. Subir<br>Ningún archivo seleccionado.                                |                |
| 🖗 Guardar 🏓 Continuar                                                                                                    |                |

Imagen 7.3

Recuerde hacer clic en "Guardar", y después clic en "Continuar". (Ver imagen 7.4)

|                                                                                                    | PROVEEDOR DE SIMULACION 0097                                                |                                                                                    |  |
|----------------------------------------------------------------------------------------------------|-----------------------------------------------------------------------------|------------------------------------------------------------------------------------|--|
| NOMBRE COMERCIAL                                                                                                    | PROVEEDOR DE SIMULACION 0097                                                |                                                                                    |  |
| RUC                                                                                                    | 17000000097                                                                 |                                                                                    |  |
| Por favor digite el Número de Registro Santario tal como consta en su certifi                                                                                                    | ncaro                                                                       |                                                                                    |  |
| Registro Sanitario                                                                                                    | /l Bassar                                                                   |                                                                                    |  |
| A                                                                                                    |                                                                             |                                                                                    |  |
| No se encontraron datos.                                                                                                    |                                                                             |                                                                                    |  |
| No se encontrarso cado.                                                                                                    | v ngresar el nomens del registro santanto cono descripción de arono.        |                                                                                    |  |
| No se encontranon catos.     Por favor a continuación algunte el documento de registro santanos. Recuente                                                                                                    | и пручам и потиче ригирали килани запи аксирало на изпил.                   |                                                                                    |  |
| No se econtration caso.     Por Server a contraction algorie al documents de registres santaris. Recuesto                                                                                                    | n nganar in kunan an ngana kantara ana akunyada sa arawa.                   |                                                                                    |  |
| No se econtrator data:     No se econtrator data:     CERTIFICADO REGISTRO SANITARIO.     CERTIFICADO REGISTRO SANITARIO.     CEntrolores penilidas: páź     Devoripción:     Exemine                                                                                                    | n nyear a funes at nyear sature ann anna anna.<br>Magair archur satureanna. |                                                                                    |  |
| No la el el el estatuaria apla el alcane la hydro sarlas notas     Centrarcado Registro Ascene la hydro sarlas notas     Centrarcado Registro Ascene la hydro sarlas notas     Centrarcado Registro Ascene la hydro sarlas notas                                                             | a la la para e fones ne majore antes sue manpole a antes.                   | NAMA (24,50000 (14,000) (14,000)<br>172 (12,315) (155.0 (1933)                     |  |
| Nor Reconstructions     Nor Nor 2 and sectors against account as ingeners.     CERTIFICADO REGISTRIO ANNUMBRO     CERTIFICADO REGISTRIO ANNUMBRO     CENTIFICADO REGISTRIO ANNUMBRO     CENTIFICADO REGISTRIO ANNUMBRO     CENTIFICADO REGISTRIO ANNUMBRO     CENTIFICADO REGISTRIO ANNUMBRO | n nyskar if nimen af nyske sakkel sins ekonyste in anne.<br>In              | меня (51, 5000) (100 Колто) (100 Колто)<br>107 (13711) (100 Салова)<br>107 (13711) |  |

Imagen 7.4

3.7 Licencia para comercializar sustancias sujetas a fiscalización.

• La siguiente pantalla corresponderá al ingreso de la licencia o autorización para producir o comercializar medicamentos que contienen sustancias sujetas a fiscalización la cual se habilitará únicamente para los medicamentos que la requieran.

Aquí debe ingresar, el "número de RUC" con el cual ha obtenido esta licencia.

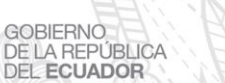

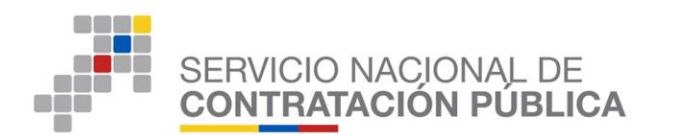

La información arrojada por el sistema referente al RUC ingresado, debe encontrarse acorde a los datos del oferente ganador en la etapa de puja o negociación exitosa. (Ver imagen 8)

A continuación haga clic en el botón "Buscar" clic en "Guardar" y "Continuar".

|                                                                                                    | Inicia Dates C                                                                                                    | Senaral es Consultar                                                                                                |                                                                                                    |                                                          |                                                    |                                                                                                    |                  |
|----------------------------------------------------------------------------------------------------|----------------------------------------------------------------------------------------------------|----------------------------------------------------------------------------------------------------|----------------------------------------------------------------------------------------------------|----------------------------------------------------------|----------------------------------------------------|----------------------------------------------------------------------------------------------------|------------------|
| autorización para produ                                                                                                    | cir y comercializar medica                                                                                                    | mentos que contienen sustanci                                                                                       | ias sujetas a fiscalizaci                                                                                                    | ión.                                                     |                                                    |                                                                                                    |                  |
| Información del Proceso                                                                                                    | e de Contratación                                                                                                    |                                                                                                    |                                                                                                    |                                                          |                                                    |                                                                                                    |                  |
| CÓDEGO:                                                                                                    |                                                                                                    | SICM-099-2016                                                                                                    |                                                                                                    |                                                          |                                                    |                                                                                                    |                  |
| OBJETO DEL PROCESO                                                                                                    |                                                                                                    | ENALAPRIL                                                                                                    |                                                                                                    |                                                          |                                                    |                                                                                                    |                  |
| DESCRIPCIÓN                                                                                                    |                                                                                                    | ENALAPRIL                                                                                                    |                                                                                                    |                                                          |                                                    |                                                                                                    |                  |
| PRESUPUESTON                                                                                                    |                                                                                                    | USD 10.000000                                                                                                    |                                                                                                    |                                                          |                                                    |                                                                                                    |                  |
| Detalle: Fármaco                                                                                                    |                                                                                                    |                                                                                                    |                                                                                                    |                                                          |                                                    |                                                                                                    |                  |
| CUM ID                                                                                                    | PRINCIPIO ACTIVO                                                                                                    | FORMA FARMACÉUTICA                                                                                                  | CONCEN.                                                                                                    | PRESENTACIÓN                                             | CANTIDAD                                           | PRECID REF. UNITARIO                                                                                                    | SUBTOTAL         |
| NDSBA015OR314K0                                                                                                    | Discopern                                                                                                    | Sáldo oral                                                                                                    | 5 mg                                                                                                    |                                                          | 600                                                | USD 10.000000                                                                                                    | USD 6,000.D30000 |
| TOTAL                                                                                                    |                                                                                                    |                                                                                                    |                                                                                                    |                                                          |                                                    |                                                                                                    | USD 6,000.000000 |
|                                                                                                    |                                                                                                    |                                                                                                    |                                                                                                    |                                                          |                                                    |                                                                                                    |                  |
| Datos del Proveedor Gan                                                                                                    | ador de la Ruia (Neonciaci)                                                                                                    | An .                                                                                                    |                                                                                                    |                                                          |                                                    |                                                                                                    |                  |
| a condect and access                                                                                                    | addr ac ie r ejey negetiaer                                                                                                    |                                                                                                    |                                                                                                    |                                                          |                                                    |                                                                                                    |                  |
| RAZÓN BOCIAL                                                                                                    | ador de le rejej liegerider                                                                                                    | PROVEED OR DE STAL                                                                                                  | JLACION 0005                                                                                                    |                                                          |                                                    |                                                                                                    |                  |
| RAZÓN BOCIAL<br>NOMBRE COMERCIAL<br>RUC<br>Por teor, regisse el nomeo se ruc                                                                                                    | t con el nuerra collence la licencia o autorización p                                                                                                    | PROVEED OR DE SIM<br>PROVEED OR DE SIM<br>PROVEED OR DE SIM<br>L7 9300000005                                        | Entervers linkes 1 societation                                                                                                    |                                                          |                                                    |                                                                                                    |                  |
| RAZÓN BOCIAL<br>NONBRE COMERCIAL<br>RUC<br>PO SKOL ROHAN H NORKO SI RUC                                                                                                    | C Chi el Nalifia (Obliniso la Romos) e autorización p                                                                                                    | PROVEEDOR DE STU<br>PROVEEDOR DE STU<br>I 2733500000000<br>Esponer i overstata vetorenis qui overe i<br>RUC 099151X | ULAC:ON 0005<br>ULAC:ON 0005<br>00061                                                                                                    |                                                          | € Buscar                                           | 7                                                                                                    |                  |
| RAZÓN BOCIAL<br>NOMBRE COMERCIAL<br>RUC<br>Portaor, призен поляко з RUC                                                                                                    |                                                                                                    | PLOVEDOR DE SEV<br>PLOVEDOR DE SEV<br>I 79300000000<br>RUC 099131                                                   | JLACION 0005<br>JLACION 0005<br>JLACION 0005                                                                                                    | [                                                        | 🎢 Buscar                                           |                                                                                                    |                  |
| RACÓN BOCIAL<br>NOMBRE COMERCIAL<br>RUC<br>INF BOC RUME IN NUMBER PLO<br>INF BOC RUME IN NUMBER PLO<br>INFORMACIÓN de la Empre                                                                                                    | c ch il suns course a freeda cashracch y<br>sa Calificada<br>canro                                                                                                    | PROVEDOR DI STU<br>PROVEDOR DI STU<br>17 39300000000<br>RUC O9131X                                                  | JLACION 0005<br>JLACION 0005                                                                                                    |                                                          | <mark>⊯ Визсат</mark><br>DESCRIPCIÓN с <i>и</i>    | 20                                                                                                    |                  |
| RAZÓN BOCIAL<br>NOMERE COMERCIAL<br>RUC<br>Primor, nymes home struc<br>nformación de la Empresa                                                                                                    | con it want come untent own zoch<br>sa Calificada<br>CARC                                                                                                    | PROVEDOR DE SEV<br>PROVEDOR DE SEV<br>I 733300000005<br>STORET ( Generalizer nationenia que chilere<br>RUC 099131 X | JLACION 0005<br>JLACION 0005<br>untervise systex i fecatozotin<br>CEDIOI                                                                                                    | [                                                        | ) <sup>р</sup> Вазсат<br>DESDRIFCIÓN СА            |                                                                                                    |                  |
| RAZÓN BOCIAL<br>NOMBRE COMERCIAL<br>RUC<br>Tratoc nyme i nome si nuc<br>información de la Empresi<br>Código de la Empresa<br>Nombre de la Empresa                                                                                                    | Con the server adverse and the second second s                                                                                                    | PECVERCOR DE SEV<br>PECVERCOR DE SEV<br>173300000000<br>RUC 0991312<br>RUC 0991312                                  | JLACION 0005<br>JLACION 0005<br>withings spite a featureith<br>20001<br>2370<br>CORPORACIÓN FARMA                                                                                                    |                                                          | ) <sup>р</sup> Викал<br>DESDRIFCIÓN СА             | Os                                                                                                    |                  |
| RAZÓN BOCIAL<br>NON REE COMERCIAL<br>RUC<br>Internación de la Empresa<br>Código de la Empresa<br>Nombre de la Empresa<br>Nombre de la Empresa                                                                                                    | contracts device an extraction of the second second s                                                                                                    | PSOVERCORD E EXP<br>PSOVERCORD EST<br>173330000008<br>1390001 / OWNERS HEIMPING SE COMM<br>RUC 009131 N             | 2370<br>CORPORACIÓN FARM<br>3370<br>0991312500 1 KARM                                                                                                    | CÉUTICA MEDIEURI E.A.                                    | P Buscar<br>DESCRIPCIÓN CA                         | Cali                                                                                                    |                  |
| RAZÓN BOCIAL<br>NOMBRE COMERCIAL<br>RUC<br>In Participation of the Comercial<br>Participation of the Comercial<br>Información de la Empresa<br>Código de la Empresa<br>Nombre de la Empresa<br>RUC<br>Actividad Principati                           | Con et such a devis a treada e alertaceó y<br>sea Calificada<br>Catero                                                                                                    | PLOVEROOR DE EXP<br>PROVEROOR DE EXP<br>I 7330000000<br>I 7330000000<br>RUC (BH Bh<br>RUC (BH Bh                    | LLACION 0005<br>LLACION 0005<br>SIBNO<br>SIBNO<br>3370<br>CORPORACIÓN FARMA<br>0991312330001<br>FARMACIUTA                                                                                                    | NGUTICA MEDIBUMI B.A.                                    | ) <sup>9</sup> Busar<br>DESERTCIÓN CA              | Ca                                                                                                    |                  |
| RAZÓN BOCIAL<br>NOVERE COMENCIAL<br>RUE<br>Portos representantes a forma<br>información de la Empresa<br>Nombre de la Empresa<br>RUC<br>Actividad Principal                                                                                          | co duari dani amini calificada<br>calificada<br>cano<br>at                                                                                                    | PLOVEECOR DE EXP<br>PLOVEECOR DE EXP<br>IP330000000<br>IP33000000<br>RUC 0091313                                    | LLACION 0005<br>LLACION 0005<br>2006<br>2006<br>2006<br>2006<br>2006<br>2006<br>2006                                                                                                    |                                                          | ) <sup>®</sup> Bascar<br>DESDR#CIDH CA             | and a second second sec |                  |
| RAZÓN BOCUL<br>NOVERE COMERCIAL<br>RUE<br>Portos systematicas<br>nel comercial de la Empresa<br>Novembra de la Empresa<br>NUC<br>Actividad Principal<br>Nombra Representante Lega                                                                    | Son a have above a new calory of a source of a source  | PLOVEROOR DE EXP<br>PLOVEROOR DE SUN<br>I 7 330000000<br>RUC (1991013<br>RUC (1991013                               | LLACION 0005<br>LLACION 0005<br>                                                                                                    | NEVTICA MEDIBUMI B.A.<br>D JORE                          | ) <sup>р</sup> Вазоат<br>DESDR#CIÓN CA             |                                                                                                    |                  |
| RAZÓN BOCIAL<br>NOVERE COMENCIAL<br>RUE<br>Internetion de la Empresa<br>Nombre de la Empresa<br>Nombre de la Empresa<br>RICI<br>Actividad Principal<br>Actividad Principal                                                                           | Contract (See Angeles and See Angeles and See Ange                                                                                                    | PLOVEECORD EST<br>PLOVEECORD EST<br>IP330000000<br>RUCC 0991313                                                     | LLACION 0005<br>LLACION 0005<br>200001<br>200001<br>200000000                                                                                                    | сбитіся мерівині в.я.<br>2 2018<br>3 у 4                 | / <sup>р</sup> Влюг<br>DESCRECIÓN CA               | art I                                                                                                    |                  |
| RAZÓN BOCUL<br>NOVRE COMERCIAL<br>RUE<br>Información de la Empre<br>Código de la tempresa<br>Normar de la tempresa<br>RUC<br>Actividad Principal<br>Nombre Representante Lego<br>Dirección<br>Información del Hedricam                               | c or a hains assess a service a service a service of a service of a se | PLOVEROOR DE EXP<br>PLOVEROOR DE EXP<br>I 7330000000<br>PLOC 099 783<br>PLUC 099 783                                | LLACION 0005<br>LLACION 0005<br>2370<br>CORFORACIÓN FAR VA<br>99112330001<br>FAR MACLETRA<br>PAR 1005 ALAVX PARL<br>090832438<br>URB HTTKL LAGO NZ C                                                                                                    | ICÉUTICA MEDIEUMI E.A.<br>D JORE<br>D V 4                | ்ரி baser<br>மைலால்ல்                              | 40                                                                                                    |                  |
| RAZÓN BOCULL<br>NOMRAF COMERCIAL<br>RUE<br>Torbard Comercial<br>Información de la Empre<br>Código de la Empresan<br>Nombre Representante Lego<br>Donación<br>Actividad Principal<br>Nombre Representante Lego<br>Donación                            | Card Lanny devise since sources and register<br>was Calificades<br>CARTO<br>ant<br>ant<br>ant<br>CARTO<br>CARTO                                                                                                    | PLOVEECOR DE SEV<br>PLOVEECOR DE SEV<br>I 73330000005<br>Basedor I deviduar redsonais qui deterri<br>RUC 0991313    | LLACION 0005<br>LLACION 0005<br>Ministra colle i Natracioni<br>3070<br>3370<br>Coll ol ACION JANA M<br>Coll ol ACION JANA M<br>Coll ol ACION<br>FAR INSCI. TECA<br>930522455<br>URB BITTRE LACO M2 C                                                                                                    | сбитаса мерівині в.а.<br>2 Закв<br>3 V 4                 | P Baser<br>DESCREDUCA<br>DESCREDUCA                | arg                                                                                                    |                  |
| RAZÓN BOCIAL<br>NORRAE COMEXCIAL<br>RUC<br>To base comeastant<br>nformación de la Empresa<br>Nombra de la Empresa<br>Norda de la Empresa<br>Norda<br>Arishar Aformacial<br>Arishar Aformacial<br>Oraceón del Heditam<br>Nombra Connoceal del Heditam | c o di anno meno anno cabrosto<br>se Calificado<br>Cabro<br>anto<br>como como como como como como como com                                                                                                    | PLOVEDOR DE SUI<br>PLOVEDOR DE SUI<br>IP3300000000<br>SUIJAI ( University relatives La Contro<br>RUC 001133         | LUACION (669)<br>LUACION (669)<br>80/93 - 10/03 - 10/03<br>80/94<br>- 2379<br>- 2379<br>- | ассиліся меріенні В.А.<br>2 1988<br>2 9 4<br>- Пууставія | P Baser<br>RECORCENCE<br>RECORCENCE                | #0<br>#0                                                                                                    |                  |
| RAZÓN BOCULL<br>NOMRAE COMERCIAL<br>RUE<br>Información de la Empre<br>Código de la Empresa<br>Nombra Representante Lega<br>Dirección:<br>aformación del Hecitaren<br>Nombra Comercial del Redu<br>Representante Lega<br>Dirección:                   | Contrant to a supervision of the supervision of the | PLOVEECOR DE SEV<br>PLOVEECOR DE SEV<br>I 73330000000<br>RUC 091913                                                 | ULACION 0009<br>ULACION 0009<br>000763 upda 1 Nactalen<br>3070<br>00770 upda 1 Nactalen<br>00770 upda 1 Nactalen<br>00770 upda 1 Nactalen<br>744 Nacharl 1 Nactalen<br>019922498<br>019922498<br>019922498<br>019922498                                                                                                    | ССИТЭСА МЕНЗИМІ В.А.<br>2 2058<br>3 V 4<br>1 НУРЕСТАВІЗ  | Рамот<br>реконсойски<br>реконсойски<br>реконсойски | aro<br>2                                                                                                    |                  |

Imagen 8

 Si el sistema no arroja la información de la Licencia para comercializar medicamentos que contienen sustancias sujetas a fiscalización, se habilitará la opción de ingreso manual del documento, para la cual haga clic en "Examinar", ingrese una descripción del archivo y haga clic en "subir". (Ver imagen 8.1)

Ecuador

Quito -

| Datos del Proveedor Ganador de la Puja/Negocia<br>RAZÓN SOCIAL                       | PROVEEDOR DE SIMULACION 0337                                                                                   |        |
|--------------------------------------------------------------------------------------|----------------------------------------------------------------------------------------------------|--------|
| NOMBRE COMERCIAL                                                                     | PROVEEDOR DE SIMULACION 0337                                                                                   |        |
| RUC                                                                                  | 17000000337                                                                                                    | - N    |
| Por favor, Ingrese el número de RUC con el cual ha obtenido la lloeno                | da o autorización para producir o comercializar medicamentos que contienen sustancias sujetas a fiscalización. |        |
|                                                                                      | RUC 🏓 Buscar                                                                                                   |        |
| No se encontración datos.                                                            |                                                                                                    |        |
| :::LICENCIA O AUTORIZACIÓN PARA PRODUCIR Y COMERCIALIZ<br>Extensiones pemitidas: pdf | ZAR MEDICAMENTOS QUE CONTENGAN SUSTANCIAS SUJETAS A FISCALIZACIÓN.                                             |        |
| Descripción: Examinar                                                                | Ningún archivo seleccionado Subir                                                                              |        |
|                                                                                      |                                                                                                    |        |
|                                                                                      |                                                                                                    |        |
|                                                                                      |                                                                                                    |        |
| 🖗 Guardar 🌼 Continuar                                                                |                                                                                                    |        |
| Calificant V                                                                         | Convright @ 2008 - 2016 Servicio Nacional de Contratación Pública                                              | _      |
|                                                                                      | Imagan 9 1                                                                                                    | 1      |
|                                                                                      | imagen ö. i                                                                                                    |        |
|                                                                                      | KA I PERSIA GY                                                                                                 |        |
|                                                                                      |                                                                                                    |        |
|                                                                                      |                                                                                                    |        |
|                                                                                      | H = 13                                                                                                    |        |
|                                                                                      |                                                                                                    | 122    |
| GOBIERNO                                                                             | Av. de los Shyris 21-20 y el Tel                                                                               | egrafo |
|                                                                                      |                                                                                                    | 10000  |

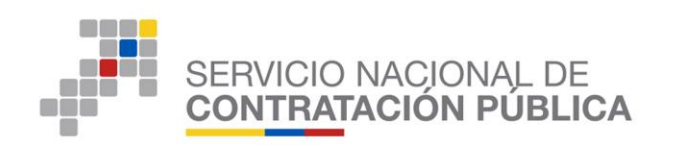

A continuación el sistema le mostrará un cuadro informativo para la confirmación de que la información y documentación ingresada sea la correcta. Recuerde que es de su total responsabilidad el ingreso de la misma, Haga clic en "Aceptar", y "Continuar". (Ver imagen 8.2)

| Confirme que la información o documentación es la correcta. Recuerde que es de su total responsabilidad el ingreso de la mism | ıa. |
|----------------------------------------------------------------------------------------------------|-----|
| Aceptar Cancelar                                                                                                    |     |

Imagen 8.2

## 3.8 Información Bolsa de Valores

La siguiente pantalla corresponde al ingreso de información de Acciones que Cotizan en Bolsa de Valores. (Ver imagen 9)

A continuación visualizará la pregunta: ¿Sus Acciones cotizan en Bolsa de Valores?

Seleccione entre las opciones de "SI" y "NO"

| Image: Procession       Image: Procession       Im                                                                                                    | the second second second second second second second second second second second second second second second se |                       | SIMULACION Usuario: prbsicm0251 Cerrai | Empresa: PROVEEDOR DE SIMULACI          | RUC: 17000000251                              | GMT-5   Quito-Ecuador | Lunes, 2 de Mayo del 2016 15:16 |                                |
|----------------------------------------------------------------------------------------------------|----------------------------------------------------------------------------------------------------|-----------------------|----------------------------------------|-----------------------------------------|-----------------------------------------------|-----------------------|---------------------------------|--------------------------------|
| **cicees cu citare at block at Valores         **cicees cu citare at block at Valores         **cicees cu citare at block at Valores         **cicees cu citare at block at Valores         **cicees cu citare at block at Valores         **cicees cu citare at block at Valores         **cicees cu citare at block at Valores         **cicees cutare at block at Valores         **cicees cutare at block at Valores         **cicees cutare at block at Valores         **cicees cutare at block at Valores         **cicees cutare at block at Valores         *cicees         *cicees         *cicees         *cicees cutare at block at Valores         *cicees         *cicees         *cirees         *cirees                                                                                                    |                                                                                                    |                       |                                        |                                         |                                               | Generales Consultar   | Inicio Datos                    |                                |
| Imagen 9.         Official Control         Official Control         Official Contro                                                                                                    |                                                                                                    |                       |                                        |                                         |                                               |                       | Valores                         | »Acciones que Cotizan en Bolsa |
| Internetion for the state of the state of the state                                                                                                    |                                                                                                    |                       |                                        |                                         |                                               |                       |                                 |                                |
| Imagen 9.         Algebraids:         Algebraids:         Imagen 9.         Algebraid:         Algebraid:         Algebraid:         Algebraid:         Algebraid:         Algebraid:         Algebraid:         Algebraid:         Algebraid:         Algebraid:         State Frience:         Imagen 9.         Algebraid:         Algebraid: <t< td=""><td></td><td></td><td></td><td></td><td></td><td>SICM-005-2016-</td><td>o de Contratación</td><td>Información del Pro</td></t<>                                                                                                    |                                                                                                    |                       |                                        |                                         |                                               | SICM-005-2016-        | o de Contratación               | Información del Pro            |
| Imagen 9.         d)       Casso:         Proveedorr "Sl" cotiza en Bolsa de Valores                                                                                                    |                                                                                                    |                       |                                        |                                         |                                               | ALOPURINOL            | ):                              | OBJETO DEL PRO                 |
| Weige Description of the second and the coll and the second and the coll and the second and the second and the se                                                                                                    |                                                                                                    |                       |                                        |                                         |                                               | ALOPURINOL            |                                 | DESCRIPCIÓN:                   |
| United and a management of constructed and a construct of constructed and a construction of constructed and a construction of construction of constructio construction of construction of construct                                                                                                    |                                                                                                    |                       |                                        |                                         |                                               |                       |                                 | n I II - 54                    |
| Imagen 9.         a) Casos: Proveedor "SI" cotiza en Bolsa de Valores                                                                                                    |                                                                                                    | CURTOTAL              |                                        | awa                                     | 00110711 007771                               | conus cama ofermas    |                                 | Detaile: Farmaco               |
| would would would would would would would be would be                                                                                                    |                                                                                                    | SUBTOTAL              | ANTIDAD PRECID REF. UNITARIO           | CON CANTIDAD                            | CONCEN. PRESEN                                | FORMA FARMACEUTICA    | PRINCIPIO ACTIVO                | COMID                          |
| vert the second second                                                                                                    |                                                                                                    | USD 13,250,208.000000 | 548 USD 2,346.000000                   | 5648                                    | 300 mg                                        | Sólido oral           | Alopurinol                      | M04AA01SOR265X0                |
| Imagen 9.       d. Casos:         a) Caso: Proveedor "Sl" cotiza en Bolsa de Valores                                                                                                    |                                                                                                    | USD 13,250,208.000000 |                                        |                                         |                                               |                       |                                 | TOTAL                          |
| Imagen 9.         d. Casos:         a) Caso: Proveedor "SI" cotiza en Bolsa de Valores                                                                                                    |                                                                                                    |                       |                                        |                                         |                                               |                       |                                 |                                |
| Contract Contract Con                                                                                                    |                                                                                                    |                       |                                        |                                         | an an Balan da Valanas Churing                | iCus Assistantes      |                                 |                                |
| Terrer<br>Terrer<br>Develope 2006-2016 Service Naceal de Correcte Ablice<br>Imagen 9.<br>A. Cassos:<br>a) Casso: Proveedor "SI" cotiza en Bolsa de Valores                                                                                                    |                                                                                                    |                       |                                        |                                         | Selectione                                    | cous acciones co      |                                 |                                |
| Terrer<br>Terrer<br>Terrer |                                                                                                    |                       |                                        |                                         | SI                                            |                       |                                 |                                |
| Contract & Contract & Marcel & Address<br>Imagen 9.<br>a) Caso: Proveedor "SI" cotiza en Bolsa de Valores                                                                                                    |                                                                                                    |                       |                                        |                                         | <u></u>                                       |                       |                                 |                                |
| Imagen 9.         d. Casos:         a) Caso: Proveedor "SI" cotiza en Bolsa de Valores                                                                                                    |                                                                                                    |                       |                                        | _                                       |                                               |                       |                                 |                                |
| Imagen 9.         d. Casos:         a) Caso: Proveedor "SI" cotiza en Bolsa de Valores                                                                                                    |                                                                                                    |                       |                                        |                                         |                                               |                       |                                 |                                |
| Crynylet © 2008 - 2015 Service Necessal de Contractión Públics.         Imagen 9.         d. Cassos:         a) Casso: Proveedor "SI" cotiza en Bolsa de Valores                                                                                                    |                                                                                                    |                       |                                        |                                         |                                               |                       |                                 |                                |
| Imagen 9.<br>d. Casos:<br>a) Caso: Proveedor "SI" cotiza en Bolsa de Valores                                                                                                    |                                                                                                    |                       |                                        |                                         |                                               |                       |                                 | P Continuar                    |
| Imagen 9.<br>d. Casos:<br>a) Caso: Proveedor "SI" cotiza en Bolsa de Valores                                                                                                    |                                                                                                    |                       |                                        |                                         |                                               |                       |                                 |                                |
| Imagen 9.<br>d. Casos:<br>a) Caso: Proveedor "SI" cotiza en Bolsa de Valores                                                                                                    |                                                                                                    |                       |                                        |                                         |                                               |                       |                                 |                                |
| d. Casos:<br>a) Caso: Proveedor "SI" cotiza en Bolsa de Valores                                                                                                    | 1                                                                                                    |                       |                                        |                                         |                                               |                       |                                 |                                |
| Imagen 9.<br>d. Casos:<br>a) Caso: Proveedor "SI" cotiza en Bolsa de Valores                                                                                                    |                                                                                                    |                       |                                        | atación Pública.                        | vright © 2008 - 2016 Servicio Nacional de Con | Co                    |                                 |                                |
| Imagen 9.<br>d. Casos:<br>a) Caso: Proveedor "SI" cotiza en Bolsa de Valores                                                                                                    | Contract.                                                                                                    |                       |                                        | 2 111 1 1 1 1 1 1 1 1 1 1 1 1 1 1 1 1 1 | V                                             |                       |                                 |                                |
| Imagen 9.<br>d. Casos:<br>a) Caso: Proveedor "SI" cotiza en Bolsa de Valores                                                                                                    |                                                                                                    |                       |                                        |                                         |                                               |                       |                                 |                                |
| d. Casos:<br>a) Caso: Proveedor "SI" cotiza en Bolsa de Valores                                                                                                    |                                                                                                    |                       |                                        |                                         |                                               |                       |                                 |                                |
| d. Casos:<br>a) Caso: Proveedor "SI" cotiza en Bolsa de Valores                                                                                                    |                                                                                                    |                       | the all                                |                                         | Imagen 9                                      |                       |                                 |                                |
| d. Casos:<br>a) Caso: Proveedor "SI" cotiza en Bolsa de Valores                                                                                                    |                                                                                                    |                       | 5 mil                                  |                                         | Imagen 9.                                     |                       |                                 |                                |
| a) Caso: Proveedor "SI" cotiza en Bolsa de Valores                                                                                                    |                                                                                                    |                       | June -                                 | 363                                     | Imagen 9.                                     |                       |                                 |                                |
| a) Caso: Proveedor "SI" cotiza en Bolsa de Valores                                                                                                    |                                                                                                    |                       |                                        | 364                                     | Imagen 9.                                     |                       |                                 |                                |
| a) Caso: Proveedor "SI" cotiza en Bolsa de Valores                                                                                                    |                                                                                                    |                       |                                        | 384                                     | Imagen 9.                                     |                       | s:                              | d. Cas                         |
| a) Caso: Proveedor "SI" cotiza en Bolsa de Valores                                                                                                    |                                                                                                    |                       | 19 E                                   | 3675                                    | Imagen 9.                                     |                       | s:                              | d. Cas                         |
| a) Caso: Proveedor "SI" cotiza en Bolsa de Valores                                                                                                    |                                                                                                    |                       |                                        | 364                                     | Imagen 9.                                     |                       | os:                             | d. Cas                         |
|                                                                                                    |                                                                                                    |                       |                                        | 364                                     | Imagen 9.                                     |                       | os:                             | d. Cas                         |
|                                                                                                    |                                                                                                    |                       |                                        | alores                                  | Imagen 9.<br>en Bolsa de V                    | "SI" cotiza           | os:<br>Toveedor (               | d. Cas                         |
|                                                                                                    |                                                                                                    |                       |                                        | alores                                  | Imagen 9.<br>en Bolsa de V                    | "SI" cotiza           | os:<br>•oveedor '               | d. Cas<br>a) <b>Caso:</b> I    |
|                                                                                                    |                                                                                                    |                       |                                        | alores                                  | Imagen 9.<br>en Bolsa de V                    | "SI" cotiza           | os:<br>°oveedor '               | d. Cas<br>a) Caso: I           |
|                                                                                                    |                                                                                                    |                       |                                        | alores                                  | Imagen 9.<br>en Bolsa de V                    | "SI" cotiza           | os:<br>roveedor '               | d. Cas<br>a) Caso: I           |
|                                                                                                    |                                                                                                    |                       |                                        | alores                                  | Imagen 9.<br>en Bolsa de V                    | "SI" cotiza           | )s:<br>roveedor '               | d. Cas<br>a) Caso: I           |
|                                                                                                    |                                                                                                    |                       |                                        | alores                                  | Imagen 9.<br>en Bolsa de V                    | "SI" cotiza           | os:<br>°oveedor '               | d. Cas<br>a) Caso: I           |
|                                                                                                    |                                                                                                    |                       |                                        | alores                                  | Imagen 9.<br>en Bolsa de V                    | "SI" cotiza           | os:<br>roveedor f               | d. Cas<br>a) Caso: I           |
|                                                                                                    |                                                                                                    |                       |                                        | alores                                  | Imagen 9.<br>en Bolsa de V                    | "SI" cotiza           | os:<br>roveedor f               | d. Cas<br>a) Caso: I           |
|                                                                                                    |                                                                                                    |                       |                                        | alores                                  | Imagen 9.<br>en Bolsa de V<br>14              | "SI" cotiza           | os:<br>roveedor '               | d. Cas<br>a) Caso: I           |
|                                                                                                    |                                                                                                    |                       |                                        | alores                                  | Imagen 9.<br>en Bolsa de V<br>14              | "SI" cotiza           | os:<br>roveedor                 | d. Cas<br>a) Caso: I           |
|                                                                                                    |                                                                                                    |                       |                                        | alores                                  | Imagen 9.<br>en Bolsa de V<br>14              | "SI" cotiza           | os:<br>roveedor                 | d. Cas<br>a) Caso: I           |

Quito - Ecuador

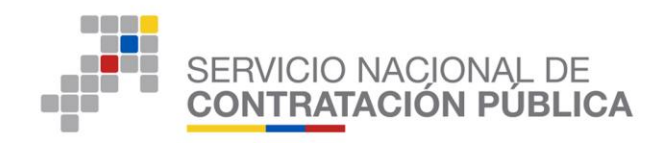

En la pregunta ¿Sus Acciones cotizan en Bolsa de Valores?,

- Debe elegir la opción "SI", cuando las acciones de la empresa que está participando en este proceso se cotizan en Bolsa de Valores.
- Si escoge la opción "SI" deberá ingresar manualmente la siguiente información: (Ver imagen 9.1)
  - Fecha de registro
  - Bolsa de valores en la que cotiza
  - Ciudad y país
- Este paso se deberá realizar para ingresar toda la información de cada una de las Bolsas de Valores en las que cotiza.

Imagen 9.1

| Acciones que Cotizan en Bolsa de Valores<br>Información del Proceso de Con<br>CÓDIGO:<br>OBJETO DEL PROCESO:                                                                                                    | ratación<br>SICM-0<br>ALOPU                                                                                      | 005-2016-K<br>RINOL                                                    |                                                                                                    |                                                                                                    |                                                                                                    |                     |
|----------------------------------------------------------------------------------------------------|----------------------------------------------------------------------------------------------------|------------------------------------------------------------------------|----------------------------------------------------------------------------------------------------|----------------------------------------------------------------------------------------------------|----------------------------------------------------------------------------------------------------|---------------------|
| DESCRIPCION:<br>Detalle: Fármaco                                                                                                    | ALOPU                                                                                                    | RINOL                                                                  |                                                                                                    |                                                                                                    |                                                                                                    |                     |
| CUM ID PR                                                                                                    | NCIPIO ACTIVO FORMA FARMACÊ                                                                                      | UTICA CONCEN. PI                                                       | IESENTACIÓN CANTI                                                                                                    | DAD PRECIO REF. UNITARIO                                                                                                    | SUBTOTAL                                                                                                    |                     |
| TOTAL                                                                                                    | Junio da                                                                                                    | see my                                                                 | 3010                                                                                                    | 0.0 2,040.00000                                                                                                    | USD 13,250,208.000000                                                                                                    |                     |
|                                                                                                    | čSus Aco                                                                                                    | ciones cotizan en Bolsa de Valores? Si                                 | -                                                                                                    |                                                                                                    |                                                                                                    |                     |
| Fecha de registro:                                                                                                    | 2016-04-04                                                                                                    |                                                                        |                                                                                                    |                                                                                                    |                                                                                                    |                     |
| Bolsa de valores en la que Cotiza:<br>Ciudad/País:                                                                                                    | Bolsa de valores de Quito<br>Quito/Eouador                                                                       |                                                                        |                                                                                                    |                                                                                                    | Máximo 100 caracteres 25<br>Máxime 50 caracteres 13                                                                                                    |                     |
| Continuar                                                                                                    |                                                                                                    | 😼 Grabar                                                               |                                                                                                    |                                                                                                    |                                                                                                    |                     |
| Además deb                                                                                                    | e adjuntar el c                                                                                                  | ertificado de co                                                       | tización en                                                                                                    | Bolsa de Va                                                                                                    | lores para o                                                                                                    | ada                 |
| caso. (Ver Ir                                                                                                    | nagen 9.2)                                                                                                    | - Barris                                                               | 3288                                                                                                    | R                                                                                                    |                                                                                                    |                     |
|                                                                                                    |                                                                                                    | 1000 2000                                                              | 16.622                                                                                                    | MALY                                                                                                    |                                                                                                    |                     |
|                                                                                                    |                                                                                                    |                                                                        |                                                                                                    |                                                                                                    |                                                                                                    |                     |
|                                                                                                    | ¿Sus Acciones                                                                                                    | s cotizan en Bolsa de Valores? Selec                                   | cione 👻                                                                                                    |                                                                                                    |                                                                                                    |                     |
| •                                                                                                    | ¿Sus Acciones                                                                                                    | s cotizan en Bolsa de Valores? Selec                                   | ccione 👻                                                                                                    |                                                                                                    |                                                                                                    |                     |
| •                                                                                                    | čSus Accione:                                                                                                    | s cotizan en Bolsa de Valores? Seec                                    | cione 🔻                                                                                                    |                                                                                                    |                                                                                                    |                     |
| •                                                                                                    | 2Sus Acciones                                                                                                    | s cotizan en Bolsa de Valores? Seec                                    | cione •                                                                                                    |                                                                                                    |                                                                                                    |                     |
| Agregue un archivo por cada registro                                                                                                    | <b>¿Sus Acciones</b>                                                                                             | s cotizan en Bolsa de Valores? See                                     | cione 💌                                                                                                    |                                                                                                    |                                                                                                    |                     |
| Agregue un archivo por cada registro Resumen de valores ingresad                                                                                                    | 2.Sus Acciones<br>de Bolas de Valores ingresados<br>05                                                           | s cotizan en Bolsa de Valores? See                                     | cione •                                                                                                    |                                                                                                    |                                                                                                    |                     |
| Agregue un archivo por cada registro     Resumen de valores ingresad     Ricistra ROI SA DE     TECHA DE RECI     VIOES                                                                                                    | CSUS Acciones     de Bolta de Valores ingresados                                                                 | s cotizan en Bolsa de Valores? See                                     | Ioone •                                                                                                    | THIFCADO DE BOLSA DE VALORES                                                                                                    |                                                                                                    |                     |
| Agregue un archivo por cada registro<br>Resumen de valores ingresad<br>REGISTRA BOLSÃO<br>VALORES<br>FECHA DE REGI                                                                                                    | CSUS Acciones     de Bolsa de Valores Ingresados     OS     BOLSA DE VALORES EN LA QUE CO                        | 5 cotizan en Bolsa de Valores? Seec                                    | ADPAİS ADJUHTAR CER                                                                                                    | TIFICADO DE BOLSA DE VALORES                                                                                                    |                                                                                                    | ×                   |
| Agregue un archivo por cada registro<br>Resumen de valores ingresad<br>REGISTINA BOLSÃO DE<br>VALORES DE FECHA DE REGI                                                                                                    | 25US Acciones<br>de Bolsa de Valores ingresados<br>OS<br>BOL SA DE VALORES EN LA QUE CO                          | 5 cotizan en Bolsa de Valores? Seec                                    | ADPAIS ADJUITAR CER<br>UISCIPCIO<br>Examinar                                                                                                    | TIFICADO DE BOLSA DE VALORES<br>Y.<br>Nagún archivo seleccionado. [5]<br>                                                                                                    |                                                                                                    |                     |
| Agregue un archivo por cada registro<br>Resumen de valores ingresad<br>recutata doi 54 de<br>valores ingresad<br>SI 2016-04-04                                                                                                    | CSUS Acciones     Se Bolsa de Valores ingresados     OS     DOL SA DE VALORES EN LA QUE CO     BOLSA DE MADRID   | 5 cotizan en Bolsa de Valores? Seec<br>TIZA CRUD                       | ADPAIS ADJUITAR CER<br>Uiscorpcio<br>Exampre<br>RID - ESPAÑA                                                                                           | THICADO DE BOLSA DE VALORES<br>X.<br>Mingún archivo seleccionado. Si<br>Descrinción<br>Acce<br>Acco DE COTACIMA EN                                                                                                    | idy<br>Bile del archivo fegutado e                                                                                                    | LMINAR              |
| Agregue un archivo por cada registro Resumen de valores ingresad Recatina Dou Sa De recuta De Reci SI 2016-04-04                                                                                                    | CSUS Acciones<br>de Bolsa de Valores ingresados<br>OS<br>BOLSA DE VALORES EN LA QUE CO<br>BOLSA DE MADRID        | 5 cotizan en Bolsa de Valores? Seec<br>TIZA CIUD<br>MAD                | ADPAIS ADJUITAR CER<br>LUSCIPCIO<br>RID - ESPAÑA ING. CETT<br>1 100.52                                                                                 | THICADO DE BOLSA DE VALORES<br>X.<br>Ningún archivo seleccionado.<br>DE SACIONES - CERTIFICADO<br>DE VALORES - CERTIFICADO<br>DE VALORES - CERTIFICADO<br>PALOS                                                                                                    | AN<br>IRRE DEL ARCHIVO REGISTRO E<br>X POP (0.161) MD<br>2018-06-12<br>09.3859                                                                                                    |                     |
| Agregue un archivo por cada registro     Resumen de valores ingresad     REGISTRA BOLSA DE     FECHA DE REGI     SI     2016-04-04                                                                                                    | CSUS Acciones<br>de Bolsa de Valores ingresados<br>OS<br>BOLSA DE VALORES EN LA QUE CO<br>BOLSA DE MADRID        | 5 cotizan en Bolsa de Valores? Seec                                    | ADPAIS ADJUITAR CER<br>RID - ESPAÑA RID - ESPAÑA                                                                                                    | THICADO DE BOLSA DE VALORES<br>Ningún archivo seleccionado.<br>Descenariola<br>Cado de cortación en<br>Cado de cortación en<br>Ca                                         | арг<br>1886 DEL ARCHIVO (FECHA) E<br>2016-0-112<br>99 38:59                                                                                                    | Lutitude<br>Elector |
| Agregue un archivo por cada registro     Resumen de valores ingresad     REGISTRA BOLSA DE     VALORES     SI     2016-04-04                                                                                                    | E Bolsa de Valores ingresados      OS      BOLSA DE VALORES EN LA QUE CO      BOLSA DE MADRID                    | 5 cotizan en Bolsa de Valores? Seec                                    | ADPAIS ADJUITAR CER<br>RID - ESPAÑA RID - ESPAÑA                                                                                                    | THICADO DE BOLSA DE VALORES<br>Ningún archivo seleccionado. S<br>Descenarion real<br>Cado de contación en real<br>Cado de contación en real<br>Es Valores - CENTRIANO<br>Es Valores - CENTRIANO<br>ES Valores - CENTRIANO<br>ES Valores - CENTRIANO<br>ES Valores - CENTRIANO<br>ES Valores - CENTRIANO<br>ES Valores - CENTRIANO<br>ES Valores - CENTRIANO<br>ES Valores - CENTRIANO<br>ES Valores - CENTRIANO<br>ES Valores - CENTRIANO<br>ES Valore                                                                    | айг<br>В188 DEL Айсняуо ( РЕСНА) (<br>Ассилика) ( 2016-04-12<br>09-38-59 )                                                                                                    | LINNAR<br>Ekzenaz   |
| Agregue un archivo por cada registro     Resumen de valores ingresad     REGISTRA BOLSA DE     VALORES     SI     2016-04-04                                                                                                    | E Bolsa de Valores ingresados      OS      BOLSA DE VALORES EN LA QUE CO      BOLSA DE MADRID                    | 5 cotizan en Bolsa de Valores? Seec                                    | ADPAIS ADJUITAR CER<br>RID - ESPAÑA INO<br>VALCE                                                                                                    | THICADO DE BOLSA DE VALORES<br>Kingún archivo seleccionado. S<br>Delscenición nos<br>coolos contractor est<br>del Valores - contribuido<br>del Valores - contribuido<br>Es delar2                                                                                                    | ыог<br>ВКЕ DEL ARCHIVO<br>REGETAD<br>2016-04-12<br>09-38:59                                                                                                    | LININAR<br>Elizinae |
| Agregue un archivo por cada registro Resumen de valores ingresad Recistra Rolis A DE RECISTA ROLIS A DE RECISTA ROLIS A DE REC | ÉSUS Acciones<br>de Bolis de Valores ingresados<br>os<br>strio Bolisa de Valores en la que co<br>BOLSA DE MADRID | s cotizan en Bolsa de Valores? See<br>miza cum<br>MAD                  | ADPAIS ADJUITAR CER<br>Usscrpcio<br>RID - ESPAÑA Inc.<br>Samma<br>RID - SPAÑA                                                                          | THICADO DE BOLSA DE VALORES<br>X.<br>Mingún archivo seleccionado. Si<br>DESCRIPCIÓN<br>HEADORE CONTRACIÓN<br>CASON DE BOLSA DE<br>SALDO<br>ES GRAF2                                                                                                    | Jor<br>BRE DEL JACHWO FECHA<br>RECEITING 2016-04-12<br>09:38:59                                                                                                    | L MINAR<br>Eleinar  |
| Acresumen de valores ingresad Resumen de valores ingresad Recistra Rolis o e recila de reci SI 2016-04-04                                                                                                    | E Bolsa de Valores ingresados<br>os<br>BOLSA DE VALORES EN LA QUE CO<br>BOLSA DE MADRID                          | s cotizan en Bolsa de Valores? Seec                                    | ADPAIS ADJUITAR CER<br>LUSSOPCIO<br>RID - ESPAÑA INSO<br>12 CERTE<br>VALOR                                                                             | THICADO DE BOLSA DE VALORES<br>X Mingún archivo seleccionado. Si<br>DE SCRINCIÓN HOS<br>ACODITE CONTRACISTEN<br>ES GRAF2<br>CES GRAF2                                                                                                    | аби<br>виде дец лисснико <u>вессия</u> е<br><u>керс го. го. зар</u><br>99.3859                                                                                                    | LMINAR<br>Econar    |
| Continuar                                                                                                    | 2 Sus Acciones<br>de Bolas de Valores Ingresados<br>os<br>BOLSA DE VALORES EN LA QUE CO<br>BOLSA DE MADRID       | s cotizan en Bolsa de Valores? See<br>MIZA CUU<br>MAD                  | ADPAIS ADJUITAR CER<br>ADPAIS UPSCIPCO<br>Example<br>RID - ESPAÑA RO<br>CENTR<br>1 CONTRACTOR<br>VALCE<br>9.2                                          | THRCADO DE BOL SA DE VAL ORES<br>Negen archivo seleccionado. Si<br>DESCRIPCIÓN NOR<br>CACOO DE COTUACIÓN EN<br>ES CRAP2                                                                                                    | ис<br>вкс леснико<br>все леснико<br>все лесник | Luttook<br>Econar   |
| Apropue un archivo por cada registo Resumen de valores ingresad RECISTRA ROLSA DE SI 2016-04-04 Continuar                                                                                                    | 2 Sus Acciones<br>de Bolas de Valores ingresados<br>os<br>BOLSA DE VALORES EN LA QUE CO<br>BOLSA DE MADRID       | s cotizan en Bolsa de Valores? See<br>ntza cum<br>Mad                  | ADPAIS ADJUITAR CER<br>RID - ESPAÑA<br>RID - ESPAÑA<br>9.2                                                                                             | THICADO DE BOLSA DE VALORES<br>Night archivo seleccionado. (Si<br>DESCRITCIÓN INCO<br>CACO DE COTRACIMI EN<br>CACO DE COTRACIMI EN<br>CACO DE                                                                                                    | ык<br>вке DEL AC-IIVO <u>FECH</u> E<br><u>EPOP (0.16136</u> 2016-94-12<br>09.3559                                                                                                    | LUBINAR<br>Econar   |
| Agregue un archivo por cada registro     Resumen da valores ingresad     REGUTITA DOL SA OF FECHA DE REGI     SI 2016-04-04     Continuar                                                                                                    | CSUS Acciones  de Bolta de Valores ingresados  OS  BOLSA DE VALORES EN LA QUE CO  BOLSA DE MADRID                | s cotizan en Bolsa de Valores? See<br>TIZA CUD<br>MAD                  | ADPAIS ADJUITAR CER<br>ADPAIS ADJUITAR CER<br>USESSMON<br>RID - ESPAÑA<br>NO<br>SCOTE<br>1<br>1<br>1<br>1<br>1<br>1<br>1<br>1<br>1<br>1<br>1<br>1<br>1 | THICADO DE BOLSA DE VALORES<br>Nigún archivo seleccionado.<br>Descripción Inco<br>CACODE COTIZACIÓN EN<br>EXACIDAS - CENTRADO<br>EXACIDAS - CENTRADO<br>EXACIDAS - CENT                                                                                                    | UPC PEGHAN PEGHAN E<br>BRE DEL ACHIVO PEGHANO E<br>REDITION 2016-04-12<br>09-3859                                                                                                    | LURINGE<br>Eleman   |
| Agregue un archivo por cada registro Resumen de valores ingresad RECENTION DOLSÃO OF FECHA DE RECE SI 2016-04-04                                                                                                    | CSUS Acciones  de Bolea de Valores Ingresados  OS  BOLSA DE VALORES EN LA QUE CO  BOLSA DE MADRID                | s cotizan en Bolsa de Valores? Beec                                    | ADPAIS ADJUITAR CER<br>RID - ESPAÑA ENTRE<br>9.2                                                                                                    | TIFICADO DE BOLSA DE VALORES<br>X<br>Ningán archivo esteccionado<br>DESCRIPCIÓN<br>DESCRIPCIÓN<br>DESCRIPCIÓN<br>ESCRIPCIÓN<br>ESCRIPCIÓN | AX<br>INRE DEL ARCHIVO RE237R0 E<br>X PDF-10-101300 2016-04-12<br>09-38:59                                                                                                    | Lutitor             |
| Agregue un archivo por cada registre     Resumen de valores ingresad     Richtina ADOLSA DE FECHA DE REGI VALORES     SI 2016-04-04                                                                                                    | CSUS Acciones  te Bolea de Valores Ingresados  BOLSA DE VALORES EN LA QUE CO BOLSA DE MADRID                     | s cotizan en Bolsa de Valores? Seec<br>TIZA CUD<br>MAD<br>Imagen<br>15 | ADPAIS ADJUITAR CER<br>RID - ESPARA ROLL CERT<br>9.2                                                                                                   | THICADO DE BOLSA DE VALORES<br>X Ingún archivo seleccionado.<br>DE CENTRICIÓN INCO<br>CASO DE COTACIÓN INTO<br>CASO DE COTACIÓN EN LO<br>ES CIENTRICIÓN ES A DE<br>ES CIENTRICIÓN DE LO<br>ES CIENTRICIÓN DE LO<br>ES                                                                                                    | арг<br>ВВЯЕ DEL ARCHIVO FECCHA<br>EX2037M0 2016-04-12<br>09:33:59                                                                                                    |                     |
| Agregue un archivo por cada registro Resumen de valores ingresad Ricistra ADOLSA DE FECHA DE REGI VALORES SI 2016-04-04                                                                                                    | CSUS Acciones  de Bolas de Valores ingresados  os  BOLSA DE VALORES EN LA QUE CO BOLSA DE MADRID                 | s cotizan en Bolsa de Valores? See<br>MIZA CUU<br>MAD<br>Imagen<br>15  | ADPAIS ADJUITAR CER<br>RID - ESPAÑA USCOPCIO<br>9.2                                                                                                    | THICADO DE BOL SA DE VALORES<br>Ningún archivo seleccionado. Si<br>De Seciención<br>DE VALORES - CENTREADO<br>CADO DE COTO SECONO<br>ES ORAZO<br>SALDO<br>ES ORAZO                                                                                                    | айг<br>ВККЕ DEL ARCHIVO<br>RECEITING<br>2016-04-12<br>09-38-59                                                                                                    | LINNAR              |

Quito - Ecuador

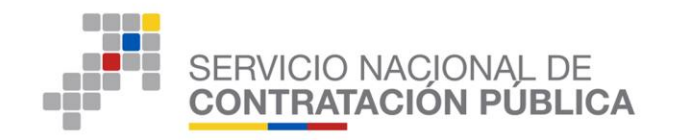

• Una vez verificada la información, realizar clic en "Grabar" y "Continuar".

#### Nota:

En el caso que los proveedores que registraron que **"SI"** cotizan en Bolsa de Valores, el sistema no solicitará el ingreso de la información de los socios, accionistas o partícipes mayoritarios.

#### b) Caso: Proveedor "NO" cotiza en la Bolsa de Valores

 Debe escoger la opción "NO", cuando las acciones de la empresa que está participando en este proceso no se cotizan en Bolsa de Valores. Si escoge la opción "NO", deberá realizar clic en "Grabar"y "Continuar". (Ver imagen 9.3)

|                             |                                 |                       |                     | SIMULADOR PUJA SICM 2015          |                          | GOBIERNO NACIONAL DE<br>LA REPUBLICA DEL ECUADOR |                       |
|-----------------------------|---------------------------------|-----------------------|---------------------|-----------------------------------|--------------------------|--------------------------------------------------|-----------------------|
|                             |                                 | -1- management        | SUBASTA             | INVERSA CORPORATIVA DE MEDICAN    | IENTOS                   | 240                                              |                       |
|                             | Lunes, 2 de Mayo del 2016 15:36 | GMT-5   Quito-Ecuador |                     | RUC: 17000000251   Empresa: PROVE | EDOR DE SIMULACIO<br>025 | N   Usuario: prbsicm0251   [ <u>Cerr</u><br>1    | ar Sesión ]           |
|                             | Inicio Datos G                  | enerales Consultar    |                     |                                   |                          |                                                  |                       |
| es que Cotizan en Bolsa de  | Valores                         |                       |                     |                                   |                          |                                                  |                       |
| To former the shall be seen | de Contrata d'An                |                       |                     |                                   |                          |                                                  |                       |
| cópico:                     | so de Contratación              | SICM-005-2016-        | (                   |                                   |                          |                                                  |                       |
| OBJETO DEL PROCES           | 0:                              | ALOPURINOL            |                     |                                   |                          |                                                  |                       |
| DESCRIPCIÓN:                |                                 | ALOPURINOL            |                     |                                   |                          |                                                  |                       |
|                             |                                 |                       |                     |                                   |                          |                                                  |                       |
| Detalle: Fármaco            |                                 |                       |                     |                                   |                          |                                                  |                       |
| CUM ID                      | PRINCIPIO ACTIVO                | FORMA FARMACÉUTICA    | CONCEN.             | PRESENTACIÓN                      | CANTIDAD                 | PRECIO REF. UNITARIO                             | SUBTOTAL              |
| M04AA01SOR265X0             | Alopurinol                      | Sólido oral           | 300 mg              |                                   | 5648                     | USD 2,346.000000                                 | USD 13,250,208.000000 |
| TOTAL                       |                                 |                       |                     |                                   |                          |                                                  | USD 13,250,208.000000 |
|                             |                                 | čSus Acciones co      | tizan en Bolsa de V | alores? NO                        |                          |                                                  |                       |
|                             |                                 |                       |                     | 📓 Grabar                          |                          |                                                  |                       |
| * Continuar                 |                                 |                       |                     |                                   |                          |                                                  |                       |
|                             |                                 |                       |                     |                                   |                          |                                                  |                       |

Imagen 9.3

b.1) Caso Proveedor Jurídico Nacional que registró que "NO" cotiza en Bolsa de Valores.

Si usted es proveedor de tipo jurídico, origen nacional y registró que "NO" cotiza en Bolsa de Valores, a continuación visualizará el Formulario de nómina de socios, accionistas o partícipes mayoritarios de personas jurídicas oferentes. (Ver imagen 9.4)

Recuerde verificar la información, que arroja el sistema de acuerdo a la interoperabilidad del Servicio Nacional contratación Pública (SERCOP) con la Superintendencia De Compañías y Valores, para obtener información de las empresas.

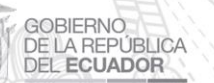

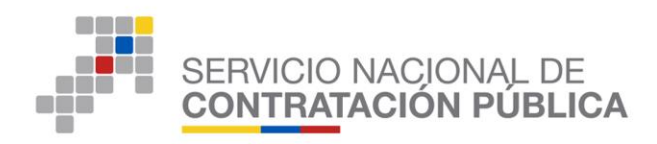

Lea detenidamente el formulario y haga clic en "Continuar".

| Lunes, 2 de Mayo del 2<br>Intés<br>»Paraisos Fiscales y Declaración del Representante                                                                                                    | DE MEDICAMENTOS EDUCAS<br>1016 15139   OMT-5   Quite-Ecuador<br>Datos consultar<br>Legal                                                                                                    | SIMULADOR PUJA SICM 2015<br>SUBASTA INVERSA CORPORATIVA DE MEDICAMENTOS<br>RUC: 17000000231   Empresai PROVEEDOR DE SIMULAÇ                                                                                                    | Oversete Nacional Britania<br>ION<br>Uteranica priblicm0231   [Cerrar Sestion]                                                                                                    |
|----------------------------------------------------------------------------------------------------|----------------------------------------------------------------------------------------------------|----------------------------------------------------------------------------------------------------|----------------------------------------------------------------------------------------------------|
|                                                                                                    |                                                                                                    |                                                                                                    |                                                                                                    |
| FOI                                                                                                    | RMULARIO DE NOMINA DE SOCIO(S), AC                                                                                                    | CIONISTA(S) O PARTICIPE(S) MAYORITARIOS DE PERSONAS JU                                                                                                    | RIDICAS OFERENTES                                                                                                    |
| A. DECLARACIÓN                                                                                                    |                                                                                                    |                                                                                                    |                                                                                                    |
| En mi calidad de representante legal de PROVEEL                                                                                                    | OOR DE SIMULACION 0251 declaro bajo juramento                                                                                                    | y en pleno conocimiento de las consecuencias legales que conlleva faltar a la ve                                                                                                    | erdad, que:                                                                                                    |
| <ol> <li>Libre y voluntariamente presento la nómina<br/>contratación pública de la Subasta Inversa Corpor</li> </ol>                                                                                                    | de socios, accionista o partícipes mayoritarios qu<br>ativa de Medicamentos SICM.                                                                                                    | e detallo más adelante, para la verificación de que ninguno de ellos esté in                                                                                                    | nhabilitado en el RUP para participar en el presente procedimiento de                                                                                                    |
| 2. Que la compañía a la que represento NO está n                                                                                                    | registrada en la BOLSA DE VALORES.                                                                                                    |                                                                                                    |                                                                                                    |
| <ol> <li>Me comprometo a notificar a las Entidades C<br/>cualquier modifidad de las escolas, particusar<br/>medicamento objeto de presente procedimier<br/>resultante escolas de las escolas de las<br/>14, otapio que an caso de que el acionitas, particusar<br/>19, 111 de su Regimento General el Benric<br/>6, acentos en caso de que el contento de las<br/>a, Observando el debido proceso, aplique<br/>6, horesda a la declanatora de adjulidatar<br/>6, benerado el debido proceso, aplique<br/>6, benerada a la declanatora de adjulidatar<br/>6, benerado el debido proceso, aplique<br/>6, benerada a la declanatora de adjulidatar<br/>6, benerado el debido proceso.<br/>Addemás, me allona e responder por los daferos<br/>7, BAMENTA DE SOCIOS, ACCIONISTAS<br/>LISLado de accionistas registrados</li> </ol> | contratantes generadores de las órdenes de comp<br>ones o calibuier otre forma de participación, que<br>o solicitar al formo fueconal de Contratación in<br>termo en esta entre entre entre entre entre entre entre<br>bisconar de contratación Pública no advidues e a<br>nación y autorizo al farricio fuecional de Contrata<br>presente destaración no corresponde a la vardad,<br>la sandón indicada en el último inceso del artículo 1<br>de fallador, o a la terminación unitateral del Conven<br>faror respetivo;<br>partículos que estos actos ocasionen.<br>O PARTICIPES | re del medicamento objetto de este procedimiento, esi como al Servicio Nacion-<br>realico la persona jurídica a la que represento. En caso de no hosento, sergo<br>Nacional de la procedimiento atabilición en el Convenio Marco y deci<br>nocerte inhabilitado por alguna de las causates previstas en los artículo 62 y 6<br>micentre inhabilitado por alguna de las causates previstas en los artículo 62 y 6<br>de servicio Nacional de ser el caso aplique las anoncesos correspondentes.<br>ción Pública SERCOR, o a las diganos de control, a efectuar averiguaciones para<br>al Servicio Nacional de Contratación Pública:<br>Jo de la Ley Orgánica del Sistema Nacional de Contratación Pública -LOSICP-<br>tio Marco, en cumplimiento del artículo 64 de la LOSICD, el tal comprobación oc | el de Contratación Pública, la transferencia, cesión, ensienación, bajo<br>to que la Entidad Contratante generadora de la orden de compor del<br>are unilateralmente terminado delto Comenol. (Ella declaración del<br>53 de la Ley Orgánica del Bistema Nacional de Contratación Pública; y,<br>comprobar tal información.<br>umare durante la vigancia de la relación contractual, conforme al |
| No. ID                                                                                                    | NOMBRES                                                                                                    | PAIS DE DOMICILIO                                                                                                    | % DE PARTICIPACIÓN PERSONA                                                                                                    |
| 1 08242363                                                                                                    | GALVEZ DELGADO IVAN                                                                                                    | PERU                                                                                                    | 0,00000                                                                                                    |
| 2 SE-Q-00000748                                                                                                    | MEDIFARMA S.A.                                                                                                    | PERU                                                                                                    | 99,99000                                                                                                    |
| 🌵 Continuar                                                                                                    | Copyrigh                                                                                                    | ht © 2008 - 2016 Servicio Nacional de Contratación Pública.                                                                                                    |                                                                                                    |

Imagen 9.4

b.2) Caso Proveedor Jurídico Extranjero que registró que "NO" cotiza en Bolsa de Valores.

Si usted es proveedor de tipo jurídico, origen extranjero y registró que "NO" cotiza en Bolsa de Valores, a continuación visualizará el Formulario para el ingreso de la nómina de socios, accionistas o partícipes mayoritarios de personas jurídicas oferentes.

- El proveedor deberá registrar manualmente la información referente a los datos de sus accionistas, se detallan los siguientes pasos: (Ver imagen 9.5)
- Nombres y apellidos completos de los accionistas
- ID/DNI de los accionistas
- % de Participación (Ej. 25%)
- País de residencia
- Persona. Donde podrá optar por la opción "Natural" o "Jurídica"

17

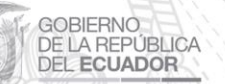

Av. de los Shyris 21-20 y el Telégrafo Código Postal: EC170506 Teléfono: 593-2 244 0050 Quito - Ecuador

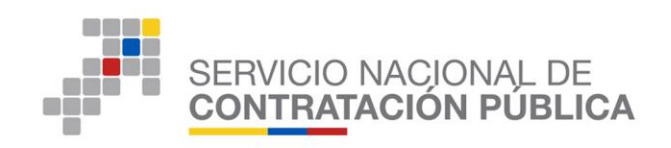

| Miércoles, 4 de Ma                 | yo del 2016 12:43   GMT-5   Quito-Ecuador | SUBASTA INVERSA CORPORA                                          | ATIVA DE MEDICAMENTOS<br>Empresa: PROVEEDOR DE SIMULA | CION Usuario: prbsicm0060   [Cerrar Sesión ] |
|------------------------------------|-------------------------------------------|------------------------------------------------------------------|-------------------------------------------------------|----------------------------------------------|
| Inic                               | cio Datos Generales Consultar             |                                                                  |                                                       |                                              |
| Accionistas                        |                                           |                                                                  |                                                       |                                              |
|                                    |                                           |                                                                  |                                                       |                                              |
|                                    |                                           | INGRESE LOS SIGUIENTES DATOS DE SUS AC                           | CIONISTAS                                             |                                              |
|                                    | Nombres:                                  | SPENCER NORRISON                                                 |                                                       |                                              |
|                                    | ID/DNI:                                   | AAA12509                                                         |                                                       |                                              |
|                                    | % de Participación (Ejm. 25%):            | 20 %                                                             |                                                       |                                              |
|                                    | País de Residencia:                       | ESTANDOS UNIDOS                                                  |                                                       |                                              |
|                                    | Persona:                                  | Natural<br>Seleccione<br>Natural<br>Jundica<br>W Registrar Datos |                                                       |                                              |
|                                    |                                           |                                                                  |                                                       |                                              |
| Listado de accionistas registrados |                                           |                                                                  |                                                       |                                              |
| Nombres                            | ID/DNI                                    | % de Participación                                               | Pais Domicilio                                        | Tipo Persona                                 |
| ANDRES DE LA PAVA                  | PBZ8974                                   | 50,00000                                                         | ESPANA                                                | Natural                                      |
| LERANCISCO DE ORELLANA             | GYE6985                                   | 75,00000                                                         | ESPANA                                                | Jundica                                      |

• Luego haga clic en "Registrar Datos". (Ver Imagen 9.6)

|                                    |                                                | SIMULADOR PL                                         | IJA SICM 2015                                                            | 30                                               |                  |
|------------------------------------|------------------------------------------------|------------------------------------------------------|--------------------------------------------------------------------------|--------------------------------------------------|------------------|
|                                    |                                                | SUBASTA INVERSA CORPO                                | RATIVA DE MEDICAMENTOS                                                   | GOBIERNO NACIONAL DE<br>LA REPUBLICA DEL ECUADOR |                  |
| Miércoles, 4                       | de Mayo del 2016 12:48   GMT-5   Quito-Ecuador | RUC: 170000000                                       | 50   Empresa: PROVEEDOR DE SIMUL                                         | ACION   Usuario: prbsicm0060   [ Cerrar Sesi     | <u>in ]</u>      |
|                                    |                                                |                                                      |                                                                          | 0060                                             |                  |
| u Lictado do Accionistas           | Inicio Datos Generales Consultar               |                                                      |                                                                          |                                                  |                  |
| "Listado de Accionistas            |                                                |                                                      |                                                                          |                                                  |                  |
|                                    |                                                | INGRESE LOS SIGUIENTES DATOS DE SU                   | S ACCIONISTAS                                                            |                                                  |                  |
|                                    | Nombres:                                       | SPENCER NORRISON                                     |                                                                          |                                                  |                  |
|                                    | ID/DNI:                                        | AAA12509                                             |                                                                          |                                                  |                  |
|                                    | % de Participación (Ejm. 25%):                 | 20 %                                                 |                                                                          |                                                  |                  |
|                                    | País de Residencia:                            | ESTANDOS UNIDOS                                      |                                                                          |                                                  |                  |
|                                    | Persona:                                       | Natural                                              |                                                                          |                                                  |                  |
|                                    | L                                              |                                                      |                                                                          |                                                  |                  |
|                                    |                                                | 🖄 Registrar Datos                                    |                                                                          |                                                  |                  |
|                                    |                                                |                                                      |                                                                          |                                                  |                  |
| Listado de accionistas registrados |                                                |                                                      |                                                                          |                                                  |                  |
| Nombres<br>ANDRES DE LA DAVA       | 10/0NI                                         | % de Participación                                   | Pais Domicilio                                                           | Tipo Persona<br>Natural                          |                  |
| FRANCISCO DE ORELLANA              | GYE6985                                        | 75.00000                                             | ESPAÑA                                                                   | luridica                                         |                  |
|                                    |                                                | , ,,,,,,,,,,,,,,,,,,,,,,,,,,,,,,,,,,,,,              |                                                                          | 5010100                                          |                  |
|                                    |                                                |                                                      |                                                                          |                                                  |                  |
| The Construction                   |                                                |                                                      |                                                                          |                                                  |                  |
| Continuar                          |                                                |                                                      |                                                                          |                                                  |                  |
| - Concinuar                        | Сору                                           | right © 2008 - 2016 Servicio Nacional d              | e Contratación Pública.                                                  |                                                  |                  |
| - Concinuar                        | Сори                                           | right © 2008 - 2016 Servicio Nacional d              | e Contratación Pública.                                                  |                                                  |                  |
|                                    |                                                | right © 2008 - 2016 Servicio Nacional o<br>Imagen 9  | e Contratación Pública.<br>.6                                            |                                                  |                  |
|                                    |                                                | right © 2008 - 2016 Servicio Nacional o<br>Imagen 9  | e Contratación Pública.<br>. 6                                           |                                                  |                  |
|                                    |                                                | right © 2008 - 2016 Servicio Nacional d<br>Imagen 9  | e Contrateción Pública.<br>. 6                                           |                                                  |                  |
|                                    | ZZZZZ                                          | right \$ 2008 - 2016 Servicio Nacional d<br>Imagen 9 | e Contratación Pública.                                                  |                                                  |                  |
|                                    |                                                | nsh czose zotoszawie waternic<br>Imagen 9            | e Cantratación Pública.                                                  |                                                  |                  |
|                                    |                                                | nght 6 2008 - 2016 Service Necional C<br>Imagen 9    | e Cantratación Pública.                                                  |                                                  |                  |
|                                    | ATATA                                          | nghe 2 2008 - 2016 Servicio Necional<br>Imagen 9     | a Convatación Piblica.                                                   |                                                  |                  |
|                                    | ZZIJU<br>A                                     | Imagen 9                                             | • Converse(de Páblica)                                                   |                                                  |                  |
|                                    |                                                | Imagen 9                                             | e Contratación Póblica.                                                  |                                                  |                  |
|                                    |                                                | Imagen 9                                             | Contratación Pública.                                                    |                                                  |                  |
|                                    |                                                | Imagen 9                                             | <ul> <li>converse of de Dibles.</li> <li>6</li> </ul>                    |                                                  |                  |
|                                    |                                                | Imagen 9                                             | Converse (de PINIce).                                                    |                                                  |                  |
|                                    |                                                | Imagen 9                                             | • Converse (de Páblica)                                                  |                                                  |                  |
|                                    |                                                | Imagen 9                                             | e Conrateción Pública.                                                   |                                                  |                  |
|                                    |                                                | Imagen 9                                             | Converse of DENice.                                                      |                                                  |                  |
|                                    |                                                | Imagen 9                                             | Converse de PINIEX.                                                      |                                                  |                  |
|                                    |                                                | Imagen 9                                             | Converse (de Páblica).                                                   |                                                  |                  |
|                                    |                                                | Imagen 9                                             | Converse of PDNIce.                                                      |                                                  |                  |
|                                    |                                                | Imagen 9                                             | Converse of de Dilles.                                                   |                                                  |                  |
|                                    |                                                | Imagen 9                                             | Converse de PAHez.                                                       |                                                  |                  |
|                                    |                                                | Imagen 9                                             | Converse de Philes.                                                      |                                                  |                  |
|                                    |                                                | Imagen 9                                             | <ul> <li>Converse (de Piblica)</li> <li>Converse (de Piblica)</li> </ul> | y de los Shyris 21-27                            |                  |
|                                    |                                                | Imagen 9                                             | Converse de Diblex.                                                      | w. de los Shyris 21-20<br>Código Pos             | ) y el Telégrafo |

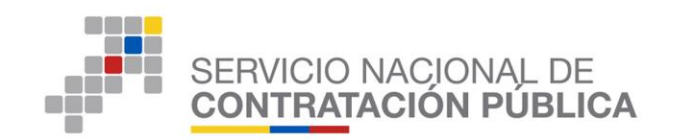

GOBIERNO DE LA REPÚBLICA

DEL ECUADOR

• El sistema le mostrara un mensaje "Datos registrados correctamente, si tiene más Accionistas por favor registrelos, haga clic en el botón "Aceptar". Podrá realizar el mismo proceso para registrar a todos los accionistas. (Ver Imagen 9.7)

|            | Miércoles, 4 de Ma                 | DE MEDICAMENTOS                | SIMULADOR PUJA<br>SUBASTA INVERSA CORPORA          | SICM 2015<br>ATIVA DE MEDICAMENTOS<br>Empresa: PROVEEDOR DE SIMI | COBERNO NACIONAL DE<br>LA REPUBLICA DEL ECUNOR<br>JULACION   Usuario: prbsicm0060   [ <u>Cerrar Sesión</u> ] |  |
|------------|------------------------------------|--------------------------------|----------------------------------------------------|------------------------------------------------------------------|----------------------------------------------------------------------------------------------------|--|
|            | Inic                               | cio Datos Generales Consultar  |                                                    |                                                                  |                                                                                                    |  |
| »Listado d | e Accionistas                      |                                |                                                    |                                                                  |                                                                                                    |  |
|            |                                    |                                |                                                    |                                                                  |                                                                                                    |  |
|            |                                    |                                | INGRESE LOS SIGUIENTES DATOS DE SUS AC             | CIONISTAS                                                        |                                                                                                    |  |
|            |                                    | Nombres:                       |                                                    |                                                                  |                                                                                                    |  |
|            |                                    | ID/DNI:                        |                                                    |                                                                  |                                                                                                    |  |
|            |                                    | % de Participación (Ejm. 2 Dat | os registrados correctamente, si tiene más Accioni | stas por favor registrelos.                                      |                                                                                                    |  |
|            |                                    | País de Residencia:            |                                                    |                                                                  |                                                                                                    |  |
|            |                                    | Persona:                       |                                                    |                                                                  |                                                                                                    |  |
|            |                                    |                                |                                                    | Aceptar                                                          |                                                                                                    |  |
|            |                                    |                                | a negotial barba                                   |                                                                  |                                                                                                    |  |
|            |                                    |                                |                                                    |                                                                  |                                                                                                    |  |
|            | Listado de accionistas registrados | ואסיטו                         | % de Participación                                 | Pais Domicilio                                                   | Tino Persona                                                                                                 |  |
|            | ANDRES DE LA PAVA                  | PBZ8974                        | 50,00000                                           | ESPAÑA                                                           | Natural                                                                                                    |  |
|            | FRANCISCO DE ORELLANA              | GYE6985                        | 75,00000                                           | ESPAÑA                                                           | Juridica                                                                                                    |  |
|            | SPENCER NORRISON                   | AAA12509                       | 20,00000                                           | ESTADOS UNIDOS                                                   | Juridica                                                                                                    |  |
|            |                                    |                                |                                                    |                                                                  |                                                                                                    |  |

Imagen 9.7

3.9 Formulario de Información: Paraísos Fiscales/ Persona Expuesta Políticamente (PEP) / Dignidad de Elección Popular o Servidor Público

Posterior a la información de las acciones que se cotizan en bolsas valores, y la información de socios y accionistas, a continuación deberá ingresar la información respecto a los paraísos fiscales, persona expuesta políticamente (PEP), dignidad de elección popular o servidor público.

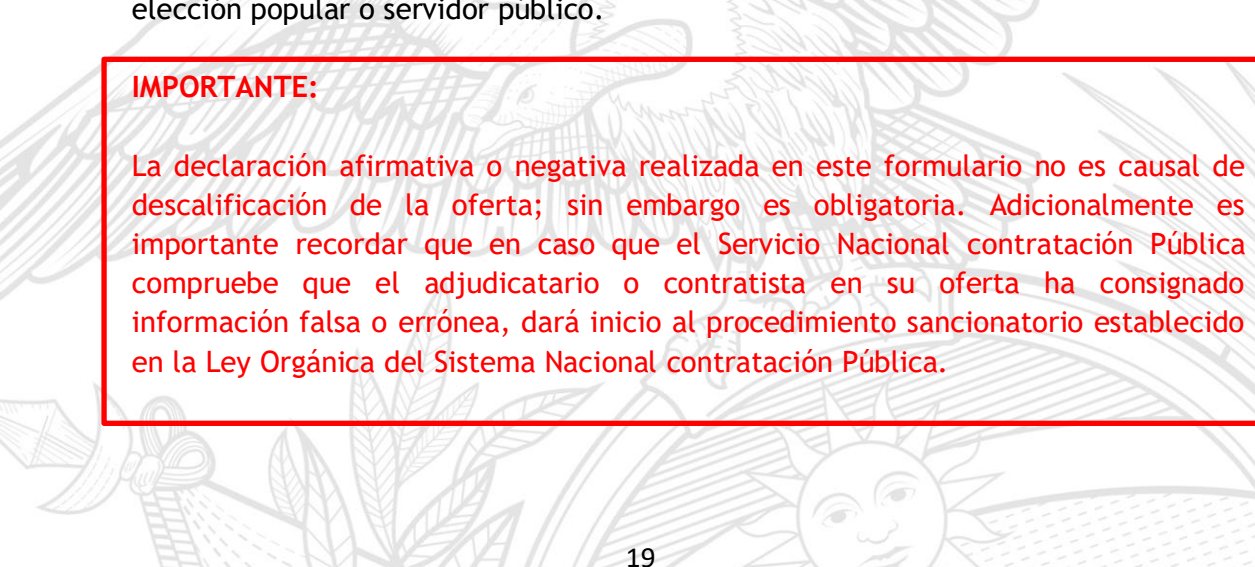

Código Postal: EC170506 Teléfono: 593-2 244 0050 Quito - Ecuador

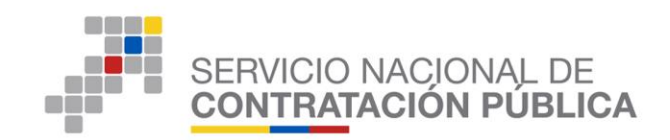

## CASOS:

A) PERSONA JURÍDICA: En el caso que el proveedor habilitado para el ingreso de la documentación habilitante sea de tipo jurídica el formulario electrónico para el de "Información: Paraísos Fiscales/ Persona Expuesta Políticamente (PEP) / Dignidad de Elección Popular o Servidor Público", el sistema le solicitará la siguiente información: (Ver Imagen 10)

20

Av. de los Shyris 21-20 y el Telégrafo Código Postal: EC170506 Teléfono: 593-2 244 0050 Quito - Ecuador

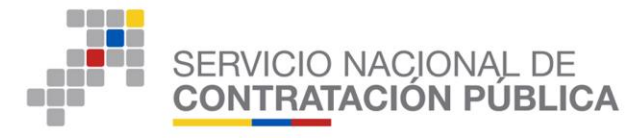

| CUDIO:       SIGM-1049-14         OBJETO DEL PROCESO:       PIE         DESCRIPCIÓN:       PIE         PRESUPUESTO:       USD 2.000000         etalle:       FÁRMACÉUTICA         SATOSSOR265X0       AAA - Simulador         SÓIIdo oral       COMA         TOTAL       PROVEEDOR DE SIMU         NOMBRE COMERCIAL       PROVEEDOR DE SIMU         NOMBRE COMERCIAL       PROVEEDOR DE SIMU         NOMBRE COMERCIAL       PROVEEDOR DE SIMU         NOMBRE COMERCIAL       PROVEEDOR DE SIMU         NOMBRE COMERCIAL       PROVEEDOR DE SIMU         NOMBRE COMERCIAL       PROVEEDOR DE SIMU         NOMBRE COMERCIAL       USD 1.000000         SK establecerál a existencia del(log) accionista(s), participe(s) o socia(s) mayoritario(s) de un         NO SIGEN       Se establecerál a existencia del(log) accionista(s), participe(s) o socia opticipe de la socia participe de la regla anterior, será considerado cano cona cacionista, participe a se projeta so participe de la regla anterior, será considerado cano cona cacionista, participe o socia om gonitario, quel que de aso participe de la regla anterior, será considerado cano cona cacionista, participe o socia om gonitario, anter que se as projeta so participe de la regla anterior, será considerado cano cona cacionista, participes are projeta so participe de la socia participes mayoritarios, representantes legales existe al grandicipes regla existe and de a finidad, poseen de forma directa o indirecta bienes o                                                                                                    | CONCEN.<br>300 mg<br>ULACION 0060<br>ULACION 0060                                                                                                    | PRESENTACIÓN                                                                                                    | CANTIDAD                                        | PRECIO REF. UNITARIO                                                                                                    | SUBTOTAL                                                                                        |
|----------------------------------------------------------------------------------------------------|----------------------------------------------------------------------------------------------------|----------------------------------------------------------------------------------------------------|-------------------------------------------------|----------------------------------------------------------------------------------------------------|-------------------------------------------------------------------------------------------------|
| Observention     Pie       Description     Pie       PRESUPUESTO:     USD 2.000000       etaile:     Fármaco       CUM ID     PRINCIPIO ACTIVO       FARANCÉUTICA       105AF0650R265X0     AAA - Simulador       Sólido oral       TOTAL       atos del Proveedor Ganador de la Puja/Negociación       RAZÓN SOCIAL     PROVEEDOR DE SIMU       NOMBE COMERCIAL     PROVEEDOR DE SIMU       NOMBE COMERCIAL     PROVEEDOR DE SIMU       ORIGEN     EXTRANJERA       OLUTIMA OFERTA     USD 1.000000       OFERTA INGRESADA     USD 1.000000       Se establecerá la existencia delloa) accionista(a), participe(a) o socio (s) mayoritanio (a) de un a) Siempre serà considerado accionista, participe o acio considerado accionista, participe o acio considerado accionista, participe o socio mayoritanio, quel que sea propieta b) Sin os esplicable a regla existencia delloa) accionista(a, participe (a) o socio (s) mayoritanio falsa o e oparticipe de star regla, existiver más de un accionista, acio consista, acio o participe de la soci participes mayoritanios.       IMPORTMETI       La declaración adimativa o negativa realizada en este formulario no es causal de descalific compuebe que el adjudicatario o contratista en su oferta ha consignado información falsa o e oparagonidad o segundo de activata, participes mayoritanios, representantes legales existe al a siderado pos participes de socio sing activata e regla existe e al activato de senteres       Interios socios, accionistas, partícipes mayoritarios o represen                                                                                                    | CONCEN.<br>300 mg<br>ULACION 0060<br>ULACION 0060                                                                                                    | PRESENTACIÓN                                                                                                    | <b>CANTIDAD</b>                                 | PRECIO REF. UNITARIO                                                                                                    | SUBTOTAL                                                                                        |
| Discontinueurs       Discontinueurs         PRESUPUESTO:       USD 2.000000         Pressupuesto:       USD 2.000000         Pressupuesto:       USD 2.000000         Pressupuesto:       USD 2.000000         Pressupuesto:       USD 2.000000         Pressupuesto:       USD 2.000000         Pressupuesto:       Solido oral         TOTAL       TOTAL         atom contention:       PROVEEDOR DE SIMU         NOMBRE Concentration:       PROVEEDOR DE SIMU         NOMBRE Concentration:       PROVEEDOR DE SIMU         NOMBRE Concentration:       PROVEEDOR DE SIMU         Nomer Concentration:       PROVEEDOR DE SIMU         Nomer Concentration:       PROVEEDOR DE SIMU         Nomer Concentration:       PROVEEDOR DE SIMU         Nomer Concentration:       PROVEEDOR DE SIMU         Nomer Concentration:       PROVEEDOR DE SIMU         Ruc       1000000       Pressona         Persona       USD 1.000000       Semantal Simulation:         See establecerá la existencia del(Ios) accionista(s), participe () e socio participe de la sociaricipes mayoritarios.       Semantalización de esta readje, axistencia del en consignado información falsa o e participes mayoritarios.         Se establecerá la existencia del(Ios) accionistas, participes mayoritarios, representant                                                                                                    | CONCEN.<br>300 mg<br>ULACION 0060<br>ULACION 0060                                                                                                    | PRESENTACIÓN                                                                                                    | CANTIDAD                                        | PRECIO REF. UNITARIO                                                                                                    | SUBTOTAL                                                                                        |
| PRINCIPIO ACTIVO       FORMA<br>FARMACEUTICA         JOSAF0050R2653X0       AAA - Simulador       Solido oral         TOTAL         AAA - Simulador       Solido oral         TOTAL         ANA - Simulador       Solido oral         TOTAL         PROVEEDOR DE SIMU<br>NOMBRE COMERCIAL       PROVEEDOR DE SIMU<br>NOMBRE COMERCIAL         PROVEEDOR DE SIMU<br>NOMBRE COMERCIAL       PROVEEDOR DE SIMU<br>NOMBRE COMERCIAL         PROVEEDOR DE SIMU<br>RUC       170000000000         OFERTA INCRESADA       USD 1.000000         OFERTA INCRESADA       USD 1.000000         Se establecerá la existencia del(los) accionista(s), participe() o socio (m ayoritanio() de un<br>a) Simper será considerado accionista(s), participe() e socio (m ayoritanio), aquel que esta perpoteta<br>D) Si no es aplicable a regla anterior, será considerado como accionista, participe o socio ma<br>Si no es aplicable a regla anterior, será considerado como accionista, participe o socio ma<br>Si no es aplicable a regla anterior, será considerado como accionista, participes mayoritarios, representantes leganementarios         MORTINIE         MORTINIE         Dersona Jurídica, sus socios, accionistas, participes mayoritarios, representantes leganementariderado se gundo de a finida                                                                                                    | CONCEN.<br>300 mg<br>ULACION 0060<br>ULACION 0060                                                                                                    | PRESENTACIÓN                                                                                                    | CANTIDAD                                        | PRECIO REF. UNITARIO                                                                                                    | SUBTOTAL                                                                                        |
| PRINCIPIO ACTIVO     FORMA<br>FARMACÉUTICA       103AF0650R265X0     AAA - Simulador     Sólido oral       TOTAL       AAA - Simulador     Sólido oral       TOTAL       RAZÓN SOCIAL     PROVEEDOR DE SIMU       NOVEEDOR DE SIMU       NOVEEDOR DE SIMU       NOVEEDOR DE SIMU       NOVEEDOR DE SIMU       NOVEEDOR DE SIMU       NOVEEDOR DE SIMU       NOVEEDOR DE SIMU       NOVEEDOR DE SIMU       NOVEEDOR DE SIMU       NOVEEDOR DE SIMU       OUTIMA OFERTA       US DI JO00000       OFERTA INGRESADA       US DI JO00000       Se establecerá la existencia del(los) accionista(s), participe(s) o socio (s) mayoritanio(s) de un<br>a siempe será considerado accionista(s), participe o socio mayoritano, supel que sea propieta<br>b) Sin os aplicable a regla metrior, set considerado coma occionista, acticipe de la soci<br>participes mayoritanos.       MOCOTANTE:       La declaración afirmativa o negativa realizada en este formulario no es causal de descalific<br>compuebe que el adjudicatario o contratista en su oferta ha consignado información falsa o e       MOCOTANTE:       La declaración serveres aviciada, posenel de forma direc, representantes legalese<br>suestes tertitr                                                                                                    | CONCEN.<br>300 mg<br>ULACION 0060<br>ULACION 0060                                                                                                    | PRESENTACIÓN                                                                                                    | CANTIDAD                                        | PRECIO REF. UNITARIO                                                                                                    | SUBTOTAL                                                                                        |
| CLUM ID         PRINCIPIO ACTIVO         FORMACÉUTICA           03AF0650R265X0         AAA - Simulador         Sólido oral           TOTAL         Sólido oral         TOTAL           atos del Proveedor Ganador de la Puja/Negociación         RAZÓN SOCIAL         PROVEEDOR DE SIMU           NOMBE COMERCIAL         PROVEEDOR DE SIMU         NOMBE COMERCIAL         PROVEEDOR DE SIMU           NUC         1700000060         USD 10000060         ORIGEN         USD 10000060           ORIGEN         EXTRANSERA         USD 1.000000         OFERTA INGRESADA         USD 1.000000           OFERTA INGRESADA         USD 1.000000         Se establecará la existencia del(los) accionista(s), participe(s) o socio (s) mayoritanio (s) de un a) Siempre será considerada accionacionitata, participe o socio mayoritano, supel que sea propieta b) Sin os aplicable a regla anterior, será considerado coma accionista, actico e socio mayoritano, supel que sea propieta b) Sin os aplicable a regla anterior, será considerado coma accionista, actico o participe de la soci participe o socio mayoritano, supel que sea propieta b) Sin os aplicable a regla anterior, será considerado coma consista, actico o socialista, participe de la soci participe de socio angoritano, supel que sea propieta b) Sin os aplicable a regla anterior, será considerado coma consista, actico o surtaita e e compandicado o segundo da afindad, posent de forma direct o indirecta biase accimitada a lo previso de forma direct o indirecta biase o copinsiderado coma consista, participes mayoritanos, representantes legales existe algi filticanmetin (PEP) <sup>1</sup> de conforindiad, posent de forma directa                                                                                                    | 200 mg           300 mg           ULACION 0060           ULACION 0060                                                                                                 | PRESENTACIÓN                                                                                                    | CANTIDAD                                        | USD 2.000000                                                                                                    | SUBTOTAL                                                                                        |
| 103A766507265X0     AAA - Simulador     Sólido oral       TOTAL       Totas       Totas       Totas       Totas       Totas       Totas       Totas       Totas       Reveebor Canador de la Puja/Negociación       Reveebor De Simu       Nonders Confercial       PROVEEDOR DE Simu       Nonders Confercial       Nonders Confercial       OCINECTIA       OCINECTIA       OCINECTIA       OCINECTIA       Se establecerá la existencia del(los) accionista(s), participes () oscicio() mayoritanico, suel que as aporpeta       Se establecerá la existencia del(los) accionista(s), participes () oscicio() mayoritanico, suel que as aporpeta       Sin os aplicable la regla anterior, será considerado como accionista, participe os acoi mayoritanico, acuel que esta considerado como accionista, participe os acoi may sincipes mayoritanico, acuel que esta considerado como accionista, participes as propieta       OCINTEI       Medoradorado es a finidad, posseen de forma directa o indirecta bienes o capita       OCINTEI       Totador declardo que a perseana tritica, sus tocos, accioninistas, participes mayoritarios, representantes legrane                                                                                                    | 300 mg<br>ULACION 0060<br>ULACION 0060                                                                                                    |                                                                                                    | 1                                               | USD 2.000000                                                                                                    |                                                                                                 |
| TOTAL         atos del Proveedor Ganador de la Puja/Negociación         RAZÓN SOCIAL       PROVEEDOR DE SIMU         NOMBRE COMERCIAL       PROVEEDOR DE SIMU         RUC       170000000060         PERSONA       JURIDICA         ORIGEN       EXTRANJERA         ÚLTIMA OFERTA       USD 1.000000         % MARGEN DE PREFERENCIA       0.000000         % MARGEN DE PREFERENCIA       0.000000         % MARGEN DE PREFERENCIA       0.000000         %       Se establecerá la existencia del(los) accionista(s), participe(s) o socio(s) mayoritario(s) de un a s) Simpe sará considerado accionista, participe o asocia mayoritario, aquel que sea propieta so participe será considerado accionista, participe se apropieta so participes mayoritarios.         Si no es aplicable la regla anterior, será considerado como accionista, participe o a socia ma Si ha aplicación de esta regla, existiere más de un accionista, accio o participe de la socia participes enayoritarios.         MORTANEI       Medotamento o contratista en su oferta ha consignado información falsa o estimativa o negativa realizada en este formulario no es causal de descalific compueste que el adjudicatario o contratista en su oferta ha consignado información falsa o espinashegunidad o segundo de afinidad, posseen de forma directa o indirecta bienes o capi mesorganidad o segundo de afinidad, posseen de forma directa o indirecta bienes o capi mesorganidad o segundo de as presiona parkitos fiscales? Ver Listador de Paraísos         Imite los socicos, accionistas, partricipes mayoritarios o                                                                                                    | ULACION 0060<br>ULACION 0060                                                                                                    |                                                                                                    |                                                 |                                                                                                    | USD 2.000000                                                                                    |
| atos del Proveedor Ganador de la Puja/Negociación         RAZÓN SOCIAL       PROVEEDOR DE SIMU         NOMBRE COMERCIAL       PROVEEDOR DE SIMU         RUC       17000000060         PERSONA       URIDICA         ORGEN       EXTRANUERA         ÚLTIMA OFERTA       USD 1.000000         % MARGEN DE PREFERENCIA       USD 1.000000         % MARGEN DE PREFERENCIA       USD 1.000000         % MARGEN DE PREFERENCIA       USD 1.000000         % MARGEN DE PREFERENCIA       0.000000         % Se establecerá la existencia del(los) accionista(s), participe(s) o socins(ynatona, oueque que sea propieta policical de esta regla, acitairee nãs de un accionista, anticipe o acoic na Si sen la policical de esta regla, acitairee nãs de un accionista, actica per sea propieta participes mayoritarios.         IDDORTANTE:       IDDORTANTE:         IDDORTANTE:       IDDORTANTE:         a persona jurídica, sus socios, accionistas, partícipes mayoritarios, representantes legansandor de afinidad, poseen de forma directa o indirecta bienes o capis prinsiderado por la entidad competente como paraísos fiscales? Ver Listado de Paraísos         IDD       character Apoliticamente (PEP)         insiderador politicamente (PEP)       de conformación al sea y activa de activa de activa de activa de activa de activa de activa de activa de activa de activa sea socios de activa de activa de activa de activa de activa de activa de activa de activa de activa de activa de activa de activa de act                                                                                                    | ULACION 0060<br>ULACION 0060                                                                                                    |                                                                                                    |                                                 |                                                                                                    | USD 2.000000                                                                                    |
| RAZÓN SOCIAL     PROVEEDOR DE SIMU NOMBRE COMERCIAL     PROVEEDOR DE SIMU NOMBRE COMERCIAL     PROVEEDOR DE SIMU RUC     1700000006 PERSONA     UNDICA ORIGEN     EXTRANERA ÚLTIMA OFERTA     USD 1.000000 OFERTA INGRESADA     USD 1.000000 S     MARGEN DE PREFERENCIA     0.00000 S     Se establecerá la existencia del(los) accionista(s), participe(s) o socio(s) mayoritario(s) de un     s) Sino es aplicable a regla, existiere más de un accionista, socio e sea propieta b) Sin o es aplicable in regla anterior, será considerado coma accionista, socio e socio may is in a aplicación de esta regla, existiere más de un accionista, socio e socio may is in a aplicación de esta regla, existiere más de un accionista, socio e socio may participes mayoritarios. MPORTANTE: La declaración afirmativa o negativa realizada en este formulario no es causal de descalific compuebe que el adjudicatario o contratista en su oferta ha consignado información falsa o e  formación Paraísos Fiscales      persona jurídica, sus socios, accionistas, participes mayoritarios, representantes lega parades por la entidad competente como paraísos fiscales? <u>Ver Listado de Paraísos exentes considerado a lo previsión se causal de descalific compuebe que el aplicación de la persona jurídica, sus socios, accionistas, participes mayoritarios, representantes lega exentes considerados por la entidad competente como paraísos fiscales? <u>Ver Listado de Paraísos exentes considerados por la entidad a los previsión e no serticulos 42 y 45 del Reglamente radiccación del Delito de Lavado de Activos y del Financiamiento de Delitos?     Erroveedor declaró que los socios, accionistas, participes mayoritarios o los representantes legales existe a al exente declaró de la persona jurídica a los previsións o los representantes legales NID son </u></u>                                                                                                    | ULACION 0060<br>ULACION 0060                                                                                                    |                                                                                                    |                                                 |                                                                                                    |                                                                                                 |
| NOMBRE CONCRECIAL         PROVVEDOR DE SIMU           RUC         17000000060           PERSONA         JURIDICA           ORIGEN         EXTRANJERA           ÚLTIMA OFERTA         USD 1.000000           OFERSONA         USD 1.000000           OFERTA INCRESADA         USD 1.000000           % BARCEN DE PREFERENCIA         0.000000           % MARCEN DE PREFERENCIA         0.000000           % MARCEN DE PREFERENCIA         0.000000           % Inita adricatio de difico) accionista(si), participe () a socio (s) mayoritanio (s) de un<br>s) sinope será considerado accionacionista, participe o socio mayoritanio, quel que sea propiata<br>b) Sin os e adicable a regla antenior, será considerado como accionista, participe de la soci<br>participes mayoritanios.           MORTANTEI         La declaración afirmativa o negativa realizada en este formulario no es causal de descalific<br>compruebe que el adjudicatario o contralista en su oferta ha consignado información faísa o e           MORTANTEI         La declaración afirmativa o negativa realizada en este formularios, representantes legal<br>negangunidad o segundo de afiridad, poseen de forma directa o indirecta bianes o capi<br>menagunidad o segundo de afiridad, noseen de forma directa o indirecta bianes o capi<br>menagunidad o segundo de afiridad, noseen de forma paraísos fiscales?           Improveder declará que la parsena jurídica, sus socios, accionistas, participes mayoritarios, representantes legal<br>sequêste territoris consdexasis por la entidad competente como paraísos fiscales? Yer Listado de Paraísog<br>presiderados por la                                                                                                    | ULACION 0060                                                                                                    |                                                                                                    |                                                 |                                                                                                    |                                                                                                 |
| RUC         17000000060           PERSONA         JURIDICA           ORIGEN         EXTRANJERA           UDITMA OFERTA         USD 1.000000           OFERTA INGRESADA         USD 1.000000           % MARGEN DE PREFERENCIA         0.000000           % MARGEN DE PREFERENCIA         0.000000           % MARGEN DE PREFERENCIA         0.000000           % MARGEN DE PREFERENCIA         0.000000           % MARGEN DE PREFERENCIA         0.000000           %         Si na es aplicable la regla anterior, será considerado como accionista, participe o accio ma<br>Si en la palicación de esta regla, existiere más de un accionista, socio o participe de la soc<br>participes mayoritarios.           MPORTANTE         La declaración afirmativa o negativa realizada en este formulario no es causal de descalific<br>compruebe que el adjudicatano o contratista en su oferta ha consignado información falsa o e           formación Paraísos Fiscales         E           a persona jurídica, sus socios, accionistas, participes mayoritarios, representantes lega<br>insanguinidad o segundo de afinidad, poseen de forma directa o indirecta bienes o capis<br>neanguinidad o segundo de afinidad, poseen de forma directa o indirecta bienes o capis           for         I provedor declaré que la persona jurídica, sus socios, accionistas, participes mayoritarios, representantes lega-<br>inesider do segundo de afinidad, poseen de forma directa o indirecta bienes o capis           for         Entre los socios, accionistas, participes                                                                                                    |                                                                                                    |                                                                                                    |                                                 |                                                                                                    |                                                                                                 |
| PERSONA       JURIDICA         ORIGEN       EXTRANUERA         ULTIMA OFERTA       USD 1.000000         OFERTA INGRESADA       USD 1.000000         9       MARCEN DE PREFERENCIA       0.000000         %       Se establecerá la existencia del(los) accionista(s), participe(s) o socio(s) mayoritario(s) de un<br>a) Siempte será considerado accionista(s), participe o socio mayoritario, aquel que sea propietar<br>b) Sin os aplicable a regla asterior, seá considerado coma accionista, astricipe o socio mayoritario, aquel que sea propietar<br>b) Sin os aplicable a regla axistere más de un accionista, socio o participe de la soc<br>participes mayoritarios.         IMPORTANTE:       La declaración afirmativa o negativa realizada en este formulario no es causal de descalific<br>compuebe que el adjudicatario o contratista en su oferta ha consignado información falsa o e<br>participes respondentas, participes mayoritarios, representantes lega<br>participes augoritada o segundo de afinada, posede de forma directo indirecta bienes o capi<br>nesiderados por la entidad competente como paraísos fiscales? Var Listado de Paraísos<br>resensanguinidad o segundo de afinada, nosede de forma directa indirecta bienes o capi<br>nesiderados por la entidad competente como paraísos fiscales? Var Listado de Paraísos<br>sevetes tentroris considerados por la entidad competente como paraísos fiscales?         Intre los socios, accionistas, partícipes mayoritarios, representantes legales existe a la<br>sevetes tentroris considerados por la entidad competente como paraísos fiscales?         Intre los socios, accionistas, partícipes mayoritarios o representantes legales existe a la<br>sevetes tentroris considerado da lo previstanos o los representantes legales existe a la<br>sevetes t                                                                                                    |                                                                                                    |                                                                                                    |                                                 |                                                                                                    |                                                                                                 |
| ORIGEN         EXTRANDERA           ÚLTIMA OFERTA         USD 1.000000           OFERTA INGRESADA         USD 1.000000           % MARGEN DE PREFERENCIA         USD 1.000000           % MARGEN DE PREFERENCIA         0.000000           Se establecerá la existencia del(los) accionista(s), partícipe(s) o socio mayoritario (s) de un<br>a) Siempe serà considerado accionista, partícipe o socio mayoritario, aquel que sea propieta<br>b) Si no es aplicable la regla anterior, serà considerado como accionista, partícipe o socio may<br>si en la aplicación de esta regla, existener mas de un accionista, partícipe o socio may<br>participes mayoritanos.           MPORTANTE:         La declaración afirmativa o negativa realizada en este formulario no es causal de descalific<br>compruebe que el adjudicatano o contratista en su dietra ha consignado información falsa o e<br>participes mayoritanos.           formación Paraísos Fiscales         a<br>persona jurídica, sus socios, accionistas, partícipes mayoritarios, representantes legr<br>managunidad o segundo de afinidad, poseen de forma directa o indirecta bienes o capit<br>managunidad o segundo de afinidad, poseen de forma directa o indirecta bienes o capit<br>maderados por la entidad competente como paraísos fiscales? Ver Listado de Paraísos<br>soueles tertóres aceaderados por la entidad competente como paraísos fiscales?           miderados por la entidad competente como paraísos fiscales?         Ver Listado de Paraísos           resona Expuesta Políticamente (PEP)         renormadivada a lo prevision en los artículos 42 y 45 del Reglamenta<br>radiocación del Delito de Lavado de Activos y del Financiamiento de Delitos?           titicamente (PEP)' de conf                                                                                                    |                                                                                                    |                                                                                                    |                                                 |                                                                                                    |                                                                                                 |
| ULTIMA OFERTA       USD 1.000000         OFERTA INGRESADA       USD 1.000000         % MARGEN DE PREFERENCIA       0.000000         Se establecerá la existencia del(los) accionista(s), participe(s) o socio(s) mayoritario (a) de un a) Siempre serà considerado accionista, participe o socio mayoritario, aquel que sea propieta el pis no es aplicable la regla metrior, serà considerado com accionista, socio o participe de la soci participe mayoritario.         Image: Construction of the set aregla, existiere mais de un accionista, socio o participe de la soci participe que el adjudicatario o contratista en su derta ha consignado información falsa o e         Image: Construction of the set aregla, existiere mais de un accionista, socio o participe de la soci participe que el adjudicatario o contratista en su derta ha consignado información falsa o e         Image: Construction of the set aregla, existiere mais de un accionista, participes mayoritarios, representantes legales a computebe que el adjudicatario o contratista en su oferta ha consignado información falsa o e         Image: Construction of the set aregla, existiere mais de un accionista, participes mayoritarios, representantes legales a persona jurídica, sus socias, accionistas, participes mayoritarios, representantes legales por la entidad competente como paraísos fiscales? <u>Ver Listado de Paraísos</u> Image: Construction of the sector of the entidad competente como paraísos fiscales?       Ver Listado de Paraísos         Image: Constructiva de la persona jurídica, sus socias, accionistas, participes mayoritarios, representantes legales existe algo insidecanto de constructios o no representantes legales existe algo insidecanto de constructis a constructione                                                                                                    |                                                                                                    |                                                                                                    |                                                 |                                                                                                    |                                                                                                 |
| OFERTA INGRESADA         USD 1.000000           % MARGEN DE PREFERENCIA         0.000000           % MARGEN DE PREFERENCIA         0.000000           Se establecará la existencia del(los) accionista(s), participe(s) o socio(s) mayoritanio, quel que sea propiate la sociaritada anterior, será considerado accionista, participe o socio mayoritanio, quel que sea propiate b) Si no as palicable la regla meterior, será considerado como accionista, astroipe o socio mayoritario, aquel que sea propiate b) Si no as palicable la regla anterior, será considerado como accionista, astroipe o socio mayoritarios.           IMPORTATIE:         La declaración afirmativa o negativa realizada en este formulario no es causal de descalific compuebe que el adjudicatario o contratista en su oferta ha consignado información faísa o e o prisena jurídica, sus socios, accionistas, partícipes mayoritarios, representantes legales partecianes o capionasagninidad o segundo de afinidad, poseen de forma directa o indirecta biames o capionasagninidad o segundo de afinidad, noseen de forma directa o indirecta biames o capionasagninidad o segundo de afinidad, noseen de forma directa o indirecta biames o capionasagnidad accionistas, partícipes mayoritarios, representantes legales ponsiderados por la entidad competente como paraísos fiscales?           Erroreador declaró que la persona jurídica, sus socios, accionistas, partícipes mayoritarios, representantes legales existe al protector declaró que la paratica se esta al parsona fiscales           Erroreador declaró que la persona jurídica a la previsión en los artículos 42 y 45 dela Reglamentar radicación del Delito de Lavado de Activos y del Financiamiento de Delitos?           Erroreador declaró que los socios, accionistas, partícipes mayoritarios o los represen                                                                                                    |                                                                                                    |                                                                                                    |                                                 |                                                                                                    |                                                                                                 |
| % MARGEN DE PREFERENCIA         0.000000           Se establecerá la existencia dell(los) accionista(), participe(s) o sociony mayoritario(s) de un<br>a) Siempe será considerado accionista, participe o socio mayoritario, aquel que sea propieta<br>b) Si no es aplicable la regla anterior, será considerado como accionista, participe o socio ma<br>Su en la aplicación de esta regla, existiere más de un accionista, socio o participe de la soc<br>participes mayoritarios.           IVIDORTANTE:         La declaración afirmativa o negativa realizada en este formulario no es causal de descalífic<br>compruebe que el adjudicatario o contratista en su oferta ha consignado información falsa o en<br>presenta jurídica, sus socios, accionistas, participes mayoritarios, representantes lega<br>onsangunidad o segundo de afinidad, poseen de forma directa o indirecta bienes o capi<br>onnaiderados por la entidad competente como paraísos fiscales? <u>Ver Listado de Paraísos</u> IVID         Eprovedor declaró que la persona jurídica, sus socios, accionistas, partícipes mayoritarios, representantes lega<br>onsangunidad o segundo de afinidad, poseen de forma directa o indirecta bienes o capi<br>onsiderados por la entidad competente como paraísos fiscales? <u>Ver Listado de Paraísos</u> IVID         Eprovedor declaró que la persona jurídica, sus socios, accionistas, participes mayoritarios, representantes lega-<br>insida e do segundo de afinidad, poseen de forma directa o indirecta bienes o capi<br>onsiderados por la entidad competente como paraísos fiscales?           IVID         Eprovedor declaró que la persona jurídica, sus socios, accionistas, participes mayoritarios, representantes legales existe adj<br>sublexa metríc (PEP)' de conformadida a lo previso to no los artículos 42 y 45 deglamento<br>tradicación del Delito de Lavado de Activos y del Financiamiento de Delitos                                                                                                    |                                                                                                    |                                                                                                    |                                                 |                                                                                                    |                                                                                                 |
| Se establecef la existencia del(los) accionista(s), participe(s) o socio(s) mayoritanio, quel que sea propieta  s) Sin os establecef la existencia del(los) accionista(s, participe o socio mayoritanio, quel que sea propieta  s) Sin os establecef de esta regla, existiere más de un accionista, participe de la soc  participe a esta considerado on esta regla, existiere más de un accionista, participe de la soc  participe mayoritanio. Sin la aplicación de esta regla, existiere más de un accionista, participe de la soc  participe mayoritanio.  MPORTANTE: La declaración afirmativa o negativa realizada en este formulario no es causal de descalific  compruebe que el adjudicatano o contratista en su defra ha consignado información falsa o e  mormación Paraísos Fiscales  a persona jurídica, sus socios, accionistas, participes mayoritarios, representantes legales participes es que el estudiad competente como paraísos fiscales? <u>Ver Listado de Paraísos</u> presidentado por la entidad competente como paraísos fiscales? <u>Ver Listado de Paraísos</u> resona Expuesta Politicamente (PEP)  Intre los socios, accionistas, participes mayoritarios, representantes legales existe alguitoramento de balitos?  Proveedor declaró que la persona jurídica, sus socies, accionistas, participes mayoritarios, representantes legales existe alguitocamente (PPP) de confinicada poseem avoritarios on los representantes legales existe alguitocamente (PEP)?  Proveedor declaró que los socies, accionistas, participes mayoritarios de balitos?  Proveedor declaró que les socies, accionistas, participes mayoritarios de balitos?  Proveedor declaró que les socies, accionistas, participes mayoritarios representantes legales existe alguitocamente (PPP)?  Proveedor declaró que les socies, accionistas, participes mayoritarios o los representantes legales existe alguitocamente de Delito de Liavado de Activos y del Financiamiento de balitos?  Proveedor declaró que les socies, accionistas, participes mayoritarios o los representantes legales existe alguitocamente (PPP)?  Pr |                                                                                                    |                                                                                                    |                                                 |                                                                                                    |                                                                                                 |
| Persona Expuesta Politicamente (PEP) Entre los socios, accionistas, participes mayoritarios o representantes legales existe alg Discamente (PEP) <sup>7</sup> de conformidad a lo prevision on los artículos 42 y 45 del Reglamente radicación del Delito de Lavado de Activos y del Financiamiento de Delitos?  Di El provedor declaró que los socios, acconsistas, participes mayoritarios o los representantes legales N0 son                                                                                                    | cación de la oferta, sin er<br>errónea, dará inicio al proc<br>pales o familiares de est<br>utales de cualquier nat<br>r Fiscales<br>s legales o familiares de estos. | mbargo es obligatoria. Adicionalmer<br>edimiento sancionatorio establecido<br>tos, hasta cuarto grado de<br>uraleza en aquellos territorios<br>hasta cuarto grado de consangunidad o se | ite es importante reco<br>en la Ley Orgánica de | dar que en caso que el Servicio 1<br>Sistema Nacional de Contratación<br>© SI 4<br>asen de forma directa o indirecta bienes | Nacional de Contratación Pública<br>Pública.<br>© NO<br>o Capitales de cualquier naturaleza, en |
| El proveedor declaró que los socios, accionistas, participes mayoritarios o los representantes legales NO son "<br>isonidad do Elección Decudar o Servidor Dáblico.                                                                                                    | guien considerada com<br>:o General a la Ley Org:                                                                                                    | io "Persona Expuesta<br>ánica de Prevención, Detección                                                                                                    | <sup>y</sup> 0                                  | © SI (                                                                                                    | © NO                                                                                            |
| Nanidad da Elacción Danular o Somidor Dúblico                                                                                                    | "Persona Expuesta Politicamen                                                                                                    | nte (PEP)°                                                                                                    |                                                 |                                                                                                    |                                                                                                 |
| riginada de Elección Forniar o secvición Fonico<br>Intre sus accionistas, participes o socios que conforman la persona jurídica, así como re<br>opular o un cargo en calidad de servidor público?                                                                                                    |                                                                                                    | , ejercen un cargo de dignidad d                                                                                                    | de elección                                     | O SI (                                                                                                    | © NO                                                                                            |
| El proveedor declaró que sus accionistas, participes o socios que conforman la misma, así como representante                                                                                                    | representantes legales                                                                                                    | ca, según corresponda, NO ejercen un carg                                                                                                    | o de dignidad de elección p                     | opular o un cargo en calidad de servidor p                                                                                  | público.                                                                                        |

Imagen 10

GOBIERNO DE LA REPÚBLICA DEL **ECUADOR** 

3.9.1 Sección: Información Paraísos Fiscales

En esta sección deberá responder a la pregunta:

¿La persona jurídica, sus socios, accionistas, partícipes mayoritarios, representantes legales o familiares de estos, hasta cuarto grado

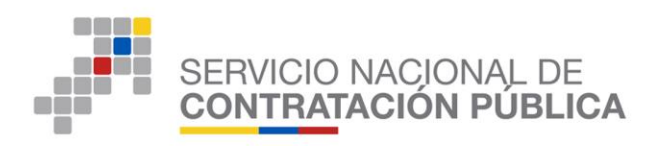

consanguinidad o segundo de afinidad, poseen de forma directa o indirecta bienes o capitales de cualquier naturaleza en aquellos territorios considerados por la entidad competente como paraísos fiscales? (Ver imagen 10.1)

| Información Paraísos Fiscales                                                                                                    |               |           |
|----------------------------------------------------------------------------------------------------|---------------|-----------|
| ¿La persona jurídica, sus socios, accionistas, partícipes mayoritarios, representantes<br>legales o familiares de estos, hasta cuarto grado de consanguinidad o segundo de<br>afinidad, poseen de forma directa o indirecta bienes o capitales de cualquier naturaleza<br>en aquellos territorios considerados por la entidad competente como paraísos fiscales?<br>Ver Listado de Paraísos Fiscales | <b>0</b><br>企 | ⊜ SI ● NO |

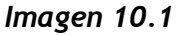

• Junto a esta pregunta se muestra el enlace <u>Ver Listado de Paraísos Fiscales</u>, al dar clic sobre el mismo, podrá visualizar el listado de países considerados como paraísos fiscales por la autoridad competente: (Ver imagen 10.2)

|   | ecuador<br>ama la vida                                                                                                    |                                                                                                    |
|---|----------------------------------------------------------------------------------------------------|----------------------------------------------------------------------------------------------------|
| 1 | Inicio II SNI Rendición de cuentas Información Servicios en línea Capacitaciones Gaceta Tri<br>Inicio / Investors / Fiscalidad Internacional / Parainos Fiscales                                                                                                    | butaria Digital Normativa Tributaria                                                                                                    |
| 1 | Paraísos fiscales (PF)                                                                                                    |                                                                                                    |
|   | <ul> <li>Information, fails de servage-india en disposiciones legitationes, jurídicas o seministratores y que su legitation neuro<br/>per acquiere a la banefació, que o estás presentada econômica en su tentrole o no es requiere autanda econômica<br/>la minuma fina.</li> <li>Intado de países que sen paraísos fiscales:</li> <li>"Para mayor información e información parte de la minuma fina está presentada econômica de la minuma fina.</li> <li>Intado de países que sen paraísos fiscales:</li> <li>"Para mayor información e información partementa evidada e activitativa partementa evidada la minuma fina.</li> <li>Intervide de países que sen paraísos fiscales:</li> <li>"Para mayor información e información partementa evidada de países de entrol y partementa evidada la minuma fina.</li> <li>"Para mayor información e información países que tentem Resolución (no. Indecidente descritor de entrol e de el el es a de activitativa esta de el el el es a de activitativa esta de el el esta de activitativa estatencia executiva estatencia estatenci estatencia estatencia estatencia</li></ul> | MOTICAS DE STACADAS      MOTICAS DE STACADAS      MOTICAS DE STACADAS      MOTICAS DE MANILAS      MOTICAS DE MANILAS      MOTICAS      MOTICAS      MOTICAS       MOTICAS      MOTICAS      MOT |
|   |                                                                                                    | SEPTIEMBRE 2017                                                                                                    |
|   | "LISTADO DE LOS PAÍSES QUE SON PARAÍSOS FISCALES:                                                                                                    | ⊕ MÁS EN ESTA SECCIÓN                                                                                                    |
|   | 1 ANGUILA (Territorio no autónomo del Reino Unido)                                                                                                    |                                                                                                    |
|   | 2 ANTIGUA Y BARBUDA (Estado independiente)                                                                                                    | Convenios para Evitar la Doble<br>Imposición                                                                                                    |
|   | 3 ARCHIMELAGO DE SVALBARD                                                                                                    | Certificados de Residencia Fiscal                                                                                                    |
|   | ARUDA     S BABBADOS (Estado independiente)                                                                                                    | Certificados de Retenciones de Impuesto<br>a la Renta por Pagos al Exterior                                                                                                    |
|   | B PEI (CF / Estado Independiente)                                                                                                    | Partes Relacionadas                                                                                                    |
|   | 7 BERNUDAS (Territorio no autónomo del Reino Unido)                                                                                                    | Precios de Transferencia<br>Paraísos Fiscales                                                                                                    |
|   | 8 BONAIRE, SABA Y SAN EUSTAQUIO                                                                                                    |                                                                                                    |
|   | 9 BRUNEI DARUSSALAM (Estado independiente)                                                                                                    |                                                                                                    |
|   | 10 CAMPIONE D'ITALIA (Comune di Campioned'Italia)                                                                                                    |                                                                                                    |
|   | 11 COLONIA DE GIBRALTAR                                                                                                    |                                                                                                    |
|   | 12 COMUNIDAD DE LAS BAHAMAS (Estado independiente)                                                                                                    |                                                                                                    |
|   | 13 CURAZAO                                                                                                    |                                                                                                    |
|   | 14 ESTADO ASOCIADO DE GRANADA (Estado independiente)                                                                                                    |                                                                                                    |
|   |                                                                                                    |                                                                                                    |

Imagen 10.2

 Deslice sobre el cursor sobre el ícono informativo para visualizar información sobre esta pregunta: ()

22

(Ver imagen 10.3)

GOBIERNO DE LA REPÚBLICA DEL **ECUADOR** 

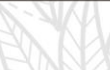

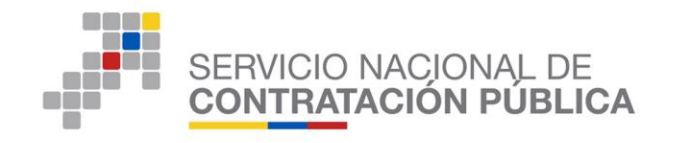

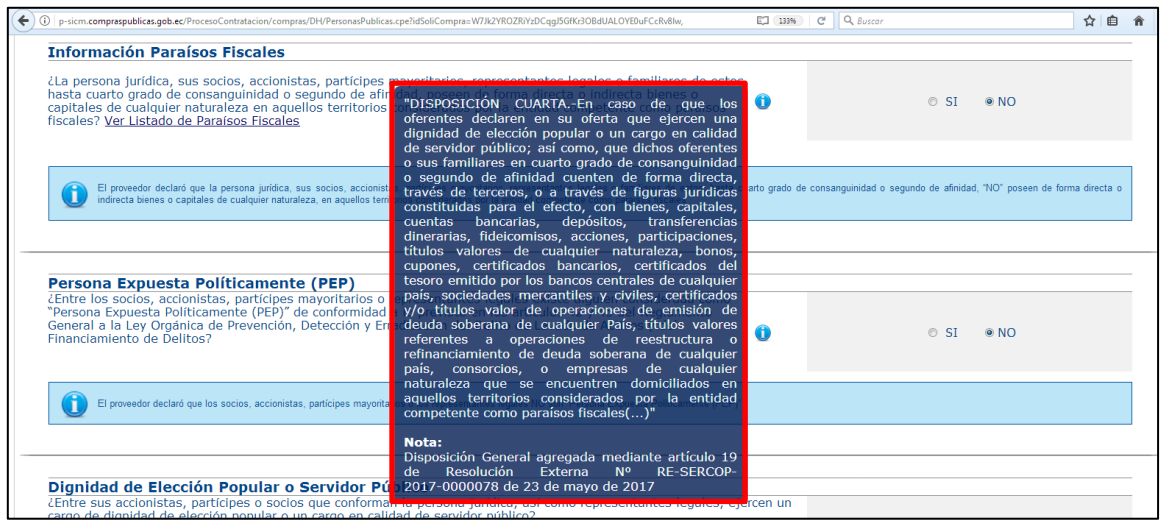

Imagen 10.3

e. Para proceder a responder esta pregunta seleccione entre las opciones SI/NO.

## Escenarios

 a) En el caso que seleccionó la opción "NO" a esta pregunta se mostrará el siguiente mensaje automático: (Ver imagen 10.4)

El proveedor declaró que la persona jurídica, sus socios, accionistas, partícipes mayoritarios, representantes legales o familiares de estos, hasta cuarto grado consanguinidad o segundo de afinidad, "NO" poseen de forma directa o indirecta bienes o capitales de cualquier naturaleza, en aquellos territorios considerados por la entidad competente como paraísos fiscales

| ¿La persona jurídica, sus socios, accionistas, p<br>de estos, hasta cuarto grado de consanguinida<br>indirecta bienes o capitales de cualquier natura<br>competente como paraísos fiscales? <u>Ver Listad</u> | artícipes mayoritarios, representantes legales o familiares<br>d o segundo de afinidad, poseen de forma directa o<br>sleza en aquellos territorios considerados por la entidad<br>o de Paraísos Fiscales    | ∘ SI ♥NO                                                          |
|----------------------------------------------------------------------------------------------------|----------------------------------------------------------------------------------------------------|-------------------------------------------------------------------|
| El proveedor declaró que la persona jurídica, sus su poseen de forma directa o indirecta bienes o capitale                                                                                                    | ocios, accionistas, participes mayoritarios, representantes legales o familiares de estos, hasta cua<br>de cualquier naturaleza, en aquellos territorios considerados por la entidad competente como parais | rto grado de consanguinidad o segundo de afinidad,<br>os fiscales |
|                                                                                                    | Imagen 10.4                                                                                                    |                                                                   |
|                                                                                                    |                                                                                                    |                                                                   |
|                                                                                                    | 23                                                                                                    | Z                                                                 |

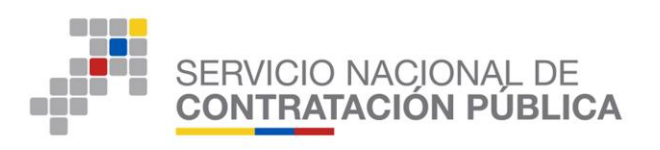

 b) En el caso que seleccionó la opción "SI" a esta pregunta, se mostrará las tablas para registrar la información respecto a los paraísos fiscales, con el botón "Agregar". (Ver Imagen 10.5)

| Información Paraísos F                                                                                                    | iscales                                                                            |                                                           |                                                              |                                                                              |                                                      |                       |            |                   |          |
|----------------------------------------------------------------------------------------------------|------------------------------------------------------------------------------------|-----------------------------------------------------------|--------------------------------------------------------------|------------------------------------------------------------------------------|------------------------------------------------------|-----------------------|------------|-------------------|----------|
| ¿La persona jurídica, sus soci<br>hasta cuarto grado de consan<br>capitales de cualquier natural<br>fiscales? <u>Ver Listado de Paraí</u> | os, accionistas, p<br>guinidad o segun<br>eza en aquellos t<br><u>sos Fiscales</u> | partícipes mayor<br>do de afinidad,<br>cerritorios consid | itarios, representa<br>poseen de forma<br>derados por la ent | antes legales o familiar<br>directa o indirecta bien<br>idad competente como | es de estos,<br>es o <b>()</b><br>paraísos <b>()</b> |                       | • SI       | © NO              |          |
| Datos:Información Par                                                                                                    | aísos Fiscale                                                                      | s(Socio o Ac                                              | cionista / Par                                               | ticipe Mayoritario                                                           | /Representa                                          | nte Legal)            |            |                   |          |
| N° RUC/Identificacion                                                                                                    | Razón Social<br>completos                                                          | /Nombres                                                  | Tipo<br>Persona                                              | Participación%                                                               | Fipo<br>Bien/Capital                                 | Descripció<br>Detalle | n y/o      | Paraíso<br>Fiscal | Opciones |
| Datos:Información Par                                                                                                    | aísos Fiscale<br>Nombres<br>completos                                              | s(Familiar)<br>Tipo de                                    | Nombres Con<br>del socio/acc                                 | npletos RUC/Iden<br>cionista del socio/                                      | tificación<br>accionista                             | Tipo                  | Descripció | ón Paraíso        | Opciones |
| Failina                                                                                                    | Familiar                                                                           | Farentezco                                                | emparentado                                                  | o emparenta                                                                  | ado                                                  | bien/ capital         | y/o Detail |                   |          |
| Datos:Información Par                                                                                                    | aísos Fiscale                                                                      | s(Persona Ju                                              | urídica)                                                     |                                                                              |                                                      |                       |            |                   |          |
| N° RUC/Identificacion                                                                                                    | Razón So                                                                           | cial de la Co                                             | ompañía 1                                                    | Fipo Bien/Capital                                                            | Descripció                                           | n y/o Detalle         | Paraís     | o Fiscal          | Opciones |
| Agregar                                                                                                    |                                                                                    |                                                           |                                                              |                                                                              |                                                      |                       |            |                   |          |

- (Ver imagen 10.5)
- Una vez de clic en el botón "Agregar" se mostrará una ventana emergente "Información Paraísos Fiscales", para incorporar la información de la persona jurídica, sus socios, accionistas, partícipes mayoritarios, representantes legales o familiares de estos, hasta cuarto grado consanguinidad o segundo de afinidad, que poseen de forma directa o indirecta bienes o capitales de cualquier naturaleza, en aquellos territorios considerados por la entidad competente como paraísos fiscales. En esta pantalla deberá registrar la siguiente información de acuerdo a las instrucciones ubicadas a continuación de cada campo: (Ver imagen 10.6)

\*Propietario del bien/capital \*Tipo Bien/Capital: \*Descripción y/o Detalle \*Paraíso Fiscal

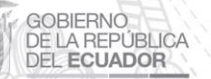

Av. de los Shyris 21-20 y el Telégrafo Código Postal: EC170506 Teléfono: 593-2 244 0050 Quito - Ecuador

24

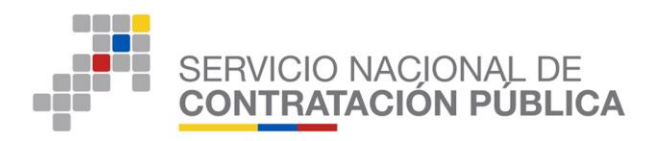

| *Propietario del<br>bien/capital | Seleccione 🔻 | Seleccione el tipo del<br>propietario del<br>bien/capital en paraíso<br>fiscal                                                                                                    |
|----------------------------------|--------------|----------------------------------------------------------------------------------------------------|
| *Tipo<br>Bien/Capital            | Seleccione • | Seleccione una de las<br>opciones                                                                                                    |
| *Descripción<br>y/o Detalle      |              | Describa o detalle:<br>1)Bienes; 2) Acciones,<br>participaciones o<br>capitales; 3) cuenta/s<br>financiera/s (Número de<br>cuenta, nombre de la<br>entidad financiera); o 4)<br>Otros a describir |
| *Paraíso Fiscal                  | Seleccione   | Seleccione el país<br>considerado paraíso fisca<br>en donde se encuentra e<br>bien capital, acciones,<br>participaciones o cuenta/<br>financiera/s                                                |
| *Paraíso Fiscal                  | Cancelar     | bien capital, acc<br>participaciones<br>financiera/s                                                                                                    |

Imagen 10.6

## **RECUERDE:**

GOBIERNO DE LA REPÚBLICA DEL **ECUADOR** 

Toda la información requerida en la pantalla de "Información de Paraísos Fiscales" es obligatoria. Si no ingresa uno o más de los campos solicitados, al dar clic en el botón Guardar el sistema le alertará con el siguiente mensaje: (Ver Imagen 10.7)

| praspublicas.gob.ec/ProcesoContratacion/ | :ompras/DH/ingresoDatos.cpe?tipoP=J&sec=1&op=G&idSoliCompra=hbqQ00-scuDTFpTbLpB56UID86cQLhkk-mFgMs5l2_w, | £ (                                                                                                    |
|------------------------------------------|----------------------------------------------------------------------------------------------------|----------------------------------------------------------------------------------------------------|
| Información Paraísos F                   | scales                                                                                                   |                                                                                                    |
| *Propietario del bien/capital            | Seleccione                                                                                               | Seleccione el tipo del propietario del bien/capital en paraíso fiscal                                                                                                    |
| *Tipo Bien/Capital                       | Seleccione 💌                                                                                             | Seleccione una de las opciones                                                                                                    |
| *Descripción y/o Detalle                 |                                                                                                    | Describa o detalle: 1)Bienes; 2) Acciones, participaciones o capitales; 3)<br>cuenta/s financiara/s (Número de cuenta, nombre de la entidad<br>financiara): o 4) Otros a describir |
| *Paraíso Fiscal                          | Seleccione                                                                                               | Seleccione el país considerado paraíso fiscal en donde se encuentra el<br>bien capital, acciones, participaciones o cuenta/s financiera/s                                          |
| 🖇 Guardar 🛛 🞽 Cancelar                   |                                                                                                    |                                                                                                    |
|                                          |                                                                                                    |                                                                                                    |
|                                          | S                                                                                                    |                                                                                                    |
|                                          | Recuerde ingresar la información requerida                                                               |                                                                                                    |
|                                          |                                                                                                    |                                                                                                    |
|                                          | Aceptar                                                                                                  |                                                                                                    |
|                                          |                                                                                                    |                                                                                                    |
|                                          |                                                                                                    |                                                                                                    |

Imagen 10.7

Si la información fue registrada correctamente al dar clic en el botón Guardar se mostrará el siguiente mensaje: (Ver Imagen 10.8)

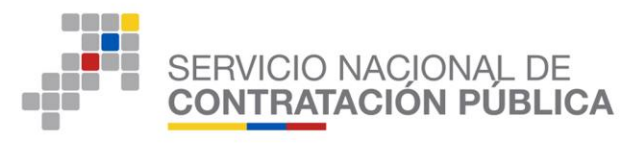

| Información Paraísos Fisca      | iles                                           |                                                                                                    |
|---------------------------------|------------------------------------------------|----------------------------------------------------------------------------------------------------|
| *Propietario del bien/capital   | Representante legal 💌                          | Seleccione el tipo del propietario del bien/capital en paraíso fiscal                                                                                                    |
| *RUC/Identificacion             | 1700000003001                                  | Digite el RUC/Número de identificación del socio accionista, partícipe<br>mayoritario o representante legal                                                                        |
| *Razón social/Nombres Completos | FERNANDO PÉREZ                                 | Ingrese la razón social o los nombres completos del socio accionista,<br>participe mayoritario o representante legal                                                               |
| *Tipo Bien/Capital              | Cuenta                                         | Seleccione una de las opciones                                                                                                    |
| *Descripción y/o Detalle        | CUENTA AHORROS XX001 BANCO AAA                 | Describa o detalle: 1)Blenes; 2) Acciones, participaciones o capitales; 3)<br>cuentaj: financiera/s (lúmero de cuenta, nombre de la entidad<br>financiera): o 4) Otros a describir |
| *Paraíso Fiscal                 | ANTIGUA Y BARBUDA (Entropy disets)             | Seleccione el país considerado paraíso fiscal en donde se encuentra el<br>bien capital, acciones, participaciones o cuenta/s financiera/s                                          |
| 🕅 Guardar 🕈 Cancelar            | Información registrada exitosamente<br>Aceptar |                                                                                                    |

Imagen 10.8

## **Opciones:**

GOBIERNO DE LA REPÚBLICA DEL **ECUADOR** 

 a) Si en el campo "Propietario del bien/capital" selecciona la opción "Persona Jurídica", el sistema le solicitará la siguiente información que deberá ser completada de acuerdo a las instrucciones ubicadas a continuación de cada campo. (Ver Imagen 10.9)

\*Propietario del bien/capital \*Razón social Persona Jurídica \*RUC/Identificación Persona Jurídica \*Tipo Bien/Capital \*Descripción y/o Detalle \*Paraíso Fiscal

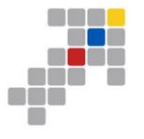

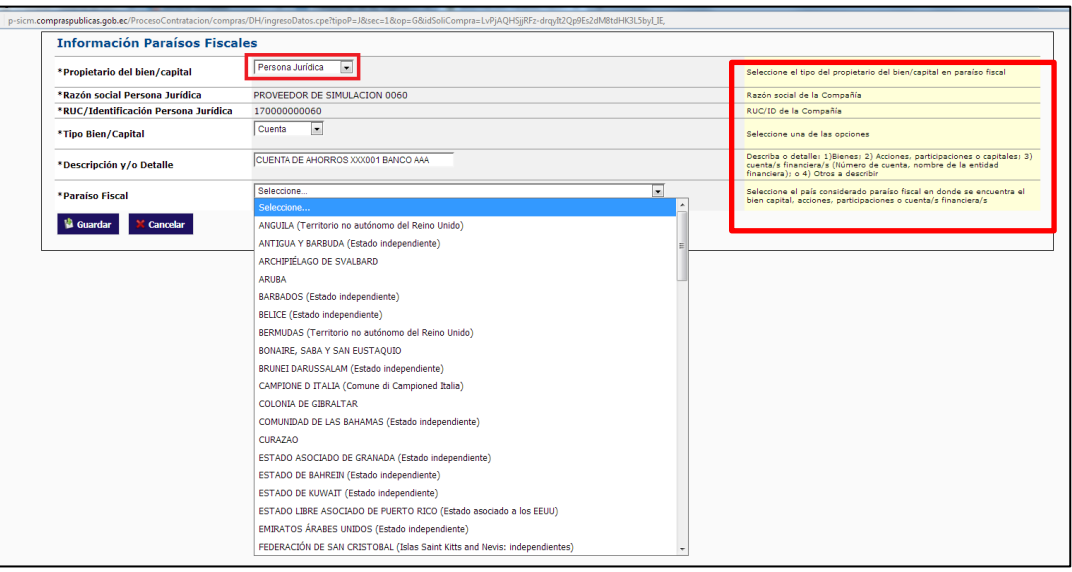

Imagen 10.9

- Proceda a dar clic en el botón Guardar para grabar la información o Cancelar para cerrar la pantalla emergente.
  - b) Si en el campo "Propietario del bien/capital" selecciona la opción "Socio o Accionista/ Partícipe Mayoritario", el sistema le solicitará la siguiente información que deberá ser completada de acuerdo a las instrucciones ubicadas a continuación de cada campo. (Ver Imagen 10.10)

\*Propietario del bien/capital \*RUC/Identificación \*Razón social/Nombres Completos \*Participación% \*Tipo Bien/Capital \*Descripción y/o Detalle \*Paraíso Fiscal

GOBIERNO DE LA REPÚBLICA

DEL ECUADOR

27

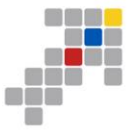

| Información Paraísos Fisca      | les                                                                                           |   |                                                                                                    |
|---------------------------------|-----------------------------------------------------------------------------------------------|---|----------------------------------------------------------------------------------------------------|
| *Propietario del bien/capital   | Participe mayoritario 💌                                                                       |   | Seleccione el tipo del propietario del bien/capital en paraíso fiscal                                                                                                    |
| *RUC/Identificacion             | 1700000003001                                                                                 |   | Digite el RUC/Número de identificación del socio accionista, participe<br>mayoritario o representante legal                                                                        |
| *Razón social/Nombres Completos | FERNANDO PÉREZ                                                                                |   | Ingrese la razón social o los nombres completos del socio accionista,<br>participe mayoritario o representante legal                                                               |
| *Participación%                 | 50                                                                                            |   | Ingrese el porcentaje de participación del socio o accionista o partícipe mayoritario                                                                                              |
| *Tipo Bien/Capital              | Bien                                                                                          |   | Seleccione una de las opciones                                                                                                    |
| *Descripción y/o Detalle        | ICIO 5 PISOS UBICADO AV PRINCIPAL Y CALLE 10                                                  |   | Describa o detalle: 1)Bienes; 2) Acciones, participaciones o capitales; 3)<br>cuenta/s financiera/s (Número de cuenta, nombre de la entidad<br>financiera): o 4) Otros a describir |
| *Paraíso Fiscal                 | Selectione                                                                                    | ^ | Seleccione el país considerado paraíso fiscal en donde se encuentra el<br>bien capital, acciones, participaciones o cuenta/s financiera/s                                          |
| 😫 Guardar 🛛 🞽 Cancelar          | ANGUILA (Territorio no autónomo del Reino Unido)<br>ANTIGUA Y BARBILDA (Fetado independiente) | - |                                                                                                    |
|                                 | ARCHIPIÉLAGO DE SVALBARD                                                                      |   |                                                                                                    |
|                                 | ARUBA                                                                                         |   |                                                                                                    |
|                                 | BARBADOS (Estado independiente)                                                               |   |                                                                                                    |
|                                 | BELICE (Estado independiente)                                                                 |   |                                                                                                    |
|                                 | BERMUDAS (Territorio no autónomo del Reino Unido)                                             |   |                                                                                                    |
|                                 | BONAIRE, SABA Y SAN EUSTAQUIO                                                                 |   |                                                                                                    |
|                                 | BRUNEI DARUSSALAM (Estado independiente)                                                      |   |                                                                                                    |
|                                 | CAMPIONE D ITALIA (Comune di Campioned Italia)                                                |   |                                                                                                    |
|                                 | COLONIA DE GIBRALTAR                                                                          |   |                                                                                                    |
|                                 | COMUNIDAD DE LAS BAHAMAS (Estado independiente)                                               |   |                                                                                                    |
|                                 | CURAZAO                                                                                       |   |                                                                                                    |
|                                 | ESTADO ASOCIADO DE GRANADA (Estado independiente)                                             |   |                                                                                                    |
|                                 | ESTADO DE BAHREIN (Estado independiente)                                                      |   |                                                                                                    |
|                                 | ESTADO DE KUWAIT (Estado independiente)                                                       |   |                                                                                                    |
|                                 | ESTADO LIBRE ASOCIADO DE PUERTO RICO (Estado asociado a los EEUU)                             |   |                                                                                                    |
|                                 | EMIRATOS ÁRABES UNIDOS (Estado independiente)                                                 |   |                                                                                                    |
|                                 | FEDERACIÓN DE SAN CRISTOBAL (Islas Saint Kitts and Nevis: independientes)                     | * |                                                                                                    |

Imagen 10.10

Una vez registre la información solicitada, proceda a dar clic en el botón Guardar para grabar la información o Cancelar para cerrar la pantalla emergente.

c) Si en el campo "Propietario del bien/capital" selecciona la opción "Representante Legal", el sistema le solicitará la siguiente información que deberá ser completada de acuerdo a las instrucciones ubicadas a continuación de cada campo. (Ver Imagen 10.11)

28

\*Propietario del bien/capital \*RUC/Identificación \*Razón social/Nombres Completos \*Tipo Bien/Capital \*Descripción y/o Detalle \*Paraíso Fiscal

GOBIERNO DE LA REPÚBLICA DEL **ECUADOR**  Av. de los Shyris 21-20 y el Telégrafo Código Postal: EC170506 Teléfono: 593-2 244 0050 Quito - Ecuador

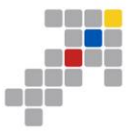

| Información Paraísos Fisca      | les                                                                       |                                       |                                                                                                    |  |  |  |
|---------------------------------|---------------------------------------------------------------------------|---------------------------------------|----------------------------------------------------------------------------------------------------|--|--|--|
| *Propietario del bien/capital   | Representante legal                                                       |                                       | Seleccione el tipo del propietario del bien/capital en paraíso fiscal                                                                                                    |  |  |  |
| *RUC/Identificacion             | 1700000003001                                                             |                                       | Digite el RUC/liúmero de identificación del socio accionista, partícipe<br>mayoritario o representante legal                                                                       |  |  |  |
| *Razón social/Nombres Completos | FERNANDO PÉREZ                                                            |                                       | Ingrese la razón social o los nombres completos del socio accionista,<br>participe mayoritario o representante legal                                                               |  |  |  |
| *Tipo Bien/Capital              | Cuenta                                                                    | Cuenta Seleccione una de las opciones |                                                                                                    |  |  |  |
| *Descripción y/o Detalle        | CUENTA AHORROS XX001 BANCO AAA                                            |                                       | Describa o detalle: 1)Bienes; 2) Acciones, participaciones o capitales; 3)<br>cuenta/s financiera/s (Número de cuenta, nombre de la entidad<br>financiera): o 4) Otros a describir |  |  |  |
| Seleccione                      |                                                                           |                                       | Seleccione el país considerado paraíso fiscal en donde se encuentra el                                                                                                    |  |  |  |
| - unuser isea                   | Seleccione                                                                | <u>^</u>                              | bien capital, acciones, participaciones o cuenta/s financiera/s                                                                                                    |  |  |  |
| 🕲 Guardar 🛛 🞽 Cancelar          | ANGUILA (Territorio no autónomo del Reino Unido)                          |                                       |                                                                                                    |  |  |  |
|                                 | ANTIGUA Y BARBUDA (Estado independiente)                                  | =                                     |                                                                                                    |  |  |  |
|                                 | ARCHIPIÉLAGO DE SVALBARD                                                  |                                       |                                                                                                    |  |  |  |
|                                 | ARUBA                                                                     |                                       |                                                                                                    |  |  |  |
|                                 | BARBADOS (Estado independiente)                                           |                                       |                                                                                                    |  |  |  |
|                                 | BELICE (Estado independiente)                                             |                                       |                                                                                                    |  |  |  |
|                                 | BERMUDAS (Territorio no autónomo del Reino Unido)                         |                                       |                                                                                                    |  |  |  |
|                                 | BONAIRE, SABA Y SAN EUSTAQUIO                                             |                                       |                                                                                                    |  |  |  |
|                                 | BRUNEI DARUSSALAM (Estado independiente)                                  |                                       |                                                                                                    |  |  |  |
|                                 | CAMPIONE D ITALIA (Comune di Campioned Italia)                            |                                       |                                                                                                    |  |  |  |
|                                 | COLONIA DE GIBRALTAR                                                      |                                       |                                                                                                    |  |  |  |
|                                 | COMUNIDAD DE LAS BAHAMAS (Estado independiente)                           |                                       |                                                                                                    |  |  |  |
|                                 | CURAZAO                                                                   |                                       |                                                                                                    |  |  |  |
|                                 | ESTADO ASOCIADO DE GRANADA (Estado independiente)                         |                                       |                                                                                                    |  |  |  |
|                                 | ESTADO DE BAHREIN (Estado independiente)                                  |                                       |                                                                                                    |  |  |  |
|                                 | ESTADO DE KUWAIT (Estado independiente)                                   |                                       |                                                                                                    |  |  |  |
|                                 | ESTADO LIBRE ASOCIADO DE PUERTO RICO (Estado asociado a los EEUU)         |                                       |                                                                                                    |  |  |  |
|                                 | EMIRATOS ÁRABES UNIDOS (Estado independiente)                             |                                       |                                                                                                    |  |  |  |
|                                 | FEDERACIÓN DE SAN CRISTOBAL (Islas Saint Kitts and Nevis; independientes) | -                                     |                                                                                                    |  |  |  |

Imagen 10.11

Una vez registre la información solicitada, proceda a dar clic en el botón Guardar para grabar la información o Cancelar para cerrar la pantalla emergente.

d) Si en el campo "Propietario del bien/capital" selecciona la opción "Familiar", el sistema le solicitará la siguiente información que deberá ser completada de acuerdo a las instrucciones ubicadas a continuación de cada campo. (Ver imagen 10.12)

\*Propietario del bien/capital \*Número de Identificación Familiar \*Nombres Completos Familiar \*Tipo de Parentesco \*Nombre del socio/accionista emparentado \*Número de identificación socio/accionista emparentado \*Tipo Bien/Capital

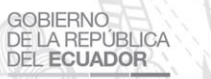

Av. de los Shyris 21-20 y el Telégrafo Código Postal: EC170506 Teléfono: 593-2 244 0050 Quito - Ecuador

29

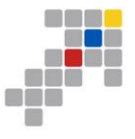

| Información Paraísos Fisca                                | les                                               |                                                                                                    |
|-----------------------------------------------------------|---------------------------------------------------|----------------------------------------------------------------------------------------------------|
| *Propietario del bien/capital                             | Familiar •                                        | Seleccione el tipo del propietario del bien/capital en paraíso fiscal                                                                                                    |
| *Número de Identificación Familiar                        | 1700002001                                        | Digite el número de identificación                                                                                                    |
| *Nombres Completos Familiar                               | ANDRES FERNANDEZ                                  | Ingrese los nombres completos del familiar                                                                                                    |
| *Tipo de Parentezco                                       | Sobrino(a) •                                      | Seleccione el tipo de parentezco                                                                                                    |
| *Nombre del socio/accionista<br>emparentado               | FERNANDO PEREZ                                    | Ingrese la razón social o los nombres completos del socio accionista,<br>participe mayoritario o representante legal con el que se encuentra<br>emparentado                                |
| *Número de identificación<br>socio/accionista emparentado | 1700000003001                                     | Ingrese el RUC o número de identificación con el que se encuentra<br>emparentado del socio, accionista, participe mayoritario o representante<br>legal con el que se encuentra emparentado |
| *Tipo Bien/Capital                                        | Bien •                                            | Seleccione una de las opciones                                                                                                    |
| *Descripción y/o Detalle                                  | CASA A/ TERCERA Y CALLE 10                        | Describa o detalle: 1)Bienes; 2) Acciones, participaciones o capitales; 3)<br>cuenta/s financiera/s (Ilúimero de cuenta, nombre de la entidad<br>financiera): o 4) Otros a describir       |
| *Paraíso Fiscal                                           | Seleccione                                        | Seleccione el país considerado paraíso fiscal en donde se encuentra el                                                                                                    |
|                                                           | Seleccione                                        | bien capital, acciones, participaciones o cuenta/s financiera/s                                                                                                    |
| 🖗 Guardar 🛛 💥 Cancelar                                    | ANGUILA (Territorio no autónomo del Reino Unido)  |                                                                                                    |
|                                                           | ANTIGUA Y BARBUDA (Estado independiente)          |                                                                                                    |
|                                                           | ARCHIPIÉLAGO DE SVALBARD                          |                                                                                                    |
|                                                           | ARUBA                                             |                                                                                                    |
|                                                           | BARBADOS (Estado independiente)                   |                                                                                                    |
|                                                           | BELICE (Estado independiente)                     |                                                                                                    |
|                                                           | BERMUDAS (Territorio no autónomo del Reino Unido) |                                                                                                    |
|                                                           | BONAIRE, SABA Y SAN EUSTAQUIO                     |                                                                                                    |
|                                                           | BRUNEI DARUSSALAM (Estado independiente)          |                                                                                                    |
|                                                           | CAMPIONE D ITALIA (Comune di Campioned Italia)    |                                                                                                    |
|                                                           | COLONIA DE GIBRALTAR                              |                                                                                                    |
|                                                           | COMUNIDAD DE LAS BAHAMAS (Estado independiente)   |                                                                                                    |
|                                                           | CURAZAO                                           |                                                                                                    |
|                                                           | ESTADO ASOCIADO DE GRANADA (Estado independiente) |                                                                                                    |
|                                                           | ESTADO DE BAHREIN (Estado independiente)          |                                                                                                    |
|                                                           |                                                   |                                                                                                    |

Imagen 10.12

Una vez registre la información solicitada, proceda a dar clic en el botón Guardar para grabar la información o Cancelar para cerrar la pantalla emergente.

Si ha procedido a registrar correctamente la información solicitada, en la ventana emergente "Información Paraísos Fiscales", esta se mostrará registrada en las tablas de esta sección, con las opciones, para Editar y Eliminar los registros: (Ver Imagen 10.13)

| 100 D110 (71)     | Razón Social/Nom       | ores              |                       | Γίρο         | a)<br>a : :/ / a        |                    |                                  |                                              | a .      |
|-------------------|------------------------|-------------------|-----------------------|--------------|-------------------------|--------------------|----------------------------------|----------------------------------------------|----------|
| N° RUC/Identifica | ion completos          | Tipo Pe           | ersona Participación% | Bien/Capital | Descripción y/o D       | etalle             | Paraiso Fisca                    | al                                           | Opcion   |
| 1 1700000003001   | FERNANDO PÉREZ         | Mayoritari        | rio 50                | Bien         | CALLE 10                | ADO AV PRINCIPAL   | Unido)                           | ono no autonomo del Reino                    | · 🖊 🗙    |
| 2 AAA-BGDV-001    | ALEJANDRO COLLANTES    | Represen<br>Legal | itante                | Cuenta       | CUENTA AHORROS XX00     | 1 BANCO AAA        | ANTIGUA Y BARB<br>independiente) | BUDA (Estado                                 | / X      |
| 1 17000000001     | Familiar               | Cabring(a)        |                       | 1700000000   |                         | Dien, Capital      | CASA AV TERCERA Y                | Y ESTADO DE KUWAIT                           | /~       |
| 1 1700002001      | ANDRES FERNANDEZ       | Sobrino(a) FERI   | NANDO PEREZ           | 1700000003   | 3001                    | Bien               | CASA AV TERCERA Y<br>CALLE 10    | Y ESTADO DE KUWAIT<br>(Estado independiente) | / X      |
|                   |                        |                   |                       |              |                         |                    |                                  |                                              |          |
| Datos:Información | Paraisos Fiscales(Pers | ona Jurídica)     | TT DI (O II           |              | 14 ( D + 11             |                    |                                  |                                              |          |
| N° RUC/Identific  | ción Razón Socia       | al de la Compañia | Tipo Bien/Capit       | al Descri    | pción y/o Detalle       |                    |                                  | Paraiso Fiscal O                             | pciones  |
| 1 1/000000000     | PROVEEDOR DE           | SIMULACIÓN 0000   | bien                  | EDIFICI      | O 5 PISOS OBICADO AV PR | INCIPAL I CALLE 10 |                                  |                                              | <u>A</u> |
| Agregar           |                        |                   |                       |              |                         |                    |                                  |                                              |          |
|                   |                        |                   |                       |              |                         |                    |                                  |                                              |          |
|                   | AN N/                  |                   | Mariles               | 1(           | 11                      | eve                | 1                                |                                              |          |
|                   |                        |                   | verime                | igen n       | .14                     |                    |                                  |                                              |          |
|                   |                        |                   |                       |              |                         |                    |                                  |                                              |          |
|                   |                        |                   |                       |              |                         |                    |                                  |                                              |          |
|                   |                        |                   | 30                    |              | 25                      | 5R                 |                                  |                                              |          |

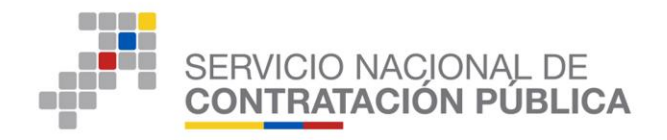

#### 3.9.2 Sección: Persona Expuesta Políticamente (PEP)

En esta sección deberá responder a la pregunta: (Ver imagen 10.15)

¿Entre los socios, accionistas, partícipes mayoritarios o representantes legales existe alguien considerada como "Persona Expuesta Políticamente (PEP)" conformidad a lo previsto en los artículos 42 y 45 del Reglamento General a la Ley Orgánica de Prevención, Detección y Erradicación del Delito de Lavado de Activos y del Financiamiento de Delitos?

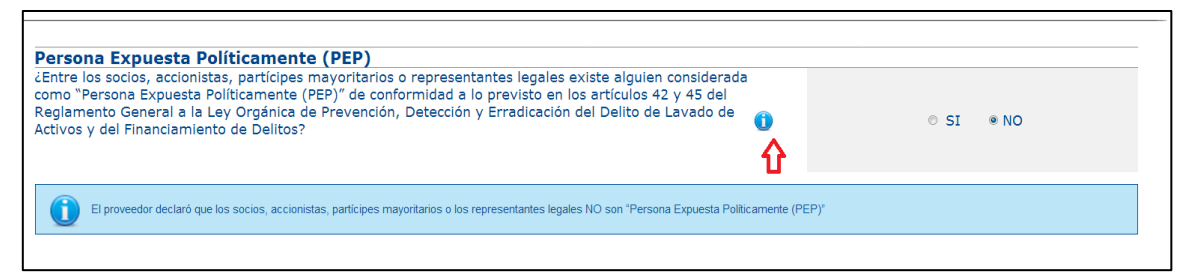

## Imagen 10.15

 Deslice sobre el cursor sobre el ícono informativo para visualizar información adicional, ① sobre esta pregunta: (Ver Imagen 10.16)

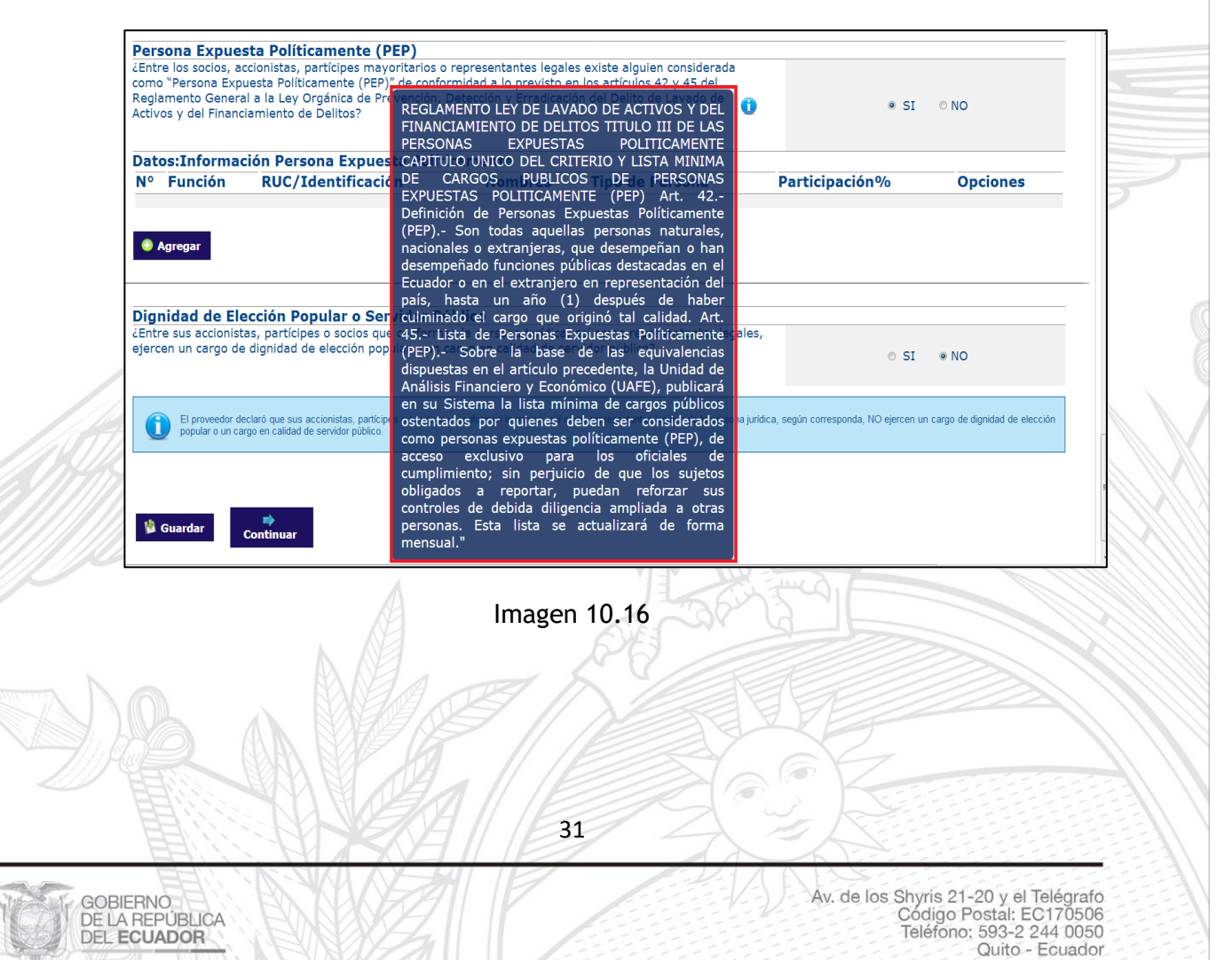

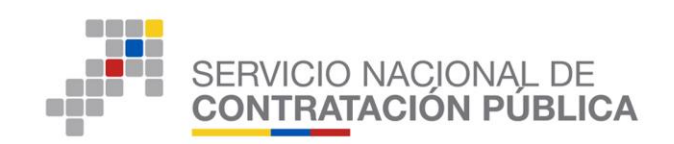

f. Para proceder a responder esta pregunta seleccione entre las opciones SI/NO.

#### **Escenarios**

GOBIERNO

DE LA REPÚBLICA DEL ECUADOR

a) En el caso que seleccionó la opción "NO" a esta pregunta, se mostrará el siguiente mensaje automático: (Ver imagen 10.17)

El proveedor declaró que los socios, accionistas, partícipes mayoritarios o los representantes legales NO son "Persona Expuesta Políticamente (PEP)"

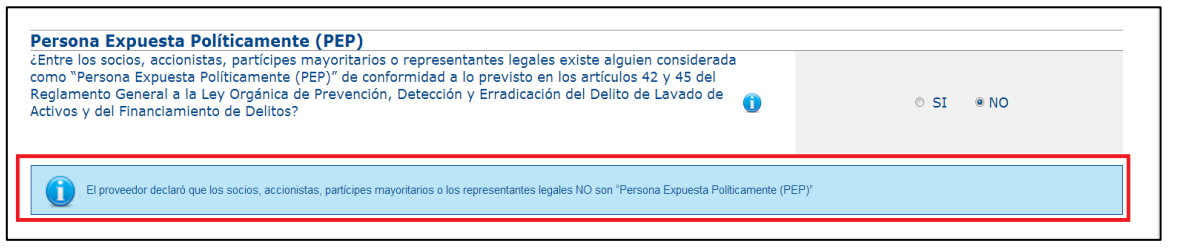

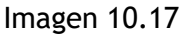

b) En el caso que seleccionó la opción "SI" a esta pregunta, se mostrará las tablas para registrar la información respecto a persona expuesta políticamente (PEP), con el botón Agregar. (Ver imagen 10.18)

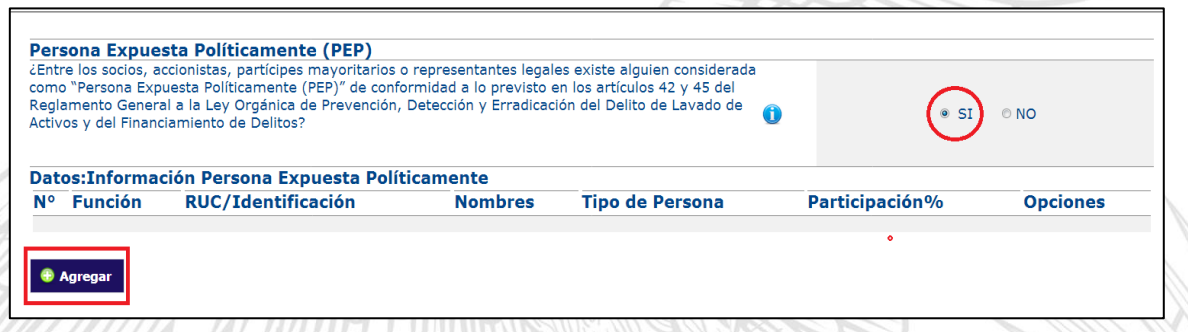

Imagen 10.18

Una vez de clic en el botón "Agregar" se mostrará la pantalla emergente "**Persona Políticamente Expuesta (PEP)**", para registrar a los socios, accionistas, partícipes mayoritarios o representantes legales que sean considerados como "Persona Expuesta Políticamente (PEP)", conformidad a lo previsto en los artículos 42 y 45 del Reglamento General a la Ley Orgánica de Prevención, Detección y Erradicación

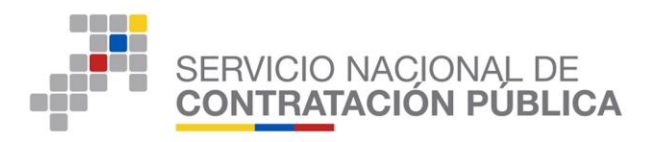

del Delito de Lavado de Activos y del Financiamiento de Delitos. En esta pantalla deberá registrar la siguiente información de acuerdo a las instrucciones ubicadas a continuación de cada campo: (Ver Imagen 10.19)

| Persona Polítican            | nente Expuesta(PEP)   |                                                                         |
|------------------------------|-----------------------|-------------------------------------------------------------------------|
| *Tipo de Persona             | PERSONA NATURAL       | Persona Natural                                                         |
| *Función                     | Seleccione            | Seleccione una de las onciones                                          |
|                              | Seleccione            |                                                                         |
| *Número de<br>identificación | Socio o accionista    | Digite el número de identificación de acuerdo al tipo de identificación |
|                              | Partícipe mayoritario | Digite los nombres completos de la Persona Políticamente Expuesta       |
| *Nombres Completos           | Representante legal   | (PEP)                                                                   |
| 🖞 Guardar 🛛 X Cance          | lar                   |                                                                         |
|                              |                       |                                                                         |

Imagen 10.19

## **RECUERDE:**

Toda la información requerida en la pantalla de "Persona Expuesta Políticamente (PEP)" es obligatoria. Si no ingresa uno o más de los campos solicitados, al dar clic en el botón Guardar el sistema le alertará con el siguiente mensaje: (Ver Imagen 10.20)

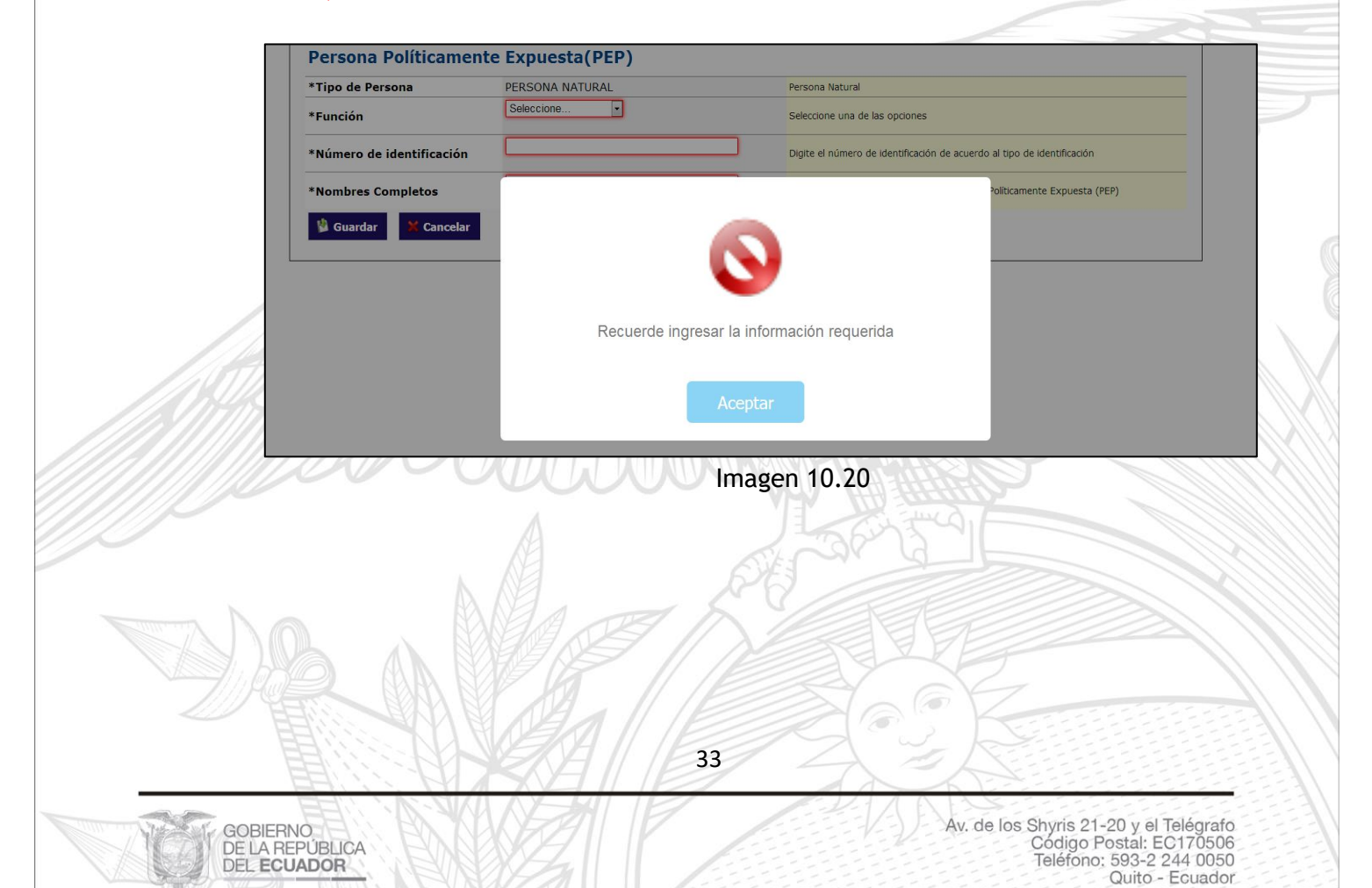

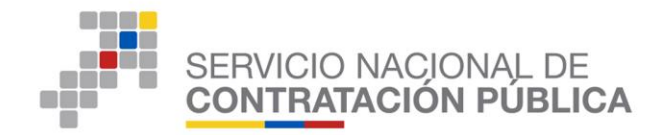

Si la información fue registrada correctamente, al dar clic en el botón Guardar se mostrará el siguiente mensaje: (Ver imagen 10.21)

| Persona Políticamento     | e Expuesta(PEP)        |                                                                         |
|---------------------------|------------------------|-------------------------------------------------------------------------|
| *Tipo de Persona          | PERSONA NATURAL        | Persona Natural                                                         |
| *Función                  | Representante legal  . | Seleccione una de las opciones                                          |
| *Número de identificación | 170000003001           | Digite el número de identificación de acuerdo al tipo de identificación |
| *Nombres Completos        |                        | Politicamente Expuesta (PEP)                                            |
| 🖞 Guardar 🎽 Cancelar      | l ()                   |                                                                         |
|                           | Información registrada | exitosamente                                                            |
|                           | Aceptar                |                                                                         |

Imagen 10.21

## **Opciones:**

a) Si en el campo "Función" selecciona la opción "Representante Legal", el sistema le solicitará la siguiente información que deberá ser completada de acuerdo a las instrucciones ubicadas a continuación de cada campo. (Ver Imagen 10.22)

## \*Tipo de Persona

\*Función

\*Número de identificación

\*Nombres Completos

DE LA REPL'IBLICA DEL ECUADOR

| Tipo de Persona            | PERSONA NATURAL       | Persona Natural                                                            |
|----------------------------|-----------------------|----------------------------------------------------------------------------|
| Función                    | Representante legal 👻 | Seleccione una de las opciones                                             |
| Número de<br>dentificación | 1730000003001         | Digite el número de identificación de acuerdo al tipo de identificación    |
| *Nombres Completos         | ANA RECALDE           | Digite los nombres completos de la Persona Políticamente Expuesta<br>(PEP) |
|                            | Imaş                  | gen 10.22                                                                  |
|                            |                       | 34                                                                         |
|                            |                       |                                                                            |

Código Postal: EC170506 Teléfono: 593-2 244 0050 Quito - Ecuador

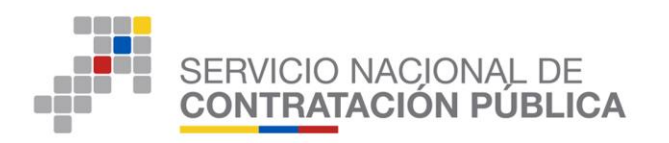

Una vez registre la información solicitada, proceda a dar clic en el botón Guardar para grabar la información o Cancelar para cerrar la pantalla emergente.

b) Si en el campo "Función" selecciona la opción "Socio o Accionista/Partícipe Mayoritario", el sistema le solicitará la siguiente información que deberá ser completada de acuerdo a las instrucciones ubicadas a continuación de cada campo. (Ver Imagen 10.23)

\*Tipo de Persona \*Función \*Número de identificación \*Nombres Completos \*Participación%

| Persona Políticamente Expuesta(PEP) |                         |                                                                                     |  |  |  |  |  |  |
|-------------------------------------|-------------------------|-------------------------------------------------------------------------------------|--|--|--|--|--|--|
| *Tipo de Persona                    | PERSONA NATURAL         | Persona Natural                                                                     |  |  |  |  |  |  |
| *Función                            | Partícipe mayoritario 👻 | Seleccione una de las opciones                                                      |  |  |  |  |  |  |
| *Número de identificación           | 1730000003001           | Digite el número de identificación de acuerdo al tipo de identificación             |  |  |  |  |  |  |
| *Nombres Completos                  | ANA XXXXXXX             | Digite los nombres completos de la Persona Políticamente Expuesta (PEP)             |  |  |  |  |  |  |
| *Participación%                     | 50                      | Ingrese el porcentaje de participación del socio/accionista o partícipe mayoritario |  |  |  |  |  |  |
| 🖞 Guardar 🛛 🗙 Cancelar              |                         |                                                                                     |  |  |  |  |  |  |

Imagen 10.23

Una vez registre la información solicitada, proceda a dar clic en el botón Guardar para grabar la información o Cancelar para cerrar la pantalla emergente.

 Si ha procedido a registrar correctamente la información solicitada, en la pantalla emergente "Persona Política Expuesta (PEP)", se mostrará registrada en las tablas de esta sección, con las opciones, para Editar y Eliminar los registros: (Ver imagen 10.24)

|   | atos:Información Per  | rsona Expuesta Políticame | ente Newskard | The de Devenue  | Deuticine side 0/ | Question |
|---|-----------------------|---------------------------|---------------|-----------------|-------------------|----------|
|   | Representante Legal   | 1730000003001             | ANA RECALDE   | PERSONA NATURAL | Participación%    |          |
| 2 | Partícipe Mayoritario | 1730000003001             | ANA XXXXXXXX  | PERSONA NATURAL | 50                | /×       |
|   |                       | Mar Sim                   | nagen 10.24   |                 |                   |          |
|   | 2 1                   | Im                        | nagen 10.24   |                 |                   |          |

Quito - Ecuador

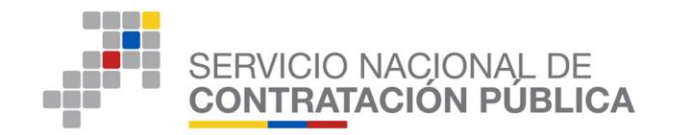

## 3.9.3 Sección: Dignidad de Elección Popular

En esta sección deberá responder a la pregunta: (Ver imagen 10.25)

¿Entre sus accionistas, partícipes o socios que conforman la persona jurídica, así como representantes legales, ejercen un cargo de dignidad de elección popular o un cargo en calidad de servidor público?

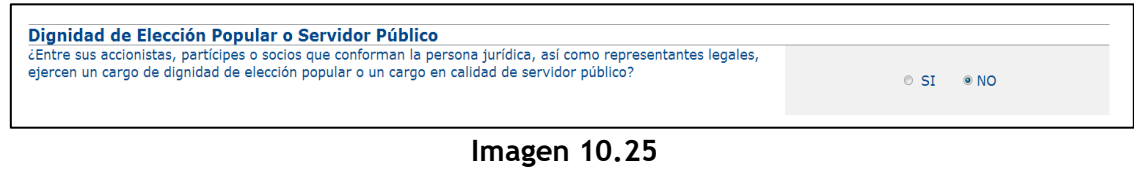

g. Para proceder a responder esta pregunta seleccione entre las opciones SI/NO.

#### Escenarios

a) En el caso que seleccionó la opción "NO" a esta pregunta, se mostrará el siguiente mensaje automático: (Ver imagen 10.26)

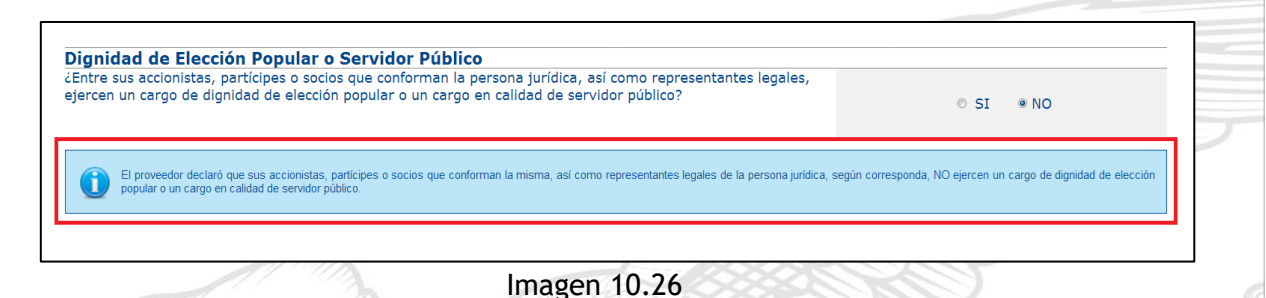

b) En el caso que seleccionó la opción "SI" en esta pregunta, se mostrará las tablas para registrar la información respecto a la Dignidad de Elección Popular o Servidor Público, con el botón Agregar. (Ver imagen 10.27)

| ¿Entre sus accionis<br>ejercen un cargo d | itas, partícipes o socios<br>le dignidad de elección p | que conforman la<br>popular o un cargo | persona jurídica, así co<br>en calidad de servidor | omo representantes legales,<br>público? |       | ● SI ○      | NO     |
|-------------------------------------------|--------------------------------------------------------|----------------------------------------|----------------------------------------------------|-----------------------------------------|-------|-------------|--------|
| Datos:Informa                             | ción Dignidad de F                                     | Elección Popul                         | ar o Servidor Púb                                  | lico                                    | _     |             |        |
| N° Función                                | Identification                                         | Nombres                                | ripo Persona                                       | Participación%                          | cargo | Institucion | ορείοι |
|                                           |                                                        |                                        |                                                    |                                         |       |             |        |
| Agregar                                   |                                                        |                                        |                                                    |                                         |       |             |        |
|                                           |                                                        | INS                                    | Imagen 10                                          | 27                                      |       |             | 1      |
|                                           |                                                        |                                        | magen it                                           |                                         |       |             |        |
|                                           | 2011 61                                                |                                        |                                                    |                                         |       |             |        |
|                                           |                                                        |                                        |                                                    |                                         |       |             |        |
|                                           |                                                        |                                        | 36                                                 | 1                                       |       |             |        |
|                                           |                                                        |                                        |                                                    |                                         |       |             |        |
|                                           |                                                        |                                        | 30                                                 | T                                       |       |             |        |

Quito - Ecuador

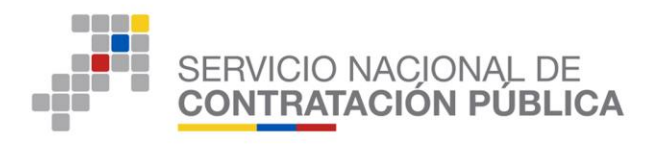

 Una vez de clic en el botón "Agregar" se mostrará la pantalla emergente "Dignidad de Elección Popular o Servidor Público", para registrar a los accionistas, partícipes o socios que conforman la persona jurídica, así como representantes legales, ejercen un cargo de dignidad de elección popular o un cargo en calidad de servidor público. En esta pantalla deberá registrar la siguiente información de acuerdo a las instrucciones ubicadas a continuación de cada campo: (Ver Imagen 10.28)

\*Tipo de Persona
\*Función
\*Número de identificación
\*Nombres Completos
\*Cargo
\*Institución

| Dignidad de El               | lección Popular         | ervidor Público                                                                                                    |
|------------------------------|-------------------------|----------------------------------------------------------------------------------------------------|
| }                            |                         |                                                                                                    |
| *Tipo de Persona             | PERSONA NATURAL         | Persona Natural                                                                                                    |
| *Función                     | Seleccione   Seleccione | Seleccione una de las opciones                                                                                                |
| *Número de<br>identificación | Socio o accionista      | Digite el número de identificación de la persona que ejerce el cargo<br>de dignidad de elección de popular o servidor público |
| *Nombres<br>Completos        | Representante legal     | Digite los nombres completos de la persona que ejerce el cargo de<br>dignidad de elección de popular o servidor público       |
| *Cargo                       |                         | Ingrese el cargo que ejerce como dignidad de elección popular o servidor público                                              |
| *Institución                 |                         | Ingrese el nombre de la institución pública donde ejerce el cargo de<br>dignidad popular o servidor público                   |
| 🖞 Guardar 🛛 🗙 C              | Cancelar                |                                                                                                    |

Imagen 10.28

#### **RECUERDE:**

Toda la información requerida en la pantalla de "Dignidad de Elección Popular o Servidor Público" es obligatoria. Si no ingresa uno o más de los campos solicitados, al dar clic en el botón Guardar el sistema le alertará con el siguiente mensaje: (Ver Imagen 10.29)

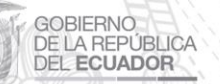

Av. de los Shyris 21-20 y el Telégrafo Código Postal: EC170506 Teléfono: 593-2 244 0050 Quito - Ecuador

37

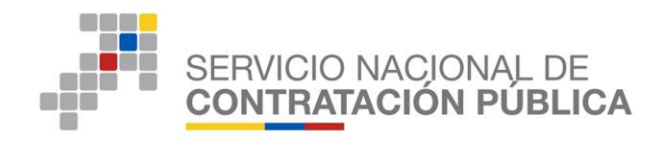

| *Tipo de Persona             | PERSONA NATURAL   | Persona Natural             |                                                         |
|------------------------------|-------------------|-----------------------------|---------------------------------------------------------|
| *Función                     | Seleccione •      | Seleccione una de las opcio | ones                                                    |
| *Número de<br>identificación |                   | Diaite el número de identif | icación de la persona que ejerce el cargo<br>or público |
| *Nombres<br>Completos        |                   |                             | a que ejerce el cargo de<br>público                     |
| *Cargo                       |                   |                             | de elección popular o                                   |
| *Institución                 |                   |                             | donde ejerce el cargo de                                |
| 🖞 Guardar 🔀                  | c Recuerde ingres | ar la información requerida |                                                         |
|                              |                   | Aceptar                     |                                                         |
|                              |                   |                             |                                                         |
|                              |                   |                             |                                                         |

Imagen 10.29

 ✓ Si la información fue registrada correctamente, al dar clic en el botón Guardar se mostrará el siguiente mensaje: (Ver Imagen 10.30)

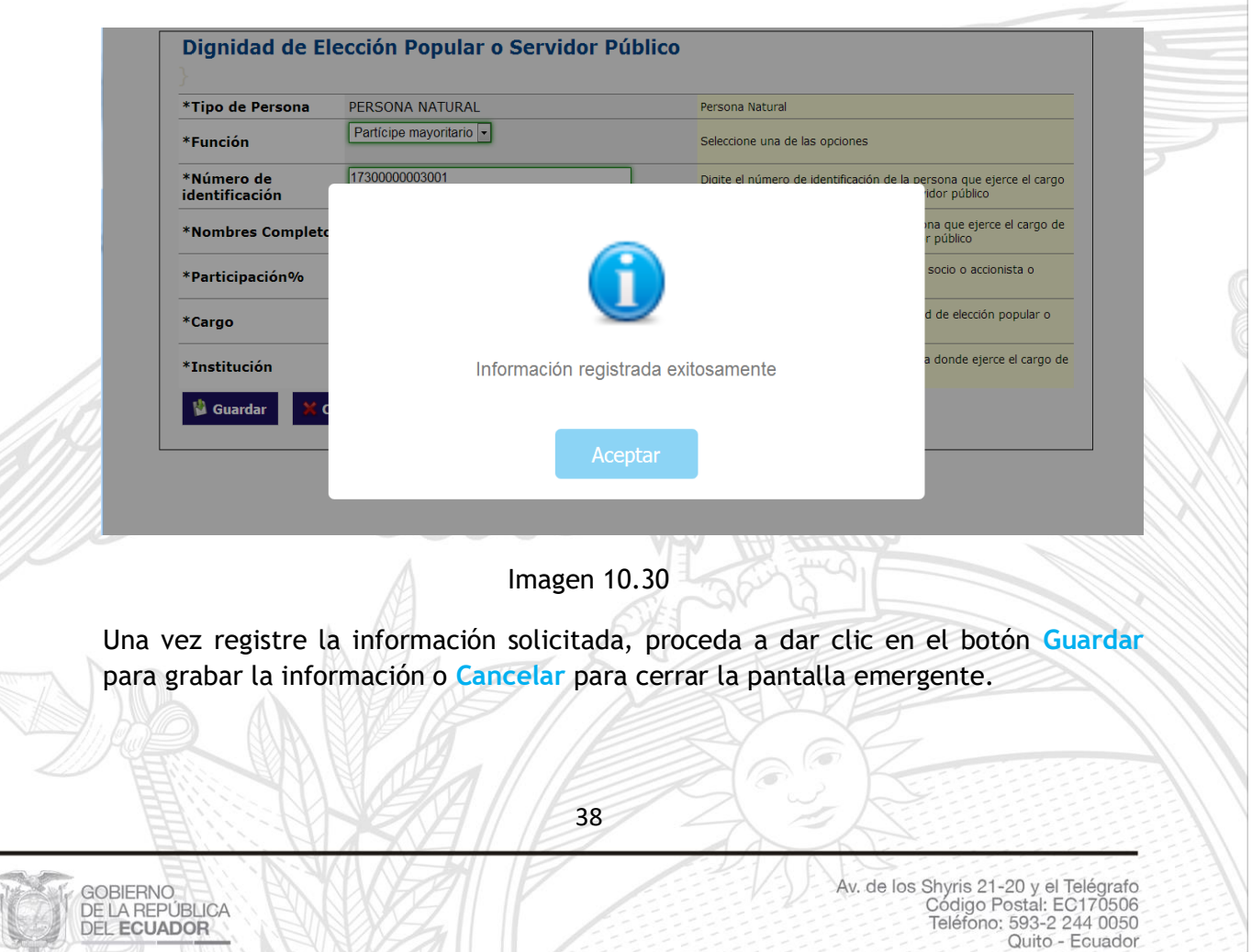

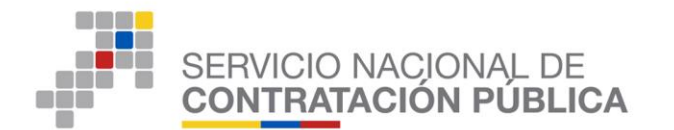

Si ha procedido a registrar correctamente la información solicitada, en la pantalla emergente "**Dignidad de Elección Popular o Servidor Público**", se mostrará registrada en las tablas de esta sección, con las opciones, para Editar y Eliminar los registros: (Ver Imagen 10.31)

| Dignidad de Elección Popular o Servido<br>¿Usted como persona natural, ejerce un cargo de o<br>público? | ● SI                                        |          |
|----------------------------------------------------------------------------------------------------|---------------------------------------------|----------|
| Datos:Información Dignidad de Elección<br>Cargo                                                         | n Popular o Servidor Público<br>Institución | Opciones |
| ANALISTA ADMINISTRATIVO                                                                                 | MINISTERIO XXXXXX                           | / 🗙      |
| Agregar                                                                                                 |                                             |          |

- Imagen 10.31
- Finalmente, y una vez que usted haya registrado la información solicitada en este formulario, se mostrará el siguiente mensaje confirmación: (Ver Imagen 10.32)

Recuerde que al aceptar este mensaje confirmación usted, ya no podrá realizar modificaciones.

| Confirme que la información es la correcta. Recuerde que es de su total responsabilidad el ingreso de la misma. |  |
|----------------------------------------------------------------------------------------------------|--|
| Aceptar Cancelar                                                                                                |  |
| Imagen 10.32                                                                                                    |  |

- De clic en el botón Aceptar para grabar toda la información, y Cancelar para continuar editando.
- De clic en Continuar para a la pantalla: Formulario Electrónico: Declaración Juramentada de no estar inmerso en las Inhabilidades Generales y Especiales Establecidas en los Artículos 62 y 63 de la LOSNCP, y 110 y 111 del RGLOSNCP. (Ver Imagen 10.33)

39

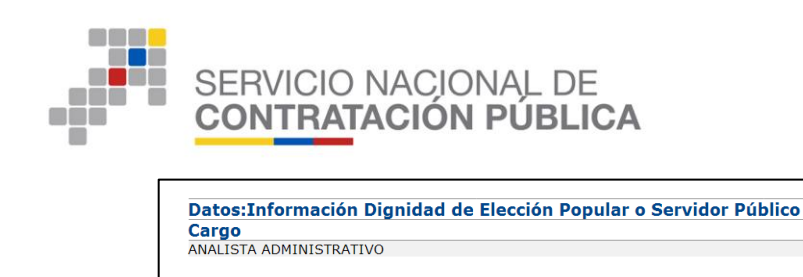

🔿 Continuar

Institución MINISTERIO XXXXXX

Imagen 10.33

3.10 Formulario Electrónico Declaración Juramentada de no estar inmerso en las Inhabilidades Generales y Especiales Establecidas en los Artículos 62 y 63 de la LOSNCP, y 110 y 111 del RGLOSNCP

A continuación, se visualizará el Formulario Electrónico: Declaración Juramentada de no estar inmerso en las Inhabilidades Generales y Especiales Establecidas en los Artículos 62 y 63 de la LOSNCP, y 110 y 111 del RGLOSNCP.

Una vez que haya leído y verificado la información del formulario haga clic, en las opciones "SI o NO" y "Guardar". (Ver Imagen 11)

|   | CÓDIGO:<br>OBJETO DEL PROCESO:<br>DESCRIPCIÓN:<br>PRESUPUESTO:      |                                                                               | SICM-005-2016-<br>ALOPURINOL<br>ALOPURINOL<br>USD 2.346.00000                          | 0                                                                      |                                                                   |                                              |                                                       |                                   |
|---|---------------------------------------------------------------------|-------------------------------------------------------------------------------|----------------------------------------------------------------------------------------|------------------------------------------------------------------------|-------------------------------------------------------------------|----------------------------------------------|-------------------------------------------------------|-----------------------------------|
|   | Detalle: Fármaco CUM ID M04AA01SOR265X0                             | PRINCIPIO ACTIVO<br>Alopurinol                                                | FORMA FARMACÉUTICA<br>Sólido oral                                                      | CONCEN.<br>300 mg                                                      | PRESENTACIÓN                                                      | CANTIDAD<br>5648                             | PRECIO REF. UNITARIO<br>USD 2,346.000000              | SUBTOTAL<br>USD 13,250,208.000000 |
|   | TOTAL                                                               |                                                                               |                                                                                        |                                                                        |                                                                   |                                              |                                                       | USD 13,250,208.000000             |
|   | Datos del Proveedor Gana<br>RAZÓN SOCIAL<br>NOMBRE COMERCIAL<br>RUC | dor de la Puja/Negociación                                                    | PROVEEDOR DE 5<br>PROVEEDOR DE 5<br>170000000251                                       | IMULACION 0251<br>IMULACION 0251                                       |                                                                   |                                              |                                                       |                                   |
|   |                                                                     |                                                                               | FORMULARIO                                                                             | DE DECLARACIÓN DE N                                                    | IO ESTAR INCURSO EN INHAI                                         | BILIDADES                                    |                                                       |                                   |
|   |                                                                     | Dentro del procedim<br>MEDICAMENTOS', po<br>jurídica),a través del            | iento de Subasta Inversa<br>r mis propios derechos (si<br>presente formulario, declaro | Corporativa para la 'l<br>es persona natural) o<br>bajo juramento que: | PROVISIÓN DE MEDICAMENT(<br>en mi calidad de representa           | DS A PUBLICARSE<br>ante legal de la co       | EN EL REPERTORIO DE<br>mpañía (si es persona          |                                   |
|   |                                                                     | <ul> <li>No estoy incurse<br/>artículos 110 y 1</li> </ul>                    | o en las inhabilidades gene<br>11 de su Reglamento Gener                               | rales y especiales para<br>al; y,                                      | contratar, establecidas en lo                                     | s artículos 62 y 63                          | de la LOSNCP, y de los                                |                                   |
| / |                                                                     | <ul> <li>(En caso de ser<br/>las inhabilidades<br/>su Reglamento 6</li> </ul> | su naturaleza como person<br>generales y especiales par<br>eneral                      | a jurídica) Ninguno de lo<br>a contratar, establecida                  | os accionistas, partícipes o so<br>as en los artículos 62 y 63 de | cios mayoritarios s<br>la LOSNCP, y de le    | e encuentran incursos en<br>os artículos 110 y 111 de |                                   |
| 1 |                                                                     | De conformidad con<br>toda la responsabilid                                   | el Acuerdo-Compromiso de<br>ad del ingresó de la informa                               | Responsabilidad de Uso<br>Ición a través de la ace                     | del Sistema Oficial de Contra<br>entación del presente formula    | tación Pública del E<br>rio: y, el uso de la | cuador –SOCE-', asumiré<br>s berramientas del Portal  |                                   |
| 2 |                                                                     | Institucional del SERO<br>En caso de encontra                                 | COP con las claves de acces<br>rme inhabilitado, conozco                               | io (usuario y contraseña<br>que la Entidad Contrata                    | a).<br>Ante puede descalificarme (pa                              | ra persona natural                           | ) puede descalificar a mi                             |                                   |
|   |                                                                     | representada (para p                                                          | ersona juridica).                                                                      |                                                                        |                                                                   |                                              |                                                       |                                   |
|   |                                                                     | Hacer un clic, en el c                                                        | ampo 'Declaro bajo juramen                                                             | to'.<br>© SI                                                           | I © NO                                                            |                                              |                                                       |                                   |
|   | 🖗 Guardar                                                           |                                                                               |                                                                                        |                                                                        |                                                                   |                                              |                                                       |                                   |
| _ |                                                                     |                                                                               | Copy                                                                                   | rright © 2008 - 2016 Servici                                           | o Nacional de Contratación Pública.                               | 054 -                                        |                                                       |                                   |
|   |                                                                     |                                                                               |                                                                                        | Imager                                                                 | 11                                                                |                                              |                                                       |                                   |
|   |                                                                     |                                                                               |                                                                                        |                                                                        | 88                                                                |                                              |                                                       |                                   |
|   | 👝 Els                                                               | istema le                                                                     | mostrará u                                                                             | in cuadro                                                              | informativ                                                        | o para l                                     | a confirm                                             | ación de que                      |
|   | info                                                                | ormación                                                                      | document                                                                               | tación inc                                                             | prosada soa                                                       | la corre                                     | ecta Reci                                             | ierde que es c                    |
|   |                                                                     | simacion y                                                                    | document                                                                               |                                                                        | gresada sea                                                       | ta com                                       | .cta. Acce                                            | iciae que es e                    |
|   |                                                                     |                                                                               |                                                                                        |                                                                        |                                                                   |                                              |                                                       |                                   |
|   |                                                                     |                                                                               |                                                                                        |                                                                        |                                                                   |                                              |                                                       |                                   |
|   |                                                                     |                                                                               |                                                                                        | 10                                                                     |                                                                   | 1                                            |                                                       |                                   |

Quito - Ecuador

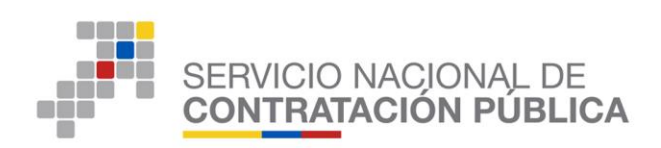

su total responsabilidad el ingreso de la misma, Haga clic en "Aceptar", y "Continuar". (Ver Imagen 11.1)

|                         |                  | ALOPURINOL                     |                              |                                     |                         |                      |                       |   |  |
|-------------------------|------------------|--------------------------------|------------------------------|-------------------------------------|-------------------------|----------------------|-----------------------|---|--|
| DESCRIPCIÓN             |                  | ALOPURINOL                     |                              |                                     |                         |                      |                       |   |  |
| PRESUPUESTO:            |                  | USD 2.346.0000                 | 300                          |                                     |                         |                      |                       |   |  |
| Detalle: Fármaco        |                  |                                |                              |                                     |                         |                      |                       |   |  |
| CUM ID                  | PRINCIPIO ACTIVO | FORMA FARMACÉUTICA             | CONCEN.                      | PRESENTACIÓN                        | CANTIDAD                | PRECIO REF. UNITARIO | SUBTOTAL              |   |  |
| M04AA01SOR265X0         | Alopurinol       | Sólido oral                    | 300 mg                       |                                     | 5648                    | USD 2,346.000000     | USD 13,250,208.000000 |   |  |
| TOTAL                   |                  |                                |                              |                                     |                         |                      | USD 13,250,208.00000  | D |  |
| RAZÓN SOCIAL            |                  |                                |                              |                                     |                         |                      |                       |   |  |
| NOMBRE COMERCIAL        |                  | Ocations and intermediate      | documentación es la correcta | Recuerde que es de su total respons | sabilidad el ingreso de | la misma.            |                       |   |  |
| NOMBRE COMERCIAL<br>RUC |                  | Coniirme que la mormación o c  |                              |                                     |                         |                      |                       |   |  |
| NOMBRE COMERCIAL<br>RUC |                  | Coninne que la información o c |                              |                                     |                         |                      |                       |   |  |
| NOMBRE COMERCIAL<br>RUC |                  | Comme que la miormación o c    |                              |                                     | Aceptar C               | ancelar              |                       |   |  |
| NOMBRE COMERCIAL<br>RUC |                  |                                |                              |                                     | Aceptar                 | ancelar              |                       |   |  |

Imagen 11.1

• Imprimir reporte: (Ver Imagen 11.2)

Para acceder a la impresión de la información y documentación ingresada al sistema, haga clic en "Imprimir Reporte".

Haga clic en "Finalizar" para culminar con el proceso de entrega de documentación habilitante oferente ganador.

| »Declara                            | ación Juramentada de no e        | Inicio Datos Gans<br>Star Inmerso en las Inhabilidad                           | erales Consultar                                      | Establecidas en los Artíc                          | culos 62 x 63 de la LOSNCP. x                         | 110 x 111 del B                    | SLOSNCP.                                         |                       |
|-------------------------------------|----------------------------------|--------------------------------------------------------------------------------|-------------------------------------------------------|----------------------------------------------------|-------------------------------------------------------|------------------------------------|--------------------------------------------------|-----------------------|
| - Decision                          | Información del Proces           | o de Contratación                                                              | des denerates y especiales                            | Completions en los Arti                            |                                                       | 110 / 111 001 10                   |                                                  |                       |
|                                     | OBJETO DEL PROCESO               | 91                                                                             | SICM-005-2016-<br>ALOPURINOL                          | ĸ                                                  |                                                       |                                    |                                                  |                       |
|                                     | PRESUPUESTO:                     |                                                                                | ALOPURINOL<br>USD 2,346.00000                         | 0                                                  |                                                       |                                    |                                                  |                       |
|                                     | Detalle: Fármaco                 |                                                                                | romus ramuschumes                                     | CONSTR                                             | ancernita cidu                                        | CANTORAD                           |                                                  | CURTOTAL              |
|                                     | COM ID<br>M04AA015OR265X0        | Alopurinol                                                                     | Sólido oral                                           | 100 mg                                             | PRESENTACION                                          | 5648                               | USD 2.346.000000                                 | USD 13.250.208.000000 |
|                                     | TOTAL                            |                                                                                |                                                       |                                                    |                                                       |                                    |                                                  | USD 13,250,208.000000 |
|                                     | Datos del Proveedor Ga           | nador de la Puja/Negociación                                                   |                                                       |                                                    |                                                       |                                    |                                                  | ,                     |
|                                     | RAZÓN SOCIAL<br>NOMBRE COMERCIAL |                                                                                | PROVEEDOR DE S<br>PROVEEDOR DE S                      | IMULACION 0251<br>IMULACION 0251                   |                                                       |                                    |                                                  |                       |
|                                     | RUC                              |                                                                                | 17000000251                                           |                                                    |                                                       |                                    |                                                  |                       |
| 1/1/11                              |                                  |                                                                                | FORMULARIO                                            | DE DECLARACIÓN DE N                                | NO ESTAR INCURSO EN INHA                              | BILIDADES                          |                                                  |                       |
|                                     |                                  |                                                                                |                                                       |                                                    |                                                       |                                    |                                                  |                       |
| 1/12/11/11                          |                                  | Dentro del procedimi<br>MEDICAMENTOS', por                                     | iento de Subasta Inversi<br>r mis propios derechos (s | a Corporativa para la '<br>i es persona natural) o | PROVISION DE MEDICAMENT<br>en mi calidad de represent | OS A PUBLICARS<br>ante legal de la | E EN EL REPERTORIO DE<br>compañía (si es persona |                       |
|                                     |                                  | No estoy incurso                                                               | o en las inhabilidades gen                            | erales y especiales para                           | contratar, establecidas en le                         | os artículos 62 y                  | 63 de la LOSNCP, y de los                        |                       |
| <i>[] / ] ] ] ]                </i> |                                  | artículos 110 y 1                                                              | 11 de su Reglamento Gene                              | iral; y,                                           | os assispistas partícioss o s                         | cice manoritarios                  | es ensuentran insurans en                        |                       |
|                                     |                                  | <ul> <li>(En caso de ser<br/>las inhabilidades<br/>su Reglamento Gi</li> </ul> | generales y especiales pa<br>ieneral.                 | ra contratar, establecida                          | as en los artículos 62 y 63 de                        | la LOSNCP, y de                    | los artículos 110 y 111 de                       |                       |
| 111111110                           |                                  | De conformidad con e                                                           | el 'Acuerdo-Compromiso de                             | Responsabilidad de Uso                             | del Sistema Oficial de Contra                         | tación Pública del                 | Ecuador -SOCE-', asumiré                         |                       |
|                                     |                                  | Institucional del SERC                                                         | COP con las claves de acce                            | iso (usuario y contraseña                          | a).                                                   | ino; y, el uso de                  | las nerramientas del Portal                      |                       |
|                                     |                                  | En caso de encontra<br>representada (para pe                                   | irme inhabilitado, conozco<br>ersona juridica).       | que la Entidad Contrata                            | ante puede descalificarme (p                          | ara persona natur                  | al) puede descalíficar a mi                      |                       |
|                                     |                                  | Hacer un clic, en el ca                                                        | ampo 'Declaro bajo jurame                             | nto'.                                              |                                                       |                                    |                                                  |                       |
|                                     |                                  |                                                                                |                                                       | • SI                                               | I © NO                                                |                                    |                                                  |                       |
| 5-51 C                              |                                  |                                                                                |                                                       | 📥 Imprimir Reporte                                 | 🗸 Finalizar                                           |                                    |                                                  |                       |
|                                     | -                                |                                                                                | Co                                                    | pyright © 2008 - 2016 Servic                       | io Nacional de Contratación Pública.                  |                                    |                                                  |                       |
|                                     |                                  |                                                                                |                                                       |                                                    |                                                       |                                    |                                                  |                       |
|                                     |                                  |                                                                                |                                                       | adon 11                                            | 2 2 2 -                                               |                                    |                                                  |                       |
|                                     |                                  |                                                                                |                                                       | lagen 11.                                          |                                                       |                                    |                                                  |                       |
|                                     |                                  |                                                                                |                                                       |                                                    |                                                       |                                    |                                                  |                       |
|                                     |                                  |                                                                                |                                                       |                                                    |                                                       |                                    |                                                  |                       |
|                                     |                                  |                                                                                |                                                       |                                                    |                                                       |                                    |                                                  |                       |
|                                     |                                  |                                                                                |                                                       | 41                                                 |                                                       | 11                                 |                                                  |                       |
|                                     |                                  |                                                                                |                                                       |                                                    |                                                       |                                    |                                                  |                       |
|                                     |                                  |                                                                                |                                                       |                                                    |                                                       |                                    | 1                                                |                       |
|                                     |                                  | SUTT AV                                                                        |                                                       | ~/                                                 | - 1/ I A                                              | ALA                                | Y STATES                                         |                       |

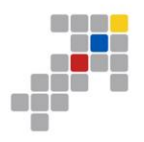

Al hacer clic en **"Finaliza**r", el sistema le mostrará el siguiente mensaje informativo:

"Usted ha finalizado el ingreso de los documentos habilitantes". (Ver Imagen 11.3)

|   | Usted ha finalizado el ingreso de los documentos habilitantes |
|---|---------------------------------------------------------------|
|   |                                                               |
|   | Aceptar                                                       |
| _ |                                                               |

Imagen 11.3

Al realizar clic en "Aceptar", el sistema le mostrará la pantalla principal del procedimiento.

Una vez finalizada la entrega de documentación e información habilitante, el sistema le mostrará la pantalla principal del procedimiento, donde el proveedor deberá observar el estado del proceso, el cual cambiara a "Verificación de documentación habilitante oferente ganador". (Imagen 11.4)

|                                      | Miércoles, 4 de Mayo del 2016 13:43   GMT-5   Quito-Ecuador | SIMULADOR PUJA SICM 2015 SUBASTA INVERSA CORPORATIVA DE MEDICAMENTOS RUE 170000000161 [Empresa FROVEEDOR DE SIMULACION   Disumine práctica-0164   [Cerrar Seales] |       |
|--------------------------------------|-------------------------------------------------------------|----------------------------------------------------------------------------------------------------|-------|
|                                      | Talcia Datas Ganaralas Consultas                            | 0164                                                                                                    |       |
| »Información Proceso Contratació     | Inicio Datos Generales Consultar                            |                                                                                                    |       |
| FLUJO DE PROCESO                     |                                                             |                                                                                                    |       |
| Preguntas, Respuestas y Aclaraciones | Adhesión Calificación de Participantes Oferta Inicial Puja  | Entrega de documentación habilitante oferente ganador 🚽 Verificación de documentación habilitante oferente ganador                                                |       |
| FASE PRECONTRACTUAL                  | Descripción Fechas Medicamentos Archivos                    |                                                                                                    |       |
| Ver Preguntas y/ó Adaraciones        |                                                             |                                                                                                    |       |
| Ver Resultados de Subasta            | Descripción del Proceso de Contratación                     |                                                                                                    |       |
|                                      | Entidad:                                                    | PRUEBAS Entidad Mantenimiento PRIMERO DE JULIO                                                                                                    |       |
|                                      | Objeto de Proceso :                                         | prueba cambios MAY 03                                                                                                    |       |
|                                      | Código:                                                     | PRUEBA-SICM-QA-EDH20                                                                                                    |       |
|                                      | Tipo Compra:                                                | Medicamentos                                                                                                    |       |
|                                      | Presupuesto Referencial Unitario (Sin Iva):                 | USD 321.540000                                                                                                    |       |
|                                      | Cantidad Referencial:                                       | 300                                                                                                    |       |
|                                      | Tipo de Contratación:                                       | Subasta Inversa Corporativa                                                                                                    |       |
|                                      | Tipo de Adjudicación:                                       | Total                                                                                                    |       |
|                                      | Funcionario encargado del proceso:                          | pruebascatalogodok@hotmail.com                                                                                                    |       |
|                                      | Estado del Proceso:                                         | Verificación de documentación habilitante oferente ganador                                                                                                    |       |
|                                      | Descripción:                                                | prueba cambios MAY 03                                                                                                    |       |
|                                      |                                                             |                                                                                                    |       |
|                                      |                                                             | 🎬 Detalle Documentación 🛛 🏘 Regresar 🕹 Imprimir                                                                                                    | 111/1 |
|                                      |                                                             | Copyright © 2008 - 2016 Servicio Nacional de Contratación Pública.                                                                                                |       |
|                                      |                                                             |                                                                                                    |       |
|                                      |                                                             |                                                                                                    |       |
|                                      |                                                             | Imagen 11.4                                                                                                    |       |
|                                      |                                                             |                                                                                                    |       |
|                                      |                                                             |                                                                                                    |       |
|                                      |                                                             |                                                                                                    |       |
| a notallo da                         | documentacion                                               | Ingrocada                                                                                                    |       |

Para validar que toda su documentación ha sido ingresada de clic en el botón "Detalle de Documentación", el sistema le mostrará lo ingresado en los pasos previos. (Ver imagen 12)

42

GOBIERNO DE LA REPÚBLICA

DEL ECUADOR

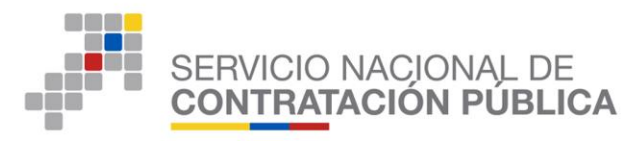

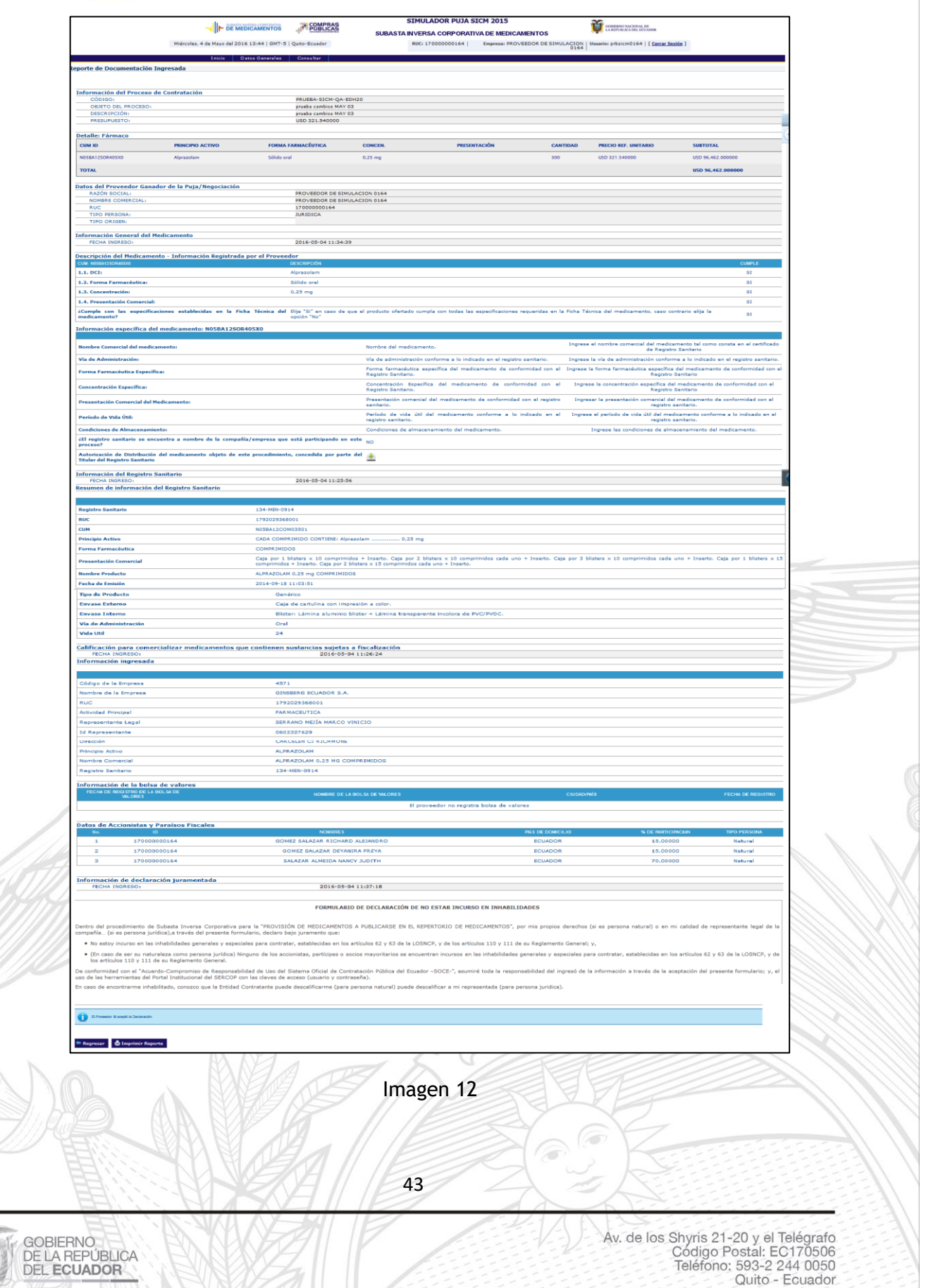